## **kubectl:** Command-Line Kubernetes in a Nutshell

Deploy, manage, and debug container workloads using the Kubernetes CLI

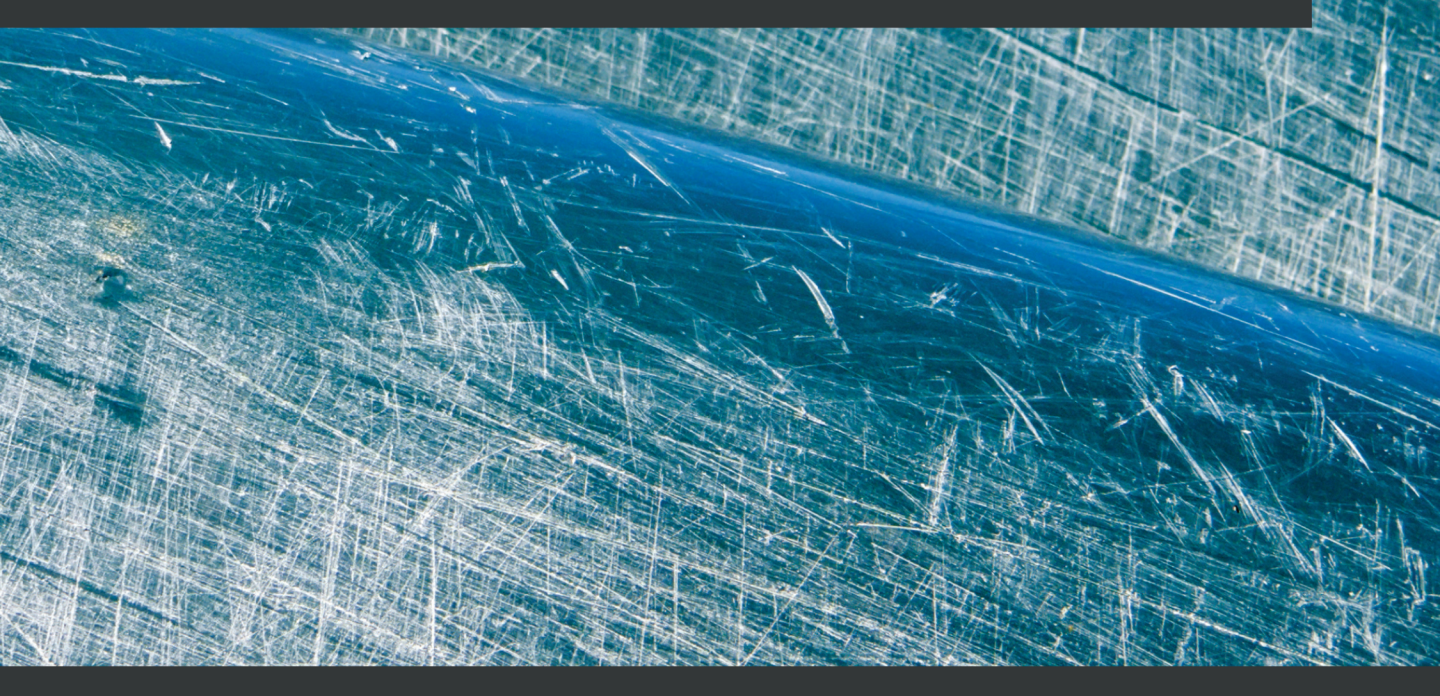

**Rimantas Mocevicius** 

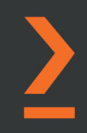

# kubectl: Command-Line Kubernetes in a Nutshell

Deploy, manage, and debug container workloads using the Kubernetes CLI

**Rimantas Mocevicius** 

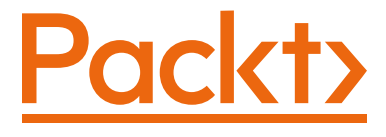

BIRMINGHAM—MUMBAI

### kubectl: Command-Line Kubernetes in a Nutshell

Copyright © 2020 Packt Publishing

All rights reserved. No part of this book may be reproduced, stored in a retrieval system, or transmitted in any form or by any means, without the prior written permission of the publisher, except in the case of brief quotations embedded in critical articles or reviews.

Every effort has been made in the preparation of this book to ensure the accuracy of the information presented. However, the information contained in this book is sold without warranty, either express or implied. Neither the author, nor Packt Publishing or its dealers and distributors, will be held liable for any damages caused or alleged to have been caused directly or indirectly by this book.

Packt Publishing has endeavored to provide trademark information about all of the companies and products mentioned in this book by the appropriate use of capitals. However, Packt Publishing cannot guarantee the accuracy of this information.

Commissioning Editor: Mohd Riyan Khan Acquisition Editor: Savia Lobo Senior Editor: Arun Nadar Content Development Editor: Romy Dias Technical Editor: Soham Amburle Copy Editor: Safis Editing Project Coordinator: Neil Dmello Proofreader: Safis Editing Indexer: Rekha Nair Production Designer: Vijay Kamble

First published: October 2020 Production reference: 1221020

Published by Packt Publishing Ltd. Livery Place 35 Livery Street Birmingham B3 2PB, UK.

ISBN 978-1-80056-187-8 www.packt.com

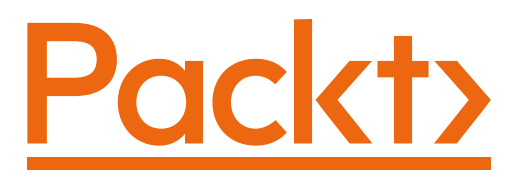

Packt.com

Subscribe to our online digital library for full access to over 7,000 books and videos, as well as industry leading tools to help you plan your personal development and advance your career. For more information, please visit our website.

## Why subscribe?

- Spend less time learning and more time coding with practical eBooks and Videos from over 4,000 industry professionals
- Improve your learning with Skill Plans built especially for you
- Get a free eBook or video every month
- Fully searchable for easy access to vital information
- Copy and paste, print, and bookmark content

Did you know that Packt offers eBook versions of every book published, with PDF and ePub files available? You can upgrade to the eBook version at packt.com and as a print book customer, you are entitled to a discount on the eBook copy. Get in touch with us at customercare@packtpub.com for more details.

At www.packt.com, you can also read a collection of free technical articles, sign up for a range of free newsletters, and receive exclusive discounts and offers on Packt books and eBooks.

# Contributors

## About the author

**Rimantas Mocevicius** is an IT professional with over 25 years' experience in DevOps, which includes Linux, containers, Kubernetes, and cloud-native technologies. He is also co-founded Helm – the Kubernetes package manager.

Since 2018 he has worked at JFrog Ltd (Nasdaq: FROG) as a senior software engineer in the Community Engineering team, which supports community-related centers such as GoCenter, ConanCenter, and ChartCenter. The centers help the open source community to adopt Go packages, C/C++ packages, and Helm charts.

He is a big fan and supporter of open source software. His passion for new technologies drives him forward, and he never wants to stop learning about them.

Twitter:Rimusz

LinkedIn: Rimantas Mocevicius

I would like to say very huge thank you my wife Vilma for all her support while I was writing the book, and for giving me the space and time to complete it on time.

*Also, I would like to say a big thank you to the technical reviewer, Eldad Assis, for his invaluable recommendations. He is also an amazing colleague of mine at JFrog.* 

Lots of thanks to the Packt Publishing editing team for all the help they provided while I was writing the book, and especially to Romy Dias for pushing me to the last mile to make it better.

## About the reviewer

**Eldad Assis** is an experienced developer who turned into an infrastructure geek about 20 years ago. Linux, automation, CI/CD, cloud-native, and DevOps principles have been key parts of his professional life. He takes applications to the public cloud, from simple virtual machines all the way to containerized microservices in Kubernetes.

He advocates DevOps practices and implements cloud-native principles for a living.

Today, he's a DevOps architect at JFrog, mostly working on leading the journey to cloud-native microservices in Kubernetes in public clouds as part of JFrog's SaaS offering.

Twitter: eldadak

LinkedIn: Eldad Assis

## Packt is searching for authors like you

If you're interested in becoming an author for Packt, please visit authors. packtpub.com and apply today. We have worked with thousands of developers and tech professionals, just like you, to help them share their insight with the global tech community. You can make a general application, apply for a specific hot topic that we are recruiting an author for, or submit your own idea.

## **Table of Contents**

#### Preface

## Section 1: Getting Started with kubectl

## 1

#### Introducing and Installing kubectl

| Technical requirements | 12 | Deploy commands               | 15 |
|------------------------|----|-------------------------------|----|
| Introducing kubectl    | 13 | Cluster management commands   | 16 |
| Installing kubectl     | 13 | Troubleshooting and debugging |    |
|                        | 10 | commands                      | 16 |
| Installing on macOS    | 13 | Advanced commands             | 16 |
| Installing on Windows  | 14 | Settings commands             | 17 |
| Installing on Linux    | 14 | Other commands                | 17 |
| kubectl commands       | 15 | Summary                       | 17 |
| Basic commands         | 15 |                               |    |

## Section 2: Kubernetes Cluster and Node Management

### 2

#### **Getting Information about a Cluster**

| Cluster information  | 21 | Cluster resources list | 24 |
|----------------------|----|------------------------|----|
| Cluster API versions | 23 | Summary                | 24 |

#### **3** Working with Nodes

| Getting a list of nodes        | 26 |
|--------------------------------|----|
| Describing nodes               | 27 |
| Displaying node resource usage | 29 |
| Cordoning nodes                | 29 |

| Draining nodes             | 31 |
|----------------------------|----|
| Removing nodes             | 32 |
| Introduction to node pools | 33 |
| Summary                    | 34 |

## Section 3: Application Management

#### 4

#### **Creating and Deploying Applications**

| Introduction to pods  | 38 | Scaling up an application | 46 |
|-----------------------|----|---------------------------|----|
| Creating a deployment | 38 | Summary                   | 47 |
| Creating a service    | 42 |                           |    |

#### 5

#### **Updating and Deleting Applications**

| Deploying a new application version | 50 | Scheduling application replicas<br>to different nodes (pod affinity) | 55 |
|-------------------------------------|----|----------------------------------------------------------------------|----|
| Rolling back an application release | 52 | Exposing an application to the internet                              | 57 |
| Assigning an application to a       |    | Deleting an application                                              | 58 |
| specific node (node affinity)       | 53 | Summary                                                              | 61 |

#### 6

#### **Debugging an Application**

| Describing a pod  | 64 | Executing a command in a |    |
|-------------------|----|--------------------------|----|
| Checking pod logs | 66 | running container        | 70 |
|                   |    | Summary                  | 71 |

## Section 4: Extending kubectl

## 7

#### Working with kubectl Plugins

| Installing plugins | 75 | Creating a basic plugin | 79 |
|--------------------|----|-------------------------|----|
| Using plugins      | 78 | Summary                 | 80 |

#### 8

#### **Introducing Kustomize for Kubernetes**

| Introduction to Kustomize            | 81 | Kustomize overlays | 87 |
|--------------------------------------|----|--------------------|----|
| Patching a Kubernetes<br>application | 82 | Summary            | 92 |

#### 9

#### **Introducing Helm for Kubernetes**

| Introduction to Helm          | 94  | Rolling back to a previous Helm |     |
|-------------------------------|-----|---------------------------------|-----|
| The Helm CLI                  | 95  | release                         | 105 |
| Helm charts                   | 96  | Using Helm's template           |     |
| Chart templating              | 97  | command                         | 106 |
| Repositories                  | 98  | Creating a Helm chart           | 108 |
| Releases                      | 98  | Using Helm's linting feature    | 112 |
| Installing applications using |     | Extending Helm with plugins     | 112 |
| Helm charts                   | 99  | Summary                         | 116 |
| Upgrading Helm releases       | 103 | ,<br>,                          |     |

## 10

#### kubectl Best Practices and Docker Commands

| Using shell aliases for kubectl |     | Similar Docker commands in |     |
|---------------------------------|-----|----------------------------|-----|
| commands                        | 118 | kubectl                    | 123 |
|                                 |     | Summary                    | 124 |

#### Other Books You May Enjoy Index

## Preface

This book is a comprehensive introduction for those who are new to Kubernetes management via the command line that will get you up to speed in no time.

Kubernetes is an open source container orchestration system for automating application deployment, scaling, and management, and kubectl is a command-line tool that helps to manage it.

## Who this book is for

This book is for DevOps, developers, system administrators, and all the people in between who wish to use the kubectl command line to perform Kubernetes functionalities, who maybe know Docker but haven't mastered using kubectl to deploy containers to Kubernetes.

## What this book covers

*Chapter 1, Introducing and Installing kubectl*, provides a brief overview of kubectl and how to install and set it up.

*Chapter 2*, *Getting Information about a Cluster*, teaches the reader how to get info about a cluster and the available API list.

*Chapter 3*, *Working with Nodes*, teaches the reader how to get info about the cluster nodes.

*Chapter 4*, *Creating and Deploying Applications*, explains how to create and install Kubernetes applications.

*Chapter 5*, *Updating and Deleting Applications*, explains how to update Kubernetes applications.

*Chapter 6*, *Debugging an Application*, explains how to view application logs, exec to container

Chapter 7, Working with kubectl Plugins, explains how to install kubectl plugins.

Chapter 8, Introducing Kustomize for kubectl, discusses Kustomize.

*Chapter 9, Introducing Helm for Kubernetes*, discusses Helm, the Kubernetes package manager.

*Chapter 10, kubectl Best Practices and Docker Commands*, covers kubectl best practices and Docker equivalents in kubectl.

#### To get the most out of this book

| Software/Hardware covered in the book | OS Requirements                            |
|---------------------------------------|--------------------------------------------|
| Kubernetes cluster                    | Windows, macOS X, and Linux (any of these) |
| kubectl                               | Windows, macOS X, and Linux (any of these) |
| Helm                                  | Windows, macOS X, and Linux (any of these) |

We recommend accessing the code via the GitHub repository (link available in the next section). Doing so will help you avoid any potential errors related to the copying and pasting of code.

#### Download the example code files

You can download the example code files for this book from GitHub at https://github.com/PacktPublishing/kubectl-Command-Line-Kubernetes-ina-Nutshell. In case there's an update to the code, it will be updated on the existing GitHub repository.

We also have other code bundles from our rich catalog of books and videos available at https://github.com/PacktPublishing/. Check them out!

## Download the color images

We also provide a PDF file that has color images of the screenshots/diagrams used in this book. You can download it here: https://static.packt-cdn.com/ downloads/9781800561878\_ColorImages.pdf.

### **Conventions used**

There are a number of text conventions used throughout this book.

Code in text: Indicates code words in text, database table names, folder names, filenames, file extensions, pathnames, dummy URLs, user input, and Twitter handles. Here is an example: "Create the .kube directory in your home directory."

A block of code is set as follows:

```
apiVersion: apps/v1
kind: Deployment
metadata:
name: postgresq1
labels:
app: postgresq1
```

When we wish to draw your attention to a particular part of a code block, the relevant lines or items are set in bold:

| spec:    |            |
|----------|------------|
| replicas | : 1        |
| selector | :          |
| matchL   | abels:     |
| app:     | postgresql |
|          |            |

Any command-line input or output is written as follows:

```
$ kubectl version -client --short
Client Version: v1.18.1
```

**Bold**: Indicates a new term, an important word, or words that you see onscreen. For example, words in menus or dialog boxes appear in the text like this. Here is an example: "We assigned **Labels** and **Annotations** to the node, and there are no **Roles** or **Taints** set."

Tips or important notes Appear like this.

#### Get in touch

Feedback from our readers is always welcome.

General feedback: If you have questions about any aspect of this book, mention the book title in the subject of your message and email us at customercare@packtpub.com.

**Errata**: Although we have taken every care to ensure the accuracy of our content, mistakes do happen. If you have found a mistake in this book, we would be grateful if you would report this to us. Please visit www.packtpub.com/support/errata, selecting your book, clicking on the Errata Submission Form link, and entering the details.

**Piracy**: If you come across any illegal copies of our works in any form on the Internet, we would be grateful if you would provide us with the location address or website name. Please contact us at copyright@packt.com with a link to the material.

If you are interested in becoming an author: If there is a topic that you have expertise in and you are interested in either writing or contributing to a book, please visit authors. packtpub.com.

#### **Reviews**

Please leave a review. Once you have read and used this book, why not leave a review on the site that you purchased it from? Potential readers can then see and use your unbiased opinion to make purchase decisions, we at Packt can understand what you think about our products, and our authors can see your feedback on their book. Thank you!

For more information about Packt, please visit packt.com.

## Section 1: Getting Started with kubectl

In this section, you will learn what kubectl is and how to install it. This section contains the following chapter:

• Chapter 1, Introducing and Installing kubectl

# 1 Introducing and Installing kubectl

Kubernetes is an open source container orchestration system for managing containerized applications across multiple hosts in a cluster.

Kubernetes provides mechanisms for application deployment, scheduling, updating, maintenance, and scaling. A key feature of Kubernetes is that it actively manages containers to ensure that the state of the cluster always matches the user's expectations.

Kubernetes enables you to respond quickly to customer demand by scaling or rolling out new features. It also allows you to make full use of your hardware.

Kubernetes is the following:

- Lean: Lightweight, simple, and accessible
- Portable: Public, private, hybrid, and multi-cloud
- Extensible: Modular, pluggable, hookable, composable, and toolable
- Self-healing: Auto-placement, auto-restart, and auto-replication

Kubernetes builds on a decade and a half of experience at Google running production workloads at scale, combined with best-of-breed ideas and best practices from the community:

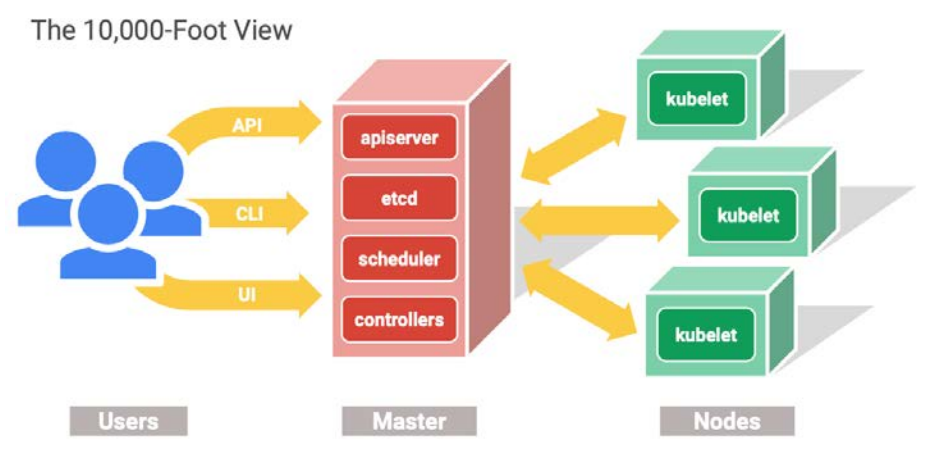

Figure 1.1 - A 10,000-foot view of Kubernetes' architecture

One of the ways to manage Kubernetes clusters is kubectl—Kubernetes' command-line tool for management, it is a tool for accessing a Kubernetes cluster that allows you to run different commands against Kubernetes clusters to deploy apps, manage nodes, troubleshoot deployments, and more.

In this chapter, we're going to cover the following main topics:

- Introducing kubectl
- Installing kubectl
- kubectl commands

## **Technical requirements**

To learn kubectl, you will need access to a Kubernetes cluster; it can be one of these cloud ones:

- Google Cloud GKE: https://cloud.google.com/kubernetes-engine
- Azure AKS EKS: https://azure.microsoft.com/en-us/free/ kubernetes-service
- AWS EKS: https://aws.amazon.com/eks/
- DigitalOcean DOKS: https://www.digitalocean.com/docs/ kubernetes/

Alternatively, it can be a local one:

- KIND: https://kind.sigs.k8s.io/docs/user/quick-start/
- Minikube: https://kubernetes.io/docs/setup/learningenvironment/minikube/
- Docker Desktop: https://www.docker.com/products/docker-desktop

In this book, we are going to use Google Cloud's GKE Kubernetes cluster.

### Introducing kubectl

You can use kubect1 to deploy applications, inspect and manage them, check cluster resources, view logs, and more.

kubectl is a command-line tool that can run from your computer, in CI/CD pipelines, as part of the operating system, or as a Docker image. It is a very automation-friendly tool.

kubectl looks for a configuration file named .kube in the \$HOME folder. In the .kube file, kubectl stores the cluster configurations needed to access a Kubernetes cluster. You can also set the KUBECONFIG environment variable or use the --kubeconfig flag to point to the kubeconfig file.

## Installing kubectl

Let's take a look at how you can install kubectl on macOS, on Windows, and in CI/CD pipelines.

#### Installing on macOS

The easiest way to install kubectl on macOS is using the Homebrew package manager (https://brew.sh/):

1. To install, run this:

```
$ brew install kubectl
```

2. To see the version you have installed, use this:

```
$ kubectl version -client --short
Client Version: v1.18.1
```

#### **Installing on Windows**

To install kubectl on Windows, you could use the simple command-line installer Scoop (https://scoop.sh/):

1. To install, run this:

\$ scoop install kubectl

2. To see the version you have installed, use this:

```
$ kubectl version -client --short
Client Version: v1.18.1
```

3. Create the . kube directory in your home directory:

```
$ mkdir %USERPROFILE%\.kube
```

4. Navigate to the . kube directory:

```
$ cd %USERPROFILE%\.kube
```

5. Configure kubectl to use a remote Kubernetes cluster:

```
$ New-Item config -type file
```

#### Installing on Linux

When you want to use kubectl on Linux, you have two options:

• Use curl:

```
$ curl -L0 https://storage.googleapis.com/kubernetes-
release/release/`curl -s https://storage.googleapis.com/
kubernetes-release/release/stable.txt`/bin/linux/amd64/
kubectl
```

• If your Linux system supports Docker images, use https://hub.docker. com/r/bitnami/kubectl/.

```
Note
```

Linux is a very common environment for CI/CD pipelines.

### kubectl commands

To get a list of supported kubectl commands, run this:

\$ kubectl --help

kubectl commands are grouped by category. Let's look at each category.

#### **Basic commands**

The following are basic kubectl commands:

- create: Create a resource from a file or from stdin; for example, create a Kubernetes deployment from the file.
- expose: Take a service, deployment, or pod and expose it as a new Kubernetes Service.
- run: Run a particular image on the cluster.
- set: Set specific features on objects—for example, set environment variables, update a Docker image in a pod template, and so on.
- explain: Get the documentation of resources—for example, the documentation on deployments.
- get: Display one or many resources. For example, you can get a list of running pods or the YAML output of a pod.
- edit: Edit a resource—for example, edit a deployment.
- delete: Delete resources by filenames, stdin, resources, and names, or by resources and label selectors.

#### **Deploy commands**

The following are kubectl deploy commands:

- rollout: Manage the rollout of a resource.
- scale: Set a new size for a deployment, ReplicaSet, or StatefulSet.
- autoscale: Auto-scale a deployment, ReplicaSet, or StatefulSet.

#### **Cluster management commands**

The following are the kubectl cluster management commands:

- certificate: Modify certificate resources.
- cluster-info: Display cluster information.
- top: Display resource (CPU/memory/storage) usage.
- cordon: Mark a node as unschedulable.
- uncordon: Mark a node as schedulable.
- drain: Drain a node in preparation for maintenance.
- taint: Update the taints on one or more nodes.

#### Troubleshooting and debugging commands

The following are the kubectl troubleshooting and debugging commands:

- describe: Show the details of a specific resource or group of resources.
- logs: Print the logs for a container in a pod.
- attach: Attach to a running container.
- exec: Execute a command in a container.
- port-forward: Forward one or more local ports to a pod.
- proxy: Run a proxy to the Kubernetes API server.
- cp: Copy files and directories to and from containers.
- auth: Inspect authorization.

#### Advanced commands

The following are the kubectl advanced commands:

- diff: Show difference of live version against a would-be applied version.
- apply: Apply a configuration to a resource by filename or stdin.
- patch: Update the field(s) of a resource using a strategic merge patch.
- replace: Replace a resource by filename or stdin.
- wait: Wait for a specific condition on one or many resources.

- convert: Convert config files between different API versions.
- kustomize: Build a kustomization target from a directory or a remote URL.

#### Settings commands

The following are the settings commands in kubectl:

- label: Update the labels on a resource.
- annotate: Update the annotations on a resource.

#### Other commands

The following are several other commands used in kubectl:

- alpha: Commands for features in alpha.
- api-resources: Print the supported API resources on the server.
- api-versions: Print the supported API versions on the server, in the form of group/version.
- config: Modify kube-config files.
- plugin: Provide utilities for interacting with plugins.
- version: Print the client and server version information.

As you can see from the lists, commands are divided into different groups. We are going to learn about most but not all of these commands in the coming chapters.

At the time of writing, the kubectl version is 1.18; with more recent versions, the commands might have changed.

## Summary

In this chapter, we have learned what kubectl is and how to install it on macOS, Windows, and CI/CD pipelines. We also checked out the different commands supported by kubectl and what they do.

In the next chapter, we will learn how to get information about Kubernetes clusters using kubectl.

## Section 2: Kubernetes Cluster and Node Management

This section explains how to manage Kubernetes clusters, how to get information about clusters and nodes, and how to work with nodes.

This section contains the following chapters:

- Chapter 2, Getting Information about a Cluster
- Chapter 3, Working with Nodes

# 2 Getting Information about a Cluster

When you are managing a Kubernetes cluster, it is necessary to know what Kubernetes version it is running on, the details about the master (also called the control plane), any addons installed on the cluster, and the available APIs and resources. As different Kubernetes versions support different API versions for resources, not setting the right/ unsupported API version for your, for example, Ingress, will cause the deployment to fail.

In this chapter, we're going to cover the following topics:

- Cluster information
- Cluster API versions
- Cluster API resources

## **Cluster information**

It is always good to know which version of the Kubernetes server (API) is installed for a Kubernetes cluster as you might want to use particular features available in that version. To check the server version, run the following:

```
$ kubectl version --short
Client Version: v1.18.1
Server Version: v1.17.5-gke.9
```

The server version is v1.17.5 and the kubectl version is v1.18.1. Note that the -gke.9 bit of the server version is the internal GKE revision; as we mentioned earlier, for the book's purposes, a GKE cluster is used.

#### Important note

The kubectl version can be a more recent one; it does not really have to match the server version, as the latest version is usually backward compatible. However, it is not recommended to use an older kubectl version with a more recent server version.

Next, let's check the cluster server information by running the following command:

```
$ kubectl cluster-info
Kubernetes master is running at https://35.223.200.75
GLBCDefaultBackend is running at https://35.223.200.75/api/v1/
namespaces/kube-system/services/default-http-backend:http/proxy
KubeDNS is running at https://35.223.200.75/api/v1/namespaces/
kube-system/services/kube-dns:dns/proxy
Metrics-server is running at https://35.223.200.75/api/v1/
namespaces/kube-system/services/https:metrics-server:/proxy
```

In the preceding output log, we see the following:

- The master endpoint IP (35.223.200.75), where your kubectl connects to the Kubernetes API.
- A list of installed addons, which in this setup are more GKE cluster-specific:
  - a.GLBDefaultBackend
  - b. KubeDNS
  - c.Metrics-server

The addons list will vary between cloud-based and on-premises installations.

Finally, let's check cluster node information using the following command:

#### \$ kubectl get nodes

The output of the preceding command is as shown in the following screenshot:

| NAME                                      | STATUS | ROLES         | AGE  | VERSION        |
|-------------------------------------------|--------|---------------|------|----------------|
| gke-kubectl-lab-we-app-pool-1302ab74-7bbf | Ready  | <none></none> | 2m7s | v1.17.8-gke.17 |
| gke-kubectl-lab-we-app-pool-1302ab74-hlpz | Ready  | <none></none> | 2m7s | v1.17.8-gke.17 |
| gke-kubectl-lab-we-app-pool-1302ab74-zgwx | Ready  | <none></none> | 2m8s | v1.17.8-gke.17 |

Figure 2.1 - Output showing node information

The preceding command shows a list of the nodes available in the cluster with their status and Kubernetes version.

#### **Cluster API versions**

It is good practice to check the available cluster API versions because each new Kubernetes version usually brings with it new API versions and deprecates/removes some old ones.

To get an API list, run the following command:

```
$ kubectl api-versions
```

The output for the preceding command gives us a list of APIs, as shown in the following screenshot:

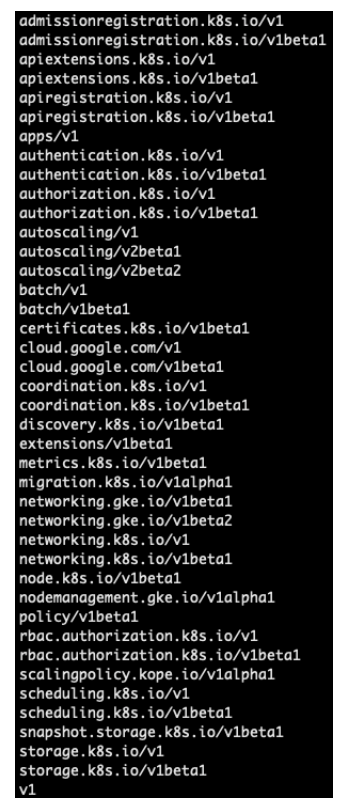

Figure 2.2 – API list

You need to know which APIs can be used in your application, as otherwise, the deployment could fail if the API version you use is not supported anymore.

#### **Cluster resources list**

Another handy list is the resources list, which shows the available resources, their short names (to use with kubectl), the API group a resource belongs to, whether a resource is namespaced or not, and the KIND type.

To get the resources list, run the following command:

#### \$ kubectl api-resources

The preceding command gives us the following list of resources:

| NAME                            | SHORTNAMES | APIGROUP                     | NAMESPACED | KIND                           |
|---------------------------------|------------|------------------------------|------------|--------------------------------|
| bindings                        |            |                              | true       | Binding                        |
| componentstatuses               | cs         |                              | false      | ComponentStatus                |
| configmaps                      | cm         |                              | true       | ConfigMap                      |
| endpoints                       | ep         |                              | true       | Endpoints                      |
| events                          | ev         |                              | true       | Event                          |
| limitranges                     | limits     |                              | true       | LimitRange                     |
| namespaces                      | ns         |                              | false      | Namespace                      |
| nodes                           | no         |                              | false      | Node                           |
| persistentvolumeclaims          | pvc        |                              | true       | PersistentVolumeClaim          |
| persistentvolumes               | pv         |                              | false      | PersistentVolume               |
| pods                            | ро         |                              | true       | Pod                            |
| podtemplates                    |            |                              | true       | PodTemplate                    |
| replicationcontrollers          | rc         |                              | true       | ReplicationController          |
| resourcequotas                  | quota      |                              | true       | ResourceQuota                  |
| secrets                         |            |                              | true       | Secret                         |
| serviceaccounts                 | sa         |                              | true       | ServiceAccount                 |
| services                        | SVC        |                              | true       | Service                        |
| mutatingwebhookconfigurations   |            | admissionregistration.k8s.io | false      | MutatingWebhookConfiguration   |
| validatingwebhookconfigurations |            | admissionregistration.k8s.io | false      | ValidatingWebhookConfiguration |
| customresourcedefinitions       | crd,crds   | apiextensions.k8s.io         | false      | CustomResourceDefinition       |
| apiservices                     |            | apiregistration.k8s.io       | false      | APIService                     |

Figure 2.3 – List of resources

As the list is quite long, we are only showing part of it in the preceding screenshot.

Getting a list of resources will help you to run kubectl commands using short resource names and to know which API group a resource belongs to.

## Summary

In this chapter, we have learned how to use kubectl to get information about a Kubernetes cluster, the available APIs, and the API resources in a cluster.

In the next chapter, we are going to look at how to get information about the nodes present in a Kubernetes cluster.

# 3 Working with Nodes

Everyone familiar with Kubernetes knows that the cluster workload runs in nodes, where all Kubernetes pods get scheduled, deployed, redeployed, and destroyed.

Kubernetes runs the workload by placing containers into pods and then schedules them to run on nodes. A node might be a virtual or physical machine, depending on the cluster setup. Each node has the services necessary to run pods, managed by the Kubernetes control plane.

The main components of the node are as follows:

- kubelet: An agent that registers/deregisters the node with the Kubernetes API.
- Container runtime: This runs containers.
- **kube-proxy**: Network proxy.

If the Kubernetes cluster supports nodes autoscaling, then nodes can come and go as specified by the autoscaling rules: by setting min and max node counts. If there is not much load running in the cluster, unnecessary nodes will be removed down to the minimum nodes set by the autoscaling rules. And when the load increases, the required amount of nodes will be deployed to accommodate the newly scheduled pods.

There are times when you need to troubleshoot, get information about the nodes in the cluster, find out which pods they are running, see how much CPU and memory they are consuming, and so on.

There are always going to be cases when you need to stop scheduling pods on some nodes, or rescheduling pods to different nodes, or temporally disabling the scheduling of any pods to some nodes, removing nodes, or any other reasons.

In this chapter, we're going to cover the following main topics:

- Getting a list of nodes
- Describing nodes
- Displaying node resource usage
- Cordoning nodes
- Draining nodes
- Removing nodes
- Introduction to node pools

#### Getting a list of nodes

To start working with nodes, you need to get a list of them first. To get the nodes list, run the following command:

```
$ kubectl get nodes
```

We get the following list of nodes using the preceding command:

```
NAME
                                               STATUS
                                                         ROLES
                                                                  AGE
                                                                           VERSION
gke-kubectl-lab-default-pool-b3c7050d-6s1l
                                                                  172m
                                               Ready
                                                         <none>
                                                                           v1.17.5-gke.9
gke-kubectl-lab-default-pool-b3c7050d-8jhj
                                               Ready
                                                         <none>
                                                                  6h33m
                                                                           v1.17.5-gke.9
gke-kubectl-lab-default-pool-b3c7050d-d2lr
                                               Ready
                                                         <none>
                                                                  6h33m
                                                                           v1.17.5-gke.9
```

Figure 3.1 - Nodes list

The preceding list shows we have three nodes in our Kubernetes cluster with a Ready status and Kubernetes version 1.17.5-gke.9. However, if you have cloud-supported node pools with autoscaling, your nodes list could be different because nodes will be added/removed depending on the number of applications running in your cluster.

### **Describing nodes**

The kubectl describe command allows us to get the state, metadata, and events of an object in a Kubernetes cluster. In this section, we will use it to describe the node.

We have got a list of nodes, so let's check out one of them:

1. To describe a node, run the following command:

```
$ kubectl describe node gke-kubectl-lab-default-pool-
b3c7050d-6s11
```

As the command's output is quite big, we are going to show only some parts of it. You can check out the full output yourself.

2. In the following screenshot, we see the assigned Labels (which can be used to organize and select subsets of objects) and Annotations (extra information about the node is stored there) for the node, and Unschedulable: false means that the node accepts pods to be scheduled on to it. For example, Labels can be used for Node Affinity (which allows us to constrain which nodes the pod is eligible to be scheduled on, based on the labels on the node) to schedule pods on particular nodes:

| Name:              | gke-kubectl-lab-default-pool-b3c7050d-6s1l                        |
|--------------------|-------------------------------------------------------------------|
| Roles:             | <none></none>                                                     |
| Labels:            | beta.kubernetes.io/arch=amd64                                     |
|                    | beta.kubernetes.io/instance-type=n1-standard-1                    |
|                    | beta.kubernetes.io/os=linux                                       |
|                    | cloud.google.com/gke-nodepool=default-pool                        |
|                    | cloud.google.com/gke-os-distribution=cos                          |
|                    | cloud.google.com/gke-preemptible=true                             |
|                    | failure-domain.beta.kubernetes.io/region=us-central1              |
|                    | failure-domain.beta.kubernetes.io/zone=us-central1-c              |
|                    | kubernetes.io/arch=amd64                                          |
|                    | kubernetes.io/hostname=gke-kubectl-lab-default-pool-b3c7050d-6s1l |
|                    | kubernetes.io/os=linux                                            |
|                    | node.kubernetes.io/instance-type=n1-standard-1                    |
|                    | topology.kubernetes.io/region=us-central1                         |
|                    | topology.kubernetes.io/zone=us-central1-c                         |
| Annotations:       | container.googleapis.com/instance_id: 1280108996065801395         |
|                    | node.alpha.kubernetes.io/ttl: 0                                   |
|                    | volumes.kubernetes.io/controller-managed-attach-detach: true      |
| CreationTimestamp: | Sat, 13 Jun 2020 17:13:46 +0300                                   |
| Taints:            | <none></none>                                                     |
| Unschedulable:     | false                                                             |

Figure 3.2 - Node describe - check labels and annotations

3. In the following screenshot, we see the assigned internal and external IPs, the internal DNS name, and the hostname:

| Addresses:    |               |                                                                 |
|---------------|---------------|-----------------------------------------------------------------|
| InternalIP:   | 10.128.0.32   |                                                                 |
| ExternalIP:   | 34.72.251.139 |                                                                 |
| InternalDNS:  | gke-kubectl-l | <pre>ab-default-pool-b3c7050d-6s1l.c.rimusz-lab1.internal</pre> |
| Hostname:     | gke-kubectl-l | ab-default-pool-b3c7050d-6s1l.c.rimusz-lab1.internal            |
| Capacity:     |               |                                                                 |
| attachable-vo | lumes-gce-pd: | 127                                                             |
| cpu:          |               | 1                                                               |
| ephemeral-sto | rage:         | 98868448Ki                                                      |
| hugepages-2Mi | :             | 0                                                               |
| memory:       |               | 3785960Ki                                                       |
| pods:         |               | 55                                                              |

Figure 3.3 - Node describe - assigned internal and external IPs

4. The following screenshot shows the running pods on the node with CPU/memory requests and limits per pod:

| Non-terminated Pods: | (4 in total)                                          |              |            |                 |               |       |
|----------------------|-------------------------------------------------------|--------------|------------|-----------------|---------------|-------|
| Namespace            | Name                                                  | CPU Requests | CPU Limits | Memory Requests | Memory Limits | AGE   |
|                      |                                                       |              |            |                 |               |       |
| kube-system          | fluentd-gke-cqbqp                                     | 0 (0%)       | 0 (0%)     | 0 (0%)          | 0 (0%)        | 4h24m |
| kube-system          | gke-metrics-agent-lp7c6                               | 2m (0%)      | 0 (0%)     | 20Mi (0%)       | 50Mi (1%)     | 4h24m |
| kube-system          | kube-proxy-gke-kubectl-lab-default-pool-b3c7050d-6s1l | 100m (10%)   | 0 (0%)     | 0 (0%)          | 0 (0%)        | 4h24m |
| kube-system          | prometheus-to-sd-mmvjm                                | 0 (0%)       | 0 (0%)     | 0 (0%)          | 0 (0%)        | 4h24m |

Figure 3.4 - Node describe - CPU/memory requests and limits per pod

5. The following screenshot shows the allocated resources for the node:

| Allocated resources:      |              |                       |
|---------------------------|--------------|-----------------------|
| (Total limits may be over | 100 percent, | i.e., overcommitted.) |
| Resource                  | Requests     | Limits                |
|                           |              |                       |
| сри                       | 102m (10%)   | 0 (0%)                |
| memory                    | 20Mi (0%)    | 50Mi (1%)             |
| ephemeral-storage         | 0 (0%)       | 0 (0%)                |
| hugepages-2Mi             | 0 (0%)       | 0 (0%)                |
| attachable-volumes-gce-pd | 0            | 0                     |

Figure 3.5 – Node describe – allocated resources for the node

As you can see, the \$ kubectl describe node command allows you to get various information about the node.

#### Displaying node resource usage

It is handy to know what resources are consumed by nodes. To display the resources used by nodes, run the following command:

\$ kubectl top nodes

We get the following list of nodes using the preceding command:

| NAME                                       | CPU(cores) | CPU% | MEMORY(bytes) | MEMORY% |
|--------------------------------------------|------------|------|---------------|---------|
| gke-kubectl-lab-default-pool-b3c7050d-6s1l | 45m        | 4%   | 570Mi         | 21%     |
| gke-kubectl-lab-default-pool-b3c7050d-8jhj | 49m        | 5%   | 703Mi         | 26%     |
| gke-kubectl-lab-default-pool-b3c7050d-d2lr | 50m        | 5%   | 680Mi         | 25%     |

Figure 3.6 - Top nodes list with resources used

The previous command shows node metrics such as CPU cores, memory (in bytes), and CPU and memory percentage usage.

Also, by using \$ watch kubectl top nodes, you can watch and monitor nodes in real time when, for example, load testing your application or doing other node operations.

#### Note

The watch command might not be present in your computer, you might need to install it. The watch command will run the specified command and refresh the screen every few seconds.

## **Cordoning nodes**

Let's suppose we are going to run an app's load test and we want to keep a node away from the load test. In the node list that we saw in the *Getting a list of nodes* section, we have three nodes, and they are all in the Ready state. Let's pick one node, gke-kubectl-lab-default-pool-b3c7050d-8jhj, which we do not want new pods to be scheduled on.

kubectl has a command called cordon, which allows us to make a node unschedulable:

```
$ kubectl cordon -h
Mark node as unschedulable.
Examples:
    # Mark node "foo" as unschedulable.
    kubectl cordon foo
Options:
    --dry-run='none': Must be "none", "server", or "client".
```
If client strategy, only print the object that would be sent, without sending it. If server strategy, submit serverside request without persisting the resource. -1, --selector='': Selector (label query) to filter on

Usage:

kubectl cordon NODE [options]

Let's cordon the gke-kubectl-lab-default-pool-b3c7050d-8jhj node and then print a nodes list. To cordon the node, run the following:

\$ kubectl cordon gke-kubectl-lab-default-pool-b3c7050d-8jhj

We get the following output after running the preceding command:

| <ul> <li>\$ kubectl cordon gke-kubectl-lab-default-<br/>node/gke-kubectl-lab-default-pool-b3c7050d-8</li> <li>\$ kubectl get nodes</li> </ul> | pool-b3c7050d-8jhj<br>jhj already cordoned |               |     |               |
|----------------------------------------------------------------------------------------------------|--------------------------------------------|---------------|-----|---------------|
| NAME                                                                                                    | STATUS                                     | ROLES         | AGE | VERSION       |
| gke-kubectl-lab-default-pool-b3c7050d-6s1l                                                                                                    | Ready                                      | <none></none> | 17h | v1.17.5-gke.9 |
| gke-kubectl-lab-default-pool-b3c7050d-8jhj                                                                                                    | Ready,SchedulingDisabled                   | <none></none> | 28h | v1.17.5-gke.9 |
| gke-kubectl-lab-default-pool-b3c7050d-d2lr                                                                                                    | Ready                                      | <none></none> | 13h | v1.17.5-gke.9 |

Figure 3.8 - Cordoning nodes

We have cordoned the gke-kubectl-lab-default-pool-b3c7050d-8jhj node so from now on, no new pods will be scheduled onto that node, but whatever pods are running there will stay running on that node.

#### Important note

If the cordoned node gets rebooted then all pods that were scheduled on it will get rescheduled to different nodes, as even when rebooting the node its readiness status doesn't change.

If we want the node to be scheduled on again, you just use uncordon command. To uncordon the node, run the following command:

\$ kubectl uncordon gke-kubectl-lab-default-pool-b3c7050d-8jhj

We get the following output after running the preceding command:

| <ul> <li>\$ kubectl uncordon gke-kubectl-lab-defaul<br/>node/gke-kubectl-lab-default-pool-b3c7050d-8</li> <li>\$ kubectl get nodes</li> </ul> | t-pool-b3<br>Jhj alrea | 3c7050d-8<br>ady uncore | jhj<br>doned |               |
|----------------------------------------------------------------------------------------------------|------------------------|-------------------------|--------------|---------------|
| NAME                                                                                                    | STATUS                 | ROLES                   | AGE          | VERSION       |
| gke-kubectl-lab-default-pool-b3c7050d-6s1l                                                                                                    | Ready                  | <none></none>           | 115m         | v1.17.5-gke.9 |
| gke-kubectl-lab-default-pool-b3c7050d-8jhj                                                                                                    | Ready                  | <none></none>           | 9h           | v1.17.5-gke.9 |
| gke-kubectl-lab-default-pool-b3c7050d-d2lr                                                                                                    | Ready                  | <none></none>           | 37m          | v1.17.5-gke.9 |

Figure 3.9 – Uncordoning nodes

As you can see from the preceding screenshot, the gke-kubectl-lab-defaultpool-b3c7050d-8jhj node is in the Ready state again and new pods will be scheduled on it from now on.

### **Draining nodes**

You might want to remove/evict all pods from a node that is going to be deleted, upgraded, or rebooted, for example. There is a command, drain, for that. Its output is quite long, so only some of the output will be shown:

```
$ kubectl drain -help
```

Drain node in preparation for maintenance.

We get the following output from the preceding command:

| The given node will be marked unschedulable to prevent new pods from arriving. 'drain' evicts the pods if the APIServer |
|----------------------------------------------------------------------------------------------------|
| supportshttp://kubernetes.io/docs/admin/disruptions/ . Otherwise, it will use normal DELETE to delete the pods. The     |
| 'drain' evicts or deletes all pods except mirror pods (which cannot be deleted through the API server). If there are    |
| DaemonSet-managed pods, drain will not proceed withoutignore-daemonsets, and regardless it will not delete any          |
| DaemonSet-managed pods, because those pods would be immediately replaced by the DaemonSet controller, which ignores     |
| unschedulable markings. If there are any pods that are neither mirror pods nor managed by ReplicationController,        |
| ReplicaSet, DaemonSet, StatefulSet or Job, then drain will not delete any pods unless you useforceforce will            |
| also allow deletion to proceed if the managing resource of one or more pods is missing.                                 |
|                                                                                                    |

Figure 3.10 - Partial kubectl drain - help output

As you can see from the output, there are a few flags you need to pass to properly drain the node: --ignore-daemonsets and -force.

#### Note

A DaemonSet ensures that all specified Kubernetes nodes run a copy of the same pod specified in the DaemonSet. A DaemonSet cannot be deleted from the Kubernetes node, so the --ignore-daemonsets flag must be used to force draining the node.

Let's drain the gke-kubectl-lab-default-pool-b3c7050d-8jhj node using the following command:

```
$ kubectl drain gke-kubectl-lab-default-pool-b3c7050d-8jhj
--ignore-daemonsets -force
```

We drain the node using the preceding command. The output of this command is as shown in the following screenshot:

| 🕨 ~ 💲 kubectl drain gke-kubectl-lab-default-p | ool-b3c7050d-8jhjignore-    | daemonset     | sfor     | "ce                               |
|-----------------------------------------------|-----------------------------|---------------|----------|-----------------------------------|
| node/gke-kubectl-lab-default-pool-b3c7050d-8  | jhj cordoned                |               |          |                                   |
| WARNING: ignoring DaemonSet-managed Pods: ku  | be-system/fluentd-gke-w57s5 | , kube-sy     | /stem/gk | <pre>ke-metrics-agent-bd9bd</pre> |
| evicting pod kube-system/event-exporter-gke-  | 6c56555957-4b72r            |               |          |                                   |
| evicting pod kube-system/stackdriver-metadat  | a-agent-cluster-level-7c964 | f8557-hbh     | 19j      |                                   |
| evicting pod kube-system/kube-dns-5c9ff9fc54  | -gbs99                      |               |          |                                   |
| pod/stackdriver-metadata-agent-cluster-level  | -7c964f8557-hbh9j evicted   |               |          |                                   |
| pod/kube-dns-5c9ff9fc54-gbs99 evicted         |                             |               |          |                                   |
| pod/event-exporter-gke-6c56555957-4b72r evic  | ted                         |               |          |                                   |
| node/gke-kubectl-lab-default-pool-b3c7050d-8  | jhj evicted                 |               |          |                                   |
| <pre>~ \$ kubectl get nodes</pre>             |                             |               |          |                                   |
| NAME                                          | STATUS                      | ROLES         | AGE      | VERSION                           |
| gke-kubectl-lab-default-pool-b3c7050d-6s1l    | Ready                       | <none></none> | 171m     | v1.17.5-gke.9                     |
| gke-kubectl-lab-default-pool-b3c7050d-8jhj    | Ready,SchedulingDisabled    | <none></none> | 10h      | v1.17.5-gke.9                     |
| gke-kubectl-lab-default-pool-b3c7050d-d2lr    | Ready                       | <none></none> | 94m      | v1.17.5-gke.9                     |
|                                               |                             |               |          |                                   |

Figure 3.11 – Drain node

#### Important note

We have passed the --ignore-daemonsets flag so that if there are any DaemonSets running on the node the drain command will not fail.

So, we have drained the node. What else does drain do? It cordons the node as well, so no more pods can be scheduled on to the node.

Now we are ready to delete the node.

### **Removing nodes**

The gke-kubectl-lab-default-pool-b3c7050d-8jhj node got drained and is not running any deployments, pods, or StatefulSets, so it can be easily deleted now.

We do it using the delete node command:

```
$ kubectl delete node gke-kubectl-lab-default-pool-b3c7050d-
8jhj
```

We delete the node using the preceding command. The output of this command is as shown in the following screenshot:

| ▶ ~ \$ kubectl delete node gke-kubectl-lab-def | ault-pool | L-b3c7050     | l-8jhj |               |
|------------------------------------------------|-----------|---------------|--------|---------------|
| node "gke-kubectl-lab-default-pool-b3c7050d-   | 8jhj" del | leted         |        |               |
| ~ \$ kubectl get nodes                         |           |               |        |               |
| NAME                                           | STATUS    | ROLES         | AGE    | VERSION       |
| gke-kubectl-lab-default-pool-b3c7050d-6s1l     | Ready     | <none></none> | 3h7m   | v1.17.5-gke.9 |
| gke-kubectl-lab-default-pool-b3c7050d-d2lr     | Ready     | <none></none> | 109m   | v1.17.5-gke.9 |

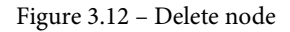

As you can see from the kubectl get nodes output, the node was unregistered from the Kubernetes API and got deleted.

#### Important note

Actual node deletion depends on your Kubernetes setup. In cloud-hosted clusters, the node gets unregistered and deleted, but if you are running an on-premise self-hosted Kubernetes cluster, the actual node will not be deleted but only deregistered from the Kubernetes API.

Also, when you specify the cluster size in the cloud setup, the new node will replace the deleted one after some time.

Let's run kubectl get nodes to check the nodes:

| ~ \$ kubectl get nodes                     |        |               |       |               |
|--------------------------------------------|--------|---------------|-------|---------------|
| NAME                                       | STATUS | ROLES         | AGE   | VERSION       |
| gke-kubectl-lab-default-pool-b3c7050d-6s1l | Ready  | <none></none> | 3h20m | v1.17.5-gke.9 |
| gke-kubectl-lab-default-pool-b3c7050d-8jhj | Ready  | <none></none> | 82s   | v1.17.5-gke.9 |
| gke-kubectl-lab-default-pool-b3c7050d-d2lr | Ready  | <none></none> | 123m  | v1.17.5-gke.9 |

Figure 3.13 - Nodes list

A few minutes later, we see the third node is back, even with the same name.

## Introduction to node pools

Cloud providers that have Kubernetes as a managed service support node pools. Let's learn what they are.

A node pool is just a group of Kubernetes nodes that have the same compute spec and the same Kubernetes node labels, nothing else too fancy.

For example, we have two node pools:

- The default pool with the node-pool: default-pool node label
- The web app pool with the node-pool: web-app node label

Kubernetes node labels can be used in node selectors and Node Affinity to control how workloads are scheduled to your nodes.

We are going to learn how to use Kubernetes node pools with Node Affinity in *Chapter 5*, *Updating and Deleting Applications*.

## Summary

In this chapter, we have learned how to use kubectl to list nodes running in the cluster, get information about the nodes and their resources usage; we've seen how to cordon, drain, and remove nodes; and we had an introduction to node pools.

We have learned new skills that can be applied in real-world scenarios to conduct maintenance on Kubernetes nodes.

In the next chapter, we're going to learn how to create and deploy applications to a Kubernetes cluster using kubectl.

## Section 3: Application Management

This section explains how to manage Kubernetes applications, including creating, updating, deleting, viewing, and debugging applications.

This section contains the following chapters:

- Chapter 4, Creating and Deploying Applications
- Chapter 5, Updating and Deleting Applications
- Chapter 6, Debugging an Application

# 4 Creating and Deploying Applications

In the previous chapters, we have learned about Kubernetes nodes. Let's finally deploy an application using a Kubernetes deployment, scale the application up, and create a service for it.

A Kubernetes deployment is one way to deploy applications from Docker images, and we are going to use it for our example applications.

Kubernetes supports a few container runtimes, all of which can run Docker images:

- Docker
- CRI-O
- Containerd

In this chapter, we're going to cover the following topics:

- Introduction to pods
- Creating a deployment

- Creating a service
- Scaling up an application

## Introduction to pods

A pod is a collocated group of application containers with shared volumes.

The applications in a pod all use the same network namespace, IP address, and port space. They can find and communicate with each other using localhost. Each pod has an IP address in a flat shared networking namespace that has full communication with other physical computers and containers across the network.

Pods are the smallest deployable units that can be created, scheduled, and managed with Kubernetes. Pods also can be created individually. As pods do not have a managed life cycle, if they die, they will not be recreated. For that reason, it is recommended that you use a deployment even if you are creating a single pod.

Container Container Pod

Pods are also used in DaemonSets, StatefulSets, Jobs, and CronJobs:

Figure 4.1 – Pod with two containers

The preceding diagram shows a pod with two containers. Containers in a pod share the same Linux network namespace as well as the following:

- IP address
- Localhost
- IPC (inter-process communication)

Let's move on to deployments, which are more suited to real-world application deployments.

## **Creating a deployment**

The Kubernetes deployment provides updates for ReplicaSets, which ensures that a specified amount of pods (replicas) are running all the time:

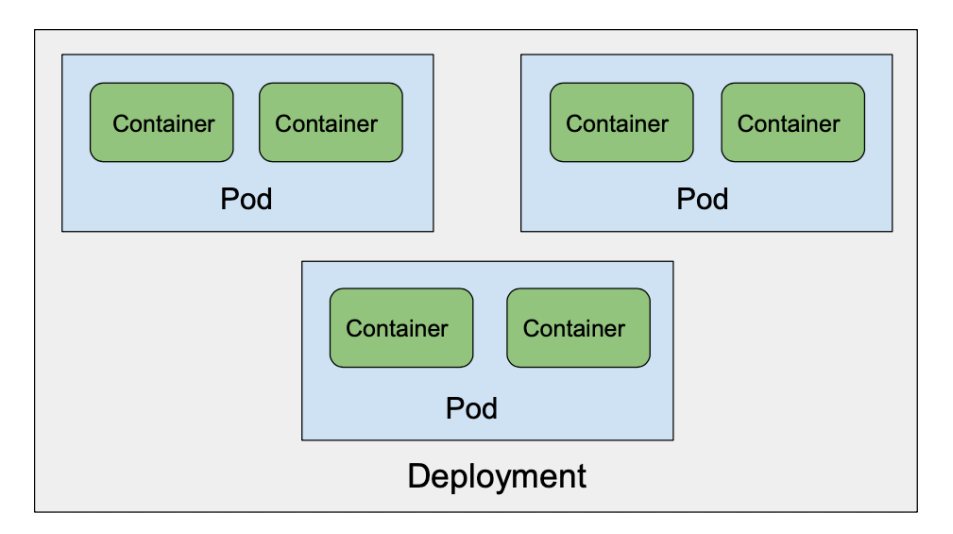

Figure 4.2 – Deployment with three pods

The preceding diagram shows a deployment with three pods; the ReplicaSet will try to keep three pods running all the time. Of course, if there are no free resources in the Kubernetes cluster, the running pod replicas might not match the required replica count.

There are a few ways to create a Kubernetes deployment – let's explore them. The easiest way is using \$ kubectl create deployment.

Let's create an nginx deployment:

```
$ kubectl create deployment
deployment.apps/nginx created
```

Let's check the created nginx deployment:

| \$ kubec | tl get d | eployment  |           |     |
|----------|----------|------------|-----------|-----|
| NAME     | READY    | UP-TO-DATE | AVAILABLE | AGE |
| nginx    | 1/1      | 1          | 1         | 19d |

Let's check the created nginx pod:

| \$ kubectl get pods    |       |         |          |     |
|------------------------|-------|---------|----------|-----|
| NAME                   | READY | STATUS  | RESTARTS | AGE |
| nginx-86c57db685-c9s49 | 1/1   | Running | 0        | 10d |

The preceding command created an nginx deployment with one nginx-86c57db685c9s49 pod. It looks almost too easy, right? One command and boom: your deployment is running.

#### Important note

The kubectl create deployment command is only recommended for testing images, as there you do not specify the deployment template and you do not have much control over any additional settings you might want to set for the deployment.

Let's deploy from the file using the \$ kubectl apply command:

1. We have a file called deployment.yaml with the following contents:

| <pre>\$ cat deployment.yaml</pre>        |
|------------------------------------------|
| apiVersion: apps/v1                      |
| kind: Deployment                         |
| metadata:                                |
| name: nginx                              |
| labels:                                  |
| app: nginx                               |
| spec:                                    |
| replicas: 1                              |
| selector:                                |
| matchLabels:                             |
| app: nginx                               |
| template:                                |
| metadata:                                |
| labels:                                  |
| app: nginx                               |
| spec:                                    |
| containers:                              |
| - image: nginx:1.18.0                    |
| <pre>imagePullPolicy: IfNotPresent</pre> |
| name: nginx                              |

When using the preceding file with kubectl, it will deploy the same nginx deployment as we did using the \$ kubectl create deployment command, but in this case, later on, we can update the file according to our needs and upgrade the deployment.

2. Let's delete the previously installed deployment:

```
$ kubectl delete deployment nginx
deployment.apps "nginx" deleted
```

3. Let's redeploy using the deployment.yaml file this time:

| \$ kubectl apply -f depl | ovment.v  | aml     |          |     |
|--------------------------|-----------|---------|----------|-----|
| ¢ Kabeeer appry i aepr   | .oymenc.y | umi     |          |     |
| deployment.apps/nginx c  | reated    |         |          |     |
| \$ kubectl get deploymen | ıt        |         |          |     |
| NAME READY UP-TO-D       | ATE AV    | AILABLE | AGE      |     |
| nginx 1/1 1              | 1         |         | 17s      |     |
| \$ kubectl get pods      |           |         |          |     |
| NAME                     | READY     | STATUS  | RESTARTS | AGE |
| nginx-7df9c6ff5-pnnr6    | 1/1       | Running | 0        | 25s |

As you can see from the preceding commands, we have the deployment with one pod (replica) installed, but this time we used the template from the file.

The following diagram shows a deployment with three pods; the ReplicaSet will try to keep three pods uprunning at all times Again, if there are no free resources in the Kubernetes cluster, the running pod replicas might not match the required replica count:

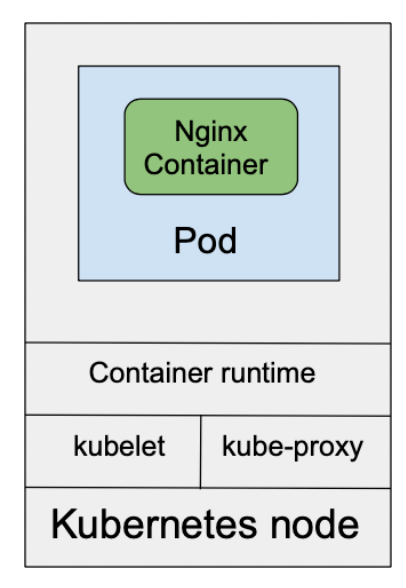

Figure 4.3 - Kubernetes node

Let's take a look at how to create a service.

## **Creating a service**

Kubernetes services provide a single stable name and address for a set of pods. They act as basic in-cluster load balancers.

Most pods are designed to be long-running, but when a single process dies, the pod dies with it. If it dies, the Deployment replaces it with a new pod. Every pod gets its own dedicated IP address, which allows containers to have the same port (the exception is when NodePort is used), even if they're sharing the same host. But when a pod is started by the Deployment, the pod gets a new IP address.

This is where services really help. A service is attached to the deployment. Each service gets assigned a virtual IP address that remains constant until the service dies. As long as we know the service IP address, the service itself will keep track of the pods created by the deployment and will distribute requests to the deployment pods.

By setting the service, we get an internal Kubernetes DNS name. Also, the service acts as an in-cluster load balancer when you have more than one ReplicaSet. With a service, you can also expose your application to the internet when the service type is set to LoadBalancer:

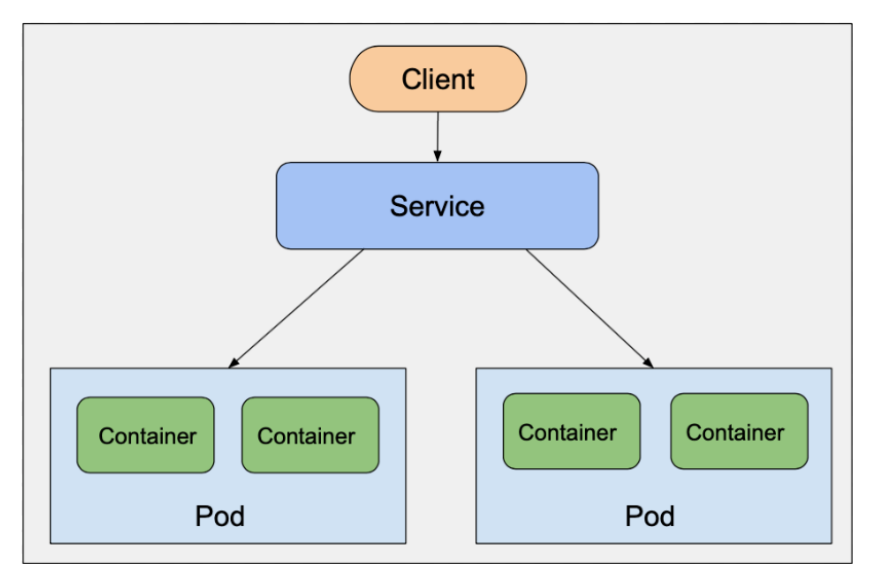

Figure 4.4 – Kubernetes node

The preceding diagram explains how a service works.

As we have our application up and running, let's create a Kubernetes service for it:

1. Let's start by running the following command:

```
$ kubectl expose deployment nginx --port=80 --target-
port=80
service/nginx exposed
```

We used port 80, and on that port, the nginx service was exposed to other Kubernetes applications; target-port=80 is our nginx container port. We are using the port=80 container because the official nginx Docker image (https://hub.docker.com/\_/nginx) we deployed in *Chapter 3*, *Working with Nodes*, uses port 80.

2. Let's check the created nginx service:

| \$ kubectl get serv            | ice                                                           |                |                            |      |
|--------------------------------|---------------------------------------------------------------|----------------|----------------------------|------|
| NAME TYPE<br>PORT(S)           |                                                               | CLUSTER-IP     | EXTERNAL-IP                |      |
| kubernetes Clust<br>TCP        | erIP                                                          | 10.16.0.1      | <none></none>              | 443/ |
| nginx Clust<br>TCP             | erIP                                                          | 10.16.12.233   | <none></none>              | 80/  |
| <pre>\$ kubectl describe</pre> | servic                                                        | e nginx        |                            |      |
| Name:                          | nginx                                                         |                |                            |      |
| Namespace:                     | defaul                                                        | t              |                            |      |
| Labels:                        | app=ng                                                        | inx            |                            |      |
| Annotations:                   | cloud.                                                        | google.com/neg | <pre>g: {"ingress":t</pre> | rue} |
| Selector:                      | app=ng                                                        | inx            |                            |      |
| Type:                          | Cluste                                                        | rIP            |                            |      |
| IP:                            | 10.16.                                                        | 12.233         |                            |      |
| Port:                          | <unset< td=""><td>&gt; 80/TCP</td><td></td><td></td></unset<> | > 80/TCP       |                            |      |
| TargetPort:                    | 80/TCP                                                        |                |                            |      |
| Endpoints:                     | 10.8.0                                                        | .133:80        |                            |      |
| Session Affinity:              | None                                                          |                |                            |      |
| Events:                        | <none></none>                                                 |                |                            |      |

The preceding kubectl get service command shows the services list and kubectl describe service nginx describes the service.

We can see a few things there:

- The service got the same name, nginx, as the deployment we exposed.
- Selector: app=nginx is the same as matchLabels in the nginx deployment; this is how the service knows how to connect to the right deployment.
- Type: ClusterIP is the default service type when no -type flag is provided.

#### Important note

Using the kubectl expose command looks like an easy way to set up a service for the application. But again, we cannot put that command under Git control, nor can we change the service settings. For testing purposes, this is fine, but not for running a real-world application.

Let's deploy from the file using the \$ kubectl apply command.

We have a file called service.yaml that we are going to use to update the service:

| \$ cat service.yaml |
|---------------------|
| apiVersion: v1      |
| kind: Service       |
| metadata:           |
| name: nginx         |
| labels:             |
| app: nginx          |
| spec:               |
| type: ClusterIP     |
| ports:              |
| - port: 80          |
| protocol: TCP       |
| targetPort: 80      |
| selector:           |
| app: nginx          |

This time, let's keep the service we created with kubectl expose and see whether we can apply changes from the service.yaml file to the service we have created.

To deploy the service, we run the following command:

```
$ kubectl apply -f service.yaml
Warning: kubectl apply should be used on resource created by
ether kubectl create -save-config or kubetl apply
service/nginx configured
```

We got a warning (as first we used the kubectl expose command, and then we tried to update the service from the file), but our changes were applied to the service successfully, and from now on we can use service.yaml to make changes to the nginx service.

#### Tip

When you create a service with kubectl expose, you can export its template to the YAML file with the kubectl get service nginx -o yaml > service.yaml command and reuse the file for future changes that you might need to make.

To export the nginx service, run the following command:

```
$ kubectl get service nginx -o yaml
```

The output for the preceding command is as shown in the following screenshot:

```
code $ kubectl get service nginx -o yaml
apiVersion: v1
kind: Service
metadata:
  annotations:
     cloud.google.com/neg: '{"ingress":true}'
kubectl.kubernetes.io/last-applied-configuration: |
    {"apiVersion":"V1","kind":"Service","metadata":{"annotations":{},"labels":{"app":"nginx
"},"name":"nginx","namespace":"default"},"spec":{"ports":[{"port":80,"protocol":"TCP","target
Port":80],"selector":{"app":"nginx"},"type":"ClusterIP"}}
creationTimestamp: "2020-07-03T13:40:27Z"
  labels:
     app: nginx
  name: nginx
  namespace: default
  resourceVersion: "12556354"
   selfLink: /api/v1/namespaces/default/services/nginx
  uid: 1702f08f-e63d-4b22-867f-c5c3f38bd569
spec:
  clusterIP: 10.16.7.200
  ports:
   - port: 80
     protocol: TCP
     targetPort: 80
  selector:
     app: nginx
  sessionAffinity: None
  type: ClusterIP
status:
   loadBalancer: {}
```

Figure 4.5 – Exporting the nginx service

Copy its contents to a file, and there you should remove the following parts, which were generated by kubectl and aren't needed there:

- annotations
- creationTimestamp
- resourceVersion:
- selfLink
- uid
- Status

#### Important note

```
You can also export a deployment's template to a YAML file using the kubectl get deployment nginx -o yaml > deployment. yaml command.
```

## Scaling up an application

In the previous section, we deployed an application with one replica; let's scale its deployment to two replicas.

The use case of running multiple replicas is to enable high availability for an application. To scale our deployment, run the following commands:

```
$ kubectl scale deployment nginx -replicas=2
deployment.apps/nginx scaled
$ kubectl get deployment nginx
NAME
        READY
                UP-TO-DATE
                              AVAILABLE
                                           AGE
        2/2
                 2
                              2
                                           5d17h
nginx
$ kubectl get pods
NAME
                         READY
                                 STATUS
                                            RESTARTS
                                                       AGE
nginx-7df9c6ff5-chnrk
                         1/1
                                 Running
                                            0
                                                       29s
nginx-7df9c6ff5-s65dq
                         1/1
                                 Running
                                            0
                                                       5d17h
```

From the preceding output, we see can that the \$ kubectl get deployment nginx command shows that the nginx deployment has two replicas. With \$ kubectl get pods, we see two pods; one is just less than a minute old. That's a neat command to scale deployments and is handy for testing purposes. Let's try to scale the deployment using the deployment.yaml file.

This time, let's scale to three replicas but using the deployment.yaml file:

1. Update deployment.yaml with three replicas:

| •••       |   |
|-----------|---|
| spec:     |   |
| replicas: | 3 |
|           |   |

2. Run the same command as before:

| \$ kubectl apply -f deployment.yaml |          |           |         |          |        |        |     |
|-------------------------------------|----------|-----------|---------|----------|--------|--------|-----|
| deploym                             | ent.apps | /nginx co | onfigu  | red      |        |        |     |
| \$ kubec                            | tl get d | eployment | t ngin: | x        |        |        |     |
| NAME                                | READY    | UP-TO-D   | ATE 2   | AVAILABI | LE AGE |        |     |
| nginx                               | 3/3      | 3         | -       | 3        | 5d1    | 7h     |     |
| \$ kubec                            | tl get p | ods       |         |          |        |        |     |
| NAME                                |          |           | READY   | STATU    | JS RE  | STARTS | AGE |
| nginx-7                             | df9c6ff5 | -chnrk    | 1/1     | Runni    | ing 0  |        | 21m |
| nginx-7<br>5d17h                    | df9c6ff5 | -s65dq    | 1/1     | Runni    | ing 0  |        |     |
| nginx-7                             | df9c6ff5 | -tk7g4    | 1/1     | Runni    | ing 0  |        | 22s |
|                                     |          |           |         |          |        |        |     |

Nice: we have updated the nginx deployment with three replicas from the deployment.yaml file.

The service will distribute all incoming requests between the three pods in a round-robin manner.

## Summary

In this chapter, we have learned how to create, deploy, and scale up applications with kubectl. The new skills we have learned in this chapter can now be used to deploy real-world applications.

In the next chapter, we going to learn how to do more advanced updates to deployed applications.

# 5 Updating and Deleting Applications

In the previous chapter, we learned how to deploy an application and its service and how to scale deployment replicas up. Let's now learn about some more advanced ways to update your application.

In this chapter, we're going to learn how to update applications to new versions and, if the release was a bad one, how to roll it back. We will see how to assign an application to a particular node, running applications in high-availability mode, how to make applications available over the internet, and in cases where there is a need, how to delete an application.

We're going to cover the following main topics in this chapter:

- Releasing a new application version
- Rolling back an application release
- Assigning an application to a specific node (node affinity)
- Scheduling application replicas to different nodes (pod affinity)

- Exposing an application to the internet
- Deleting an application

#### Deploying a new application version

In the previous chapter, we deployed an application using the nginx v1.18.0 Docker image. In this section, let's update it to nginx v1.19.0:

To update the nginx Docker image tag, run the following command:

| <pre>\$ kubectl set image depl</pre> | loyment : | nginx ngir | nx=nginx:1.1 | 9.0 \ |  |  |  |
|--------------------------------------|-----------|------------|--------------|-------|--|--|--|
| record                               |           |            |              |       |  |  |  |
| deployment.apps/nginx in             | mage upd  | ated       |              |       |  |  |  |
| <pre>\$ kubectl rollout status</pre> | s deploy  | ment nginy | ٢            |       |  |  |  |
| deployment "nginx" succe             | essfully  | rolled ou  | ıt           |       |  |  |  |
| \$ kubectl get deployment            | t nginx   |            |              |       |  |  |  |
| NAME READY UP-TO-DA                  | ATE AV.   | AILABLE    | AGE          |       |  |  |  |
| nginx 3/3 3                          | 3         |            | 5d19h        |       |  |  |  |
| \$ kubectl get pods                  |           |            |              |       |  |  |  |
| NAME                                 | READY     | STATUS     | RESTARTS     | AGE   |  |  |  |
| nginx-6fd8f555b-2mktp                | 1/1       | Running    | 0            | 60s   |  |  |  |
| nginx-6fd8f555b-458cl                | 1/1       | Running    | 0            | 62s   |  |  |  |
| nginx-6fd8f555b-g728z                | 1/1       | Running    | 0            | 66s   |  |  |  |
|                                      |           |            |              |       |  |  |  |

The \$ kubectl rollout status deployment nginx command will show the rollout status as a success, failed, or waiting:

```
deployment "nginx" successfully rolled out
```

This is a handy way to check the deployment's rollout status.

Let's ensure that the deployment is updated to nginx v1.19.0 by running the following command:

\$ kubectl describe deployment nginx

The output for the preceding command can be seen in the following screenshot:

| <pre>code \$ kubectl describ</pre> | e deployment nginx                                                                |
|------------------------------------|-----------------------------------------------------------------------------------|
| Name:                              | nginx                                                                             |
| Namespace:                         | default                                                                           |
| CreationTimestamp:                 | Sun, 28 Jun 2020 21:06:45 +0300                                                   |
| Labels:                            | app=nginx                                                                         |
| Annotations:                       | deployment.kubernetes.io/revision: 2                                              |
|                                    | kubernetes.io/change-cause: kubectl set image deployment nginx nginx=nginx:1.19.0 |
| Selector:                          | app=nginx                                                                         |
| Replicas:                          | 3 desired   3 updated   3 total   3 available   0 unavailable                     |
| StrategyType:                      | RollingUpdate                                                                     |
| MinReadySeconds:                   | 0                                                                                 |
| RollingUpdateStrategy:             | 25% max unavailable, 25% max surge                                                |
| Pod Template:                      |                                                                                   |
| Labels: app=nginx                  |                                                                                   |
| Containers:                        |                                                                                   |
| nginx:                             |                                                                                   |
| Image: nginx                       | :1.19.0                                                                           |

Figure 5.1 - Output for describe deployment

Yup, it was updated to v1.19.0, as we can see in the Pod Template part. Now, let's update the Docker image using the deployment.yaml file.

Update the deployment.yaml file with the new Docker image tag:

```
...
spec:
containers:
-image: nginx:1.19.0
...
```

Run the \$ kubectl apply -f deployment.yaml command:

| <pre>\$ kubectl apply -f deployment.yaml</pre> |          |           |          |     |  |
|------------------------------------------------|----------|-----------|----------|-----|--|
| deployment.apps/nginx c                        | onfigure | d         |          |     |  |
| \$ kubectl rollout statu                       | s deploy | ment ngin | x        |     |  |
| deployment "nginx" succ                        | essfully | rolled o  | ut       |     |  |
| \$ kubectl get deploymen                       | t nginx  |           |          |     |  |
| NAME READY UP-TO-D                             | ATE AV   | AILABLE   | AGE      |     |  |
| nginx 3/3 3                                    | 3        |           | 5d19h    |     |  |
| \$ kubectl get pods                            |          |           |          |     |  |
| NAME                                           | READY    | STATUS    | RESTARTS | AGE |  |
| nginx-6fd8f555b-2mktp                          | 1/1      | Running   | 0        | 12m |  |
| nginx-6fd8f555b-458cl                          | 1/1      | Running   | 0        | 12m |  |
| nginx-6fd8f555b-g728z                          | 1/1      | Running   | 0        | 12m |  |

Running the \$ kubectl get pods command shows that the pods haven't changed as we applied the same Docker image tag as before, so Kubernetes is clever enough not to make any unnecessary changes to the nginx deployment.

### **Rolling back an application release**

There are always cases (such as bugs in the code, the wrong Docker tag supplied for the latest release, and more) when you need to roll back an application release to a previous version.

This can be done using the \$ kubectl rollout undo deployment nginx command followed by the get and describe commands:

| code \$ kubectl rollout undo deployment nginx |                                                                       |            |              |     |  |
|-----------------------------------------------|-----------------------------------------------------------------------|------------|--------------|-----|--|
| deployment.apps/nginx rolled back             |                                                                       |            |              |     |  |
| code \$ kubectl get pods                      | 5                                                                     |            |              |     |  |
| NAME                                          | READY                                                                 | STATUS     | RESTARTS     | AGE |  |
| nginx-7df9bc6ff5-4kpbs                        | 1/1                                                                   | Running    | 0            | 48s |  |
| nginx-7df9bc6ff5-x7qbq                        | 1/1                                                                   | Running    | 0            | 50s |  |
| nginx-7df9bc6ff5-zfhmh                        | 1/1                                                                   | Running    | 0            | 47s |  |
| code \$ kubectl describe                      | e deploym                                                             | ent nginx  |              |     |  |
| Name:                                         | nginx                                                                 |            |              |     |  |
| Namespace:                                    | default                                                               |            |              |     |  |
| CreationTimestamp:                            | Sun, 28                                                               | Jun 2020 2 | 1:06:45 +030 | 00  |  |
| Labels:                                       | app=ngin                                                              | x          |              |     |  |
| Annotations:                                  | tations: deployment.kubernetes.io/revision: 3                         |            |              |     |  |
| Selector:                                     | Selector: app=nginx                                                   |            |              |     |  |
| Replicas:                                     | Replicas: 3 desired   3 updated   3 total   3 available   0 unavailab |            |              |     |  |
| StrategyType:                                 | RollingU                                                              | pdate      |              |     |  |
| MinReadySeconds:                              | 0                                                                     |            |              |     |  |
| RollingUpdateStrategy:                        | RollingUpdateStrategy: 25% max unavailable, 25% max surge             |            |              |     |  |
| Pod Template:                                 |                                                                       |            |              |     |  |
| Labels: app=nginx                             |                                                                       |            |              |     |  |
| Containers:                                   |                                                                       |            |              |     |  |
| nginx:                                        |                                                                       |            |              |     |  |
| Image: nginx:1.18.0                           |                                                                       |            |              |     |  |

| Figure 5.2 – Deploymeı | it release rollback |
|------------------------|---------------------|
|------------------------|---------------------|

The preceding output shows the version as Image: nginx:1.18.0, so the rollback was successful.

We can also check the deployment rollout history:

| \$ kubectl | rollout history deployment nginx |
|------------|----------------------------------|
| deploymen  | t.apps/nginx                     |
| REVISION   | CHANGE - CAUSE                   |
| 1          | <none></none>                    |
| 2          | <none></none>                    |

We can also roll back to a specific revision:

```
$ kubectl rollout undo deployment nginx -to-revision=1
deployment.apps/nginx rolled back
```

Nice, we have learned how to roll back a deployment's release.

## Assigning an application to a specific node (node affinity)

There are some use cases where Kubernetes clusters have different node pools with different specs, such as the following:

- Stateful applications
- Backend applications
- Frontend applications

Let's reschedule the nginx deployment to a dedicated node pool:

1. To get the nodes list, run the following command:

\$ kubectl get nodes

The preceding command gives the following output:

| code \$ kubectl get nodes                  |        |               |       |               |
|--------------------------------------------|--------|---------------|-------|---------------|
| NAME                                       | STATUS | ROLES         | AGE   | VERSION       |
| gke-kubectl-lab-default-pool-b3c7050d-2811 | Ready  | <none></none> | 26h   | v1.17.5-gke.9 |
| gke-kubectl-lab-default-pool-b3c7050d-2sxq | Ready  | <none></none> | 140m  | v1.17.5-gke.9 |
| gke-kubectl-lab-default-pool-b3c7050d-5w59 | Ready  | <none></none> | 26h   | v1.17.5-gke.9 |
| gke-kubectl-lab-we-app-pool-1302ab74-czpl  | Ready  | <none></none> | 3m18s | v1.17.6-gke.7 |
| gke-kubectl-lab-we-app-pool-1302ab74-lh7j  | Ready  | <none></none> | 3m18s | v1.17.6-gke.7 |
| gke-kubectl-lab-we-app-pool-1302ab74-pg34  | Ready  | <none></none> | 3m19s | v1.17.6-gke.7 |

Figure 5.3 – Node pools list

2. Next, let's check a node under the gke-kubectl-lab-we-app-pool name. Run the following command:

```
$ kubectl describe node gke-kubectl-lab-we-app-pool-
1302ab74-pg34
```

The output of the preceding command is as shown in the following screenshot:

| code \$ | kubectl | describe node gke-kubectl-lab-we-app-pool-1302ab74-pg34          |
|---------|---------|------------------------------------------------------------------|
| Name:   |         | gke-kubectl-lab-we-app-pool-1302ab74-pg34                        |
| Roles:  |         | <none></none>                                                    |
| Labels: |         | beta.kubernetes.io/arch=amd64                                    |
|         |         | beta.kubernetes.io/instance-type=n1-standard-1                   |
|         |         | beta.kubernetes.io/os=linux                                      |
|         |         | cloud.google.com/gke-nodepool=we-app-pool                        |
|         |         | cloud.google.com/gke-os-distribution=cos                         |
|         |         | cloud.google.com/gke-preemptible=true                            |
|         |         | failure-domain.beta.kubernetes.io/region=us-central1             |
|         |         | failure-domain.beta.kubernetes.io/zone=us-central1-c             |
|         |         | kubernetes.io/arch=amd64                                         |
|         |         | kubernetes.io/hostname=gke-kubectl-lab-we-app-pool-1302ab74-pg34 |
|         |         | kubernetes.io/os=linux                                           |
|         |         | node-pool=web-app                                                |
|         |         | node.kubernetes.io/instance-type=n1-standard-1                   |
|         |         | topology.kubernetes.io/region=us-central1                        |
|         |         | topology.kubernetes.io/zone=us-central1-c                        |

Figure 5.4 – Node labels

- 3. There, we have a node-pool=web-app label, which is the same for all nodes of the gke-kubectl-lab-we-app-pool pool.
- 4. Let's update the deployment.yaml file with the nodeAffinity rule, so the nginx application only gets scheduled to gke-kubectl-lab-we-app-pool:

| •••                                             |
|-------------------------------------------------|
| spec:                                           |
| affinity:                                       |
| nodeAffinity:                                   |
| requiredDuringSchedulingIgnoredDuringExecution: |
| nodeSelectorTerms:                              |
| - matchExpressions:                             |
| - key: node-pool                                |
| operator: In                                    |
| values:                                         |
| - "web-app"                                     |
| containers:                                     |
|                                                 |

5. To deploy the changes, run the \$ kubectl apply -f deployment.yaml command followed by the get command as shown in the following screenshot:

| <pre>code \$ kubectl apply -f deployment.yaml deployment.apps/nginx configured code \$ kubectl get pods -o wide</pre> |       |         |          |     |            |                                           |
|----------------------------------------------------------------------------------------------------|-------|---------|----------|-----|------------|-------------------------------------------|
| NAME                                                                                                    | READY | STATUS  | RESTARTS | AGE | IP         | NODE                                      |
| nginx-55b7cd4f4b-nt926                                                                                                | 1/1   | Running | 0        | 44s | 10.8.1.130 | gke-kubectl-lab-we-app-pool-1302ab74-lh7j |
| nginx-55b7cd4f4b-rdpm8                                                                                                | 1/1   | Running | 0        | 62s | 10.8.2.2   | gke-kubectl-lab-we-app-pool-1302ab74-czpl |
| nginx-55b7cd4f4b-tnmpx                                                                                                | 1/1   | Running | 0        | 54s | 10.8.2.130 | gke-kubectl-lab-we-app-pool-1302ab74-pg34 |

Figure 5.5 – Node affinity

Nice, the pods were scheduled onto gke-kubectl-lab-we-app-pool.

Tip

We have used the -0 wide flag, which allows us to show more information about a pod, such as its IP and the node it's scheduled on.

6. Let's delete one pod to verify that it gets scheduled onto gke-kubectl-lab-weapp-pool:

```
$ kubectl delete pod nginx-55b7cd4f4b-tnmpx
```

Let's get the pods list again:

| code \$ kubectl get pods | -o wide |         |          |       |            |                                           |
|--------------------------|---------|---------|----------|-------|------------|-------------------------------------------|
| NAME                     | READY   | STATUS  | RESTARTS | AGE   | IP         | NODE                                      |
| nginx-55b7cd4f4b-mdh6b   | 1/1     | Running | 0        | 6s    | 10.8.2.131 | gke-kubectl-lab-we-app-pool-1302ab74-pg34 |
| nginx-55b7cd4f4b-nt926   | 1/1     | Running | 0        | 7m43s | 10.8.1.130 | gke-kubectl-lab-we-app-pool-1302ab74-lh7j |
| nginx-55b7cd4f4b-rdpm8   | 1/1     | Running | 0        | 8m1s  | 10.8.2.2   | gke-kubectl-lab-we-app-pool-1302ab74-czpl |

Figure 5.6 - Pods list with nodes

The preceding screenshot shows the pods list with the nodes the pods were scheduled on. Good, the new pod was scheduled onto the right node pool.

## Scheduling application replicas to different nodes (pod affinity)

Using nodeAffinity does not ensure that pods will next time be scheduled onto separate nodes, and for real application high availability, the best practice is to ensure that application pods are scheduled onto separate nodes. If one of the nodes is down/rebooted/ replaced, having all the pods running on that node will cause the application to go down and its services to be unavailable.

Let's update the deployment.yaml file with the podAntiAffinity rule so that the nginx application is only scheduled to gke-kubectl-lab-we-app-pool and onto separate nodes:

| spec:                                           |
|-------------------------------------------------|
| affinity:                                       |
| nodeAffinity:                                   |
| requiredDuringSchedulingIgnoredDuringExecution: |
| nodeSelectorTerms:                              |
| - matchExpressions:                             |
| - key: node-pool                                |
| operator: In                                    |
| values:                                         |
| - "web-app"                                     |
| podAntiAffinity:                                |
| requiredDuringSchedulingIgnoredDuringExecution: |
| - labelSelector:                                |
| matchExpressions:                               |
| - key: app                                      |
| operator: In                                    |
| values:                                         |
| - nginx                                         |
| topologyKey: "kubernetes.io/hostname"           |
| containers:                                     |
| •••                                             |

To deploy the new changes, run the \$ kubectl apply -f deployment.yaml command followed by the get command as shown in the following screenshot:

| ) code \$ kubectl apply -f<br>deployment.apps/nginx co<br>) code \$ kubectl get pods | deploym<br>nfigured<br>-o wide | ent.yaml          |          |     |               |                                           |
|--------------------------------------------------------------------------------------|--------------------------------|-------------------|----------|-----|---------------|-------------------------------------------|
| NAME                                                                                 | READY                          | STATUS            | RESTARTS | AGE | IP            | NODE                                      |
| nginx-55b7cd4f4b-fm7fl                                                               | 0/1                            | Terminating       | 0        | 80s | 10.8.2.3      | gke-kubectl-lab-we-app-pool-1302ab74-czpl |
| nginx-55b7cd4f4b-rdpm8                                                               | 1/1                            | Running           | 0        | 63m | 10.8.2.2      | gke-kubectl-lab-we-app-pool-1302ab74-czpl |
| nginx-754bdfd944-6lmvz                                                               | 1/1                            | Running           | 0        | 4s  | 10.8.2.133    | gke-kubectl-lab-we-app-pool-1302ab74-pg34 |
| nginx-754bdfd944-7km99                                                               | 1/1                            | Running           | 0        | 5s  | 10.8.3.3      | gke-kubectl-lab-we-app-pool-1302ab74-mvqs |
| nginx-754bdfd944-kflzn                                                               | 0/1                            | ContainerCreating | 0        | 2s  | <none></none> | gke-kubectl-lab-we-app-pool-1302ab74-lh7j |

Figure 5.7 – Node affinity

| code \$ kubectl get pods | -o wide |         |          |     |            |                                           |
|--------------------------|---------|---------|----------|-----|------------|-------------------------------------------|
| NAME                     | READY   | STATUS  | RESTARTS | AGE | IP         | NODE                                      |
| nginx-754bdfd944-6lmvz   | 1/1     | Running | 0        | 22s | 10.8.2.133 | gke-kubectl-lab-we-app-pool-1302ab74-pg34 |
| nginx-754bdfd944-7km99   | 1/1     | Running | 0        | 23s | 10.8.3.3   | gke-kubectl-lab-we-app-pool-1302ab74-mvqs |
| nginx-754bdfd944-kflzn   | 1/1     | Running | 0        | 20s | 10.8.1.132 | gke-kubectl-lab-we-app-pool-1302ab74-lh7j |

As you can see, the pods are rescheduled again as we added the podAntiAffinity rule:

Figure 5.8 - Node affinity pods are rescheduled

As you can see, the pods are running on separate nodes, and the podAntiAffinity rule will ensure that pods will not be scheduled onto the same node.

## Exposing an application to the internet

Awesome job so far, so to finish this chapter, let's make our application available over the internet.

We need to update service.yaml with type: LoadBalancer, which will create a LoadBalancer with an external IP.

#### Note

The LoadBalancer capability is dependent on the vendor integration because an external LoadBalancer is created by the vendor. So, if you run locally with Minikube or Kind, you will never really get an external IP.

Update the service.yaml file with the following content:

```
spec:
  type: LoadBalancer
...
```

To deploy the new changes, run the \$ kubectl apply -f service.yaml command followed by the get command as shown in the following screenshot:

| code \$ kube | ctl apply -f se | ervice.yaml |                     |              |     |
|--------------|-----------------|-------------|---------------------|--------------|-----|
| service/ngin | x configured    |             |                     |              |     |
| code \$ kube | ctl get service | 3           |                     |              |     |
| NAME         | TYPE            | CLUSTER-IP  | EXTERNAL-IP         | PORT(S)      | AGE |
| kubernetes   | ClusterIP       | 10.16.0.1   | <none></none>       | 443/TCP      | 28d |
| nginx _      | LoadBalancer    | 10.16.7.200 | <pending></pending> | 80:31212/TCP | 27h |

Figure 5.9 - Service with pending LoadBalancer

We are seeing pending as the status depends on the cloud provider, and it can take up to 5 minutes for the LoadBalancer to be provisioned. Running the get command again after some time, you can see that the IP is assigned, as shown in the following screenshot:

| code \$ kube | ctl get service |             |                |              |     |
|--------------|-----------------|-------------|----------------|--------------|-----|
| NAME         | TYPE            | CLUSTER-IP  | EXTERNAL-IP    | PORT(S)      | AGE |
| kubernetes   | ClusterIP       | 10.16.0.1   | <none></none>  | 443/TCP      | 28d |
| nginx        | LoadBalancer    | 10.16.7.200 | 104.197.177.53 | 80:31212/TCP | 27h |

Figure 5.10 - The service with LoadBalancer

To be sure that the application is working, let's open IP 104.197.177.53 in the browser:

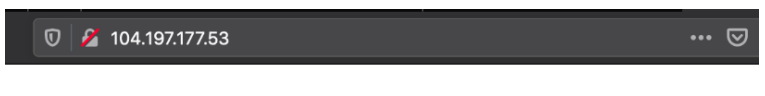

#### Welcome to nginx!

If you see this page, the nginx web server is successfully installed and working. Further configuration is required.

For online documentation and support please refer to <u>nginx.org</u>. Commercial support is available at <u>nginx.com</u>.

Thank you for using nginx.

Figure 5.11 – Application in the browser

Voila! Our application is accessible from the internet.

#### Important note

The preceding example showing how to expose the application to the internet is not secure, as it is using HTTP. To keep the example simple, we used HTTP, but real-world applications should use HTTPS only.

### **Deleting an application**

Sometimes, you need to delete an application, so let's go over a few options for how to do that.

In the previous sections, we deployed the deployment and service. Let's refresh our memory on what we deployed.

To check the deployments, run the following command:

| \$ kubec | tl get d | eployment  |           |       |
|----------|----------|------------|-----------|-------|
| NAME     | READY    | UP-TO-DATE | AVAILABLE | AGE   |
| nginx    | 3/3      | 3          | 3         | 6d17h |

To check the active services, run the following command:

| \$ kubectl ge         | t service    |              |                |         |
|-----------------------|--------------|--------------|----------------|---------|
| NAME                  | TYPE         | CLUSTER-IP   | EXTERNAL-IP    | PORT(S) |
| kubernetes            | ClusterIP    | 10.16.0.1    | <none></none>  | 443/TCP |
| nginx<br>80:30295/TCP | LoadBalancer | 10.16.12.134 | 104.197.177.53 |         |

We have a deployment called nginx and a service called nginx.

First, let's delete the nginx service using the following command:

| <pre>\$ kubectl de</pre> | lete service : | nginx      |               |         |
|--------------------------|----------------|------------|---------------|---------|
| service "ngin            | nx" deleted    |            |               |         |
| <pre>\$ kubectl ge</pre> | t service      |            |               |         |
| NAME                     | TYPE           | CLUSTER-IP | EXTERNAL-IP   | PORT(S) |
| kubernetes               | ClusterIP      | 10.16.0.1  | <none></none> | 443/TCP |

As you can see in the preceding screenshot, the nginx service was deleted, and the application is not exposed to the internet anymore and is safe to be deleted as well. To delete the nginx deployment, run the following command:

```
$ kubectl delete deployment nginx
deployment.apps "nginx" deleted
$ kubectl get deployment
No resources found in default namespace.
```

It is so easy to delete an application's deployed resources with a few commands.

But if you have an image where you have more than just two resources installed, would you run a deletion command for each resource? Of course not, there is an easier way to do that.

As we have deleted the deployment and service, let's deploy them again so that we have something to delete again. You need to put deployment.yaml and service.yaml into some folder – for example, code.

This will allow you to manage multiple resources together as multiple files in a directory.

Note

You can also have multiple YAML entries in a single YAML file (with the --- divider).

To install the deployment and service with the same command, run the following command:

```
$ kubectl apply -f code/
deployment.apps/nginx created
service/nginx created
```

To check the deployment and service, run the following commands:

| <pre>\$ kubect</pre> | l get     | deployment   |             |               |         |
|----------------------|-----------|--------------|-------------|---------------|---------|
| NAME                 | READY     | UP-TO-DATE   | E AVAILABLE | AGE           |         |
| nginx                | 3/3       | 3            | 3           | 13s           |         |
| <pre>\$ kubect</pre> | l get     | service      |             |               |         |
| NAME                 | 2         | TYPE         | CLUSTER-IP  | EXTERNAL-IP   | PORT(S) |
| kubernet             | es (      | ClusterIP    | 10.16.0.1   | <none></none> | 443/TCP |
| nginx<br>80:32517    | I<br>/TCP | LoadBalancer | 10.16.4.143 | pending       |         |

This time, we used one command to install the application, and in the same way, you can apply changes to the application as well, as Kubernetes is clever enough that it will only update the resource that was changed.

Note

```
You can also use one command to show a service and deployment: kubectl get deployment/service.
```

We can also use the same approach to delete the application. To delete the deployment and service with one command, run the following:

```
$ kubectl delete -f code/
deployment.apps/nginx deleted
service/nginx deleted
$ kubectl get deployment
```

| No resources             | found in defa | ault namespace | •             |         |
|--------------------------|---------------|----------------|---------------|---------|
| <pre>\$ kubectl ge</pre> | t service     |                |               |         |
| NAME                     | TYPE          | CLUSTER-IP     | EXTERNAL-IP   | PORT(S) |
| kubernetes               | ClusterIP     | 10.16.0.1      | <none></none> | 443/TCP |

As you can see, we used just one command to clean up all of the application's installed resources.

#### Summary

In this chapter, we learned how to release a new application version, roll back an application version, assign an application to a particular node, schedule application replicas between different nodes, and expose an application to the internet. We also learned how to delete an application in a few different ways.

In the next chapter, we are going to learn how to debug an application, which is really important to know as it is not always the case that an application's releases go well.

# 6 Debugging an Application

There are times when you need to debug an application to troubleshoot production-related issues. So far in this book, we have learned how to install, update, and delete an application.

In this chapter, we are going to cover application debugging by using kubectl describe to show the resolved object configuration and desired state before the actual events in the pod. Then we are going to check pod logs for errors, and finally, executing in a container (executing into a container means getting shell access in the running container) and running a command there.

In this chapter, we're going to cover the following main topics:

- Describing a pod
- Checking pod logs
- Executing a command in a running container

## Describing a pod

In the previous chapter, we deleted a running application. For this chapter, then, let's install another one. For the purpose of debugging an application, we are going to use the bitnami/postgresql Docker image from Docker Hub (https://hub.docker.com/r/bitnami/postgresql) and we are going to install an application using the deployment-postgresql.yaml file:

| <pre>\$ cat deployment-postgresql.yaml</pre> |
|----------------------------------------------|
| apiVersion: apps/v1                          |
| kind: Deployment                             |
| metadata:                                    |
| name: postgresql                             |
| labels:                                      |
| app: postgresql                              |
| spec:                                        |
| replicas: 1                                  |
| selector:                                    |
| matchLabels:                                 |
| app: postgresql                              |
| template:                                    |
| metadata:                                    |
| labels:                                      |
| app: postgresql                              |
| spec:                                        |
| containers:                                  |
| - image: bitnami/postgresql:10.12.10         |
| <pre>imagePullPolicy: IfNotPresent</pre>     |
| name: postgresql                             |

To install the PostgreSQL deployment, run the following commands:

| <pre>\$ kubectl apply -f deployment-postgresql.yaml</pre> |       |              |          |    |
|-----------------------------------------------------------|-------|--------------|----------|----|
| Deployment.apps/postgresql created                        |       |              |          |    |
| \$ kubectl get pods                                       |       |              |          |    |
| NAME<br>AGE                                               | READY | STATUS       | RESTARTS |    |
| postgresql-867df7d69-r84nl                                | 0/1   | ErrImagePull | 0        | 9s |

Oops, what happened there? By running the \$ kubectl get pods command we are seeing an ErrImagePull error. Let's look into it. In *Chapter 1*, *Introducing and Installing kubectl*, we learned about the kubectl describe command; let's use it to check the pod status. To describe the PostgreSQL pod, run the following command:

#### \$ kubectl describe pod postgresql-8675df7d69-r84nl

We get the following output of Events after running the preceding command:

```
Events:
 Type
          Reason
                     Age
                                           From
Message
 Normal
         Scheduled 12m
                                           default-scheduler
Successfully assigned default/postgresql-8675df7d69-r84nl to gke-kubectl-lab-default-pool-b3c70
50d-httc
 Normal
          Pullina
                     11m (x4 over 12m)
                                           kubelet, ake-kubectl-lab-default-pool-b3c7050d-httc
Pulling image "bitnami/postgresql:10.12.10"
 Warning Failed
                   11m (x4 over 12m)
                                           kubelet, gke-kubectl-lab-default-pool-b3c7050d-httc
Failed to pull image "bitnami/postgresql:10.12.10": rpc error: code = Unknown desc = Error resp
onse from daemon: manifest for bitnami/postgresql:10.12.10 not found: manifest unknown: manifest
unknown
 Warning Failed
                     11m (x4 over 12m)
                                           kubelet, gke-kubectl-lab-default-pool-b3c7050d-httc
Error: ErrImagePull
          Back0ff
                     10m (x6 over 12m)
 Normal
                                           kubelet, gke-kubectl-lab-default-pool-b3c7050d-httc
Back-off pulling image "bitnami/postgresql:10.12.10"
 Warning Failed
                     2m34s (x43 over 12m) kubelet, gke-kubectl-lab-default-pool-b3c7050d-httc
Error: ImagePullBackOff
```

Figure 6.1 – The output for the describe command

In the preceding screenshot, as the output of kubectl pod describe is quite big, we are only showing the Events part, which we need to check to troubleshoot the issue.

Right here, we see why it fails to pull the image:

```
Failed to pull image "bitnami/postgresql:10.12.10": rpc error:
code = Unknown desc = Error response from daemon: manifest
for bitnami/postgresql:10.12.10 not found: manifest unknown:
manifest unknown
```

Looking at the preceding error, we can see that we have referenced the wrong tag for the postgresql Docker image. Let's change it to 10.13.0 in the deploymentpostgresql.yaml file and run kubectl apply again. To update the postgresql deployment, run the following commands:

```
$ kubectl apply -f deployment-postgresql.yaml
Deployment.apps/postgresql configured
```

```
$ kubectl get pods
```
| NAME                               | READY | STATUS           | RESTARTS |
|------------------------------------|-------|------------------|----------|
| AGE                                |       |                  |          |
| postgresql-56dcb95567-8rdmd<br>36s | 0/1   | CrashLoopBackOff | 0        |
| postgresql-8675df7d69-r84nl<br>35m | 0/1   | ImagePullBackOff | 0        |

We are seeing a new pod, postgresql-56dcb95567-8rdmd, which is crashing too. To check this postgresql pod, run the following command:

#### \$ kubectl describe pod postgresql-56dcb95567-8rdmd

We get the following output after running the preceding command:

| Events:   |             |                          |                                                       |
|-----------|-------------|--------------------------|-------------------------------------------------------|
| Туре      | Reason      | Age                      | From                                                  |
| Message   |             |                          |                                                       |
|           |             |                          |                                                       |
|           |             |                          |                                                       |
| Normal    | Scheduled   | 7m36s                    | default-scheduler                                     |
| Successfu | lly assigne | d default/postgresql-56d | cb95567-8rdmd to gke-kubectl-lab-default-pool-b3c7050 |
| d-httc    |             |                          |                                                       |
| Normal    | Pulled      | 6m13s (x5 over 7m35s)    | kubelet, gke-kubectl-lab-default-pool-b3c7050d-httc   |
| Container | image "bit  | nami/postgresql:10.13.0" | already present on machine                            |
| Normal    | Created     | 6m13s (x5 over 7m35s)    | kubelet, gke-kubectl-lab-default-pool-b3c7050d-httc   |
| Created c | ontainer po | stgresql                 |                                                       |
| Normal    | Started     | 6m13s (x5 over 7m35s)    | kubelet, gke-kubectl-lab-default-pool-b3c7050d-httc   |
| Started c | ontainer po | stgresql                 |                                                       |
| Warning   | Back0ff     | 2m23s (x26 over 7m33s)   | kubelet, gke-kubectl-lab-default-pool-b3c7050d-httc   |
| Back-off  | restarting  | failed container         |                                                       |

Figure 6.2 – Checking the postgresql pod with fixed Docker tag

Hmm, this time, Events does not list much information as to why the postgresql pod is in the CrashLoopBackOff state, as the bitnami/postgresql:10.13.0 image was pulled successfully.

Let's learn what to do about this issue in the next section by checking the pod's logs.

## **Checking pod logs**

When kubectl describe pod does not show any information about an error, we can use another kubectl command, that is, logs. The kubectl logs command allows us to print container logs, and we can also view them in real time as well.

```
Tip
You can use kubectl logs with a flag to print the logs for the previous
instance of the container in a pod if it exists:
$ kubectl logs -p some pod
```

Now, let's check out this command on the crashing postgresql pod and try to find out what is going on with it – why it is failing. To get the pods list and check the pod logs, run the following commands:

```
$ kubectl get pods
```

```
$ kubectl logs postgresql-56dcb95567-njsp6
```

The output for the preceding commands is shown in the following screenshot:

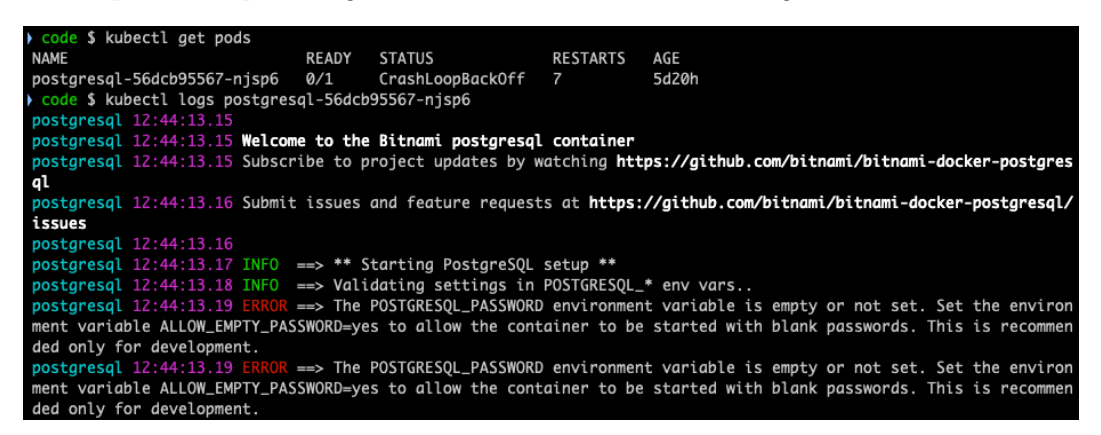

Figure 6.3 - Getting error logs for the postgresql pod

Aha! As you can see from the preceding screenshot, the postgresql pod is failing as it needs the POSTGRESQL\_PASSWORD environment variable to be set with some password, or the ALLOW\_EMPTY\_PASSWORD environment variable set to yes, which will allow the container to be started with the blank password.

Let's update the deployment-postgresql.yaml file with the POSTGRESQL\_PASSWORD environment variable set with some password:

```
$ cat deployment-postgresql.yaml
apiVersion: apps/v1
kind: Deployment
metadata:
   name: postgresql
```

| labels:                                   |
|-------------------------------------------|
| app: postgresql                           |
| spec:                                     |
| replicas: 1                               |
| selector:                                 |
| matchLabels:                              |
| app: postgresql                           |
| template:                                 |
| metadata:                                 |
| labels:                                   |
| app: postgresql                           |
| spec:                                     |
| containers:                               |
| - image: bitnami/postgresql:10.13.0       |
| <pre>imagePullPolicy: IfNotPresent</pre>  |
| name: postgresql                          |
| env:                                      |
| - name: POSTGRESQL_PASSWORD               |
| <pre>value: "VerySecurePassword:-)"</pre> |

To update the postgresql deployment, run the following commands:

| <pre>\$ kubectl apply -f deploymen</pre> | t-postgr | esql.yaml  |         |     |       |
|------------------------------------------|----------|------------|---------|-----|-------|
| Deployment.apps/postgresql c             | onfigure | d          |         |     |       |
| \$ kubectl get pods                      |          |            |         |     |       |
| NAME<br>AGE                              | READY    | STATUS     |         | RES | TARTS |
| postgresql-56dcb95567-njsp6<br>36m       | 0/1      | CrashLoopB | ackOff  | 11  |       |
| postgresql-57578b68d9-b6lkv<br>1s        | 0/1      | ContainerC | reating | 0   |       |
| \$ kubectl get pods                      |          |            |         |     |       |
| NAME                                     | READY    | STATUS     | RESTAR  | TS  | AGE   |
| postgresql-57578b68d9-b61kv              | 1/1      | Running    | 0       |     | 21s   |

As you can see in the preceding code block, the postgresql deployment was updated, a new pod was created successfully, and the pod that was crashing has been terminated.

#### Important note

Best practices do not recommend storing passwords directly in deployments and other Kubernetes templates, but storing them in Kubernetes Secrets instead.

Now let's see what the postgresql pod logs show in real time. To check the pod logs in real time, run the following command:

#### \$ kubectl logs postgresql-57578b68d9-b6lkv -f

The output of the preceding command is shown in the following screenshot:

```
code $ kubectl logs postgresql-57578b68d9-b6lkv -f
postgresql 13:03:29.35
postgresql 13:03:29.35 Welcome to the Bitnami postgresql container
postgresql 13:03:29.35 Subscribe to project updates by watching https://github.com/bitnami/bitnami-docker-postgres
ql
postgresql 13:03:29.36 Submit issues and feature requests at https://github.com/bitnami/bitnami-docker-postgresql/
issues
postgresgl 13:03:29.36
postgresql 13:03:29.39 INF0 ==> ** Starting PostgreSQL setup **
postgresql 13:03:29.41 INF0 ==> Validating settings in POSTGRESQL_* env vars..
postgresql 13:03:29.42 INFO ==> Loading custom pre-init scripts...
postgresql 13:03:29.42 INFO ==> Initializing PostgreSQL database...
postgresql 13:03:29.44 INFO ==> pg_hba.conf file not detected. Generating it...
postgresql 13:03:29.44 INF0 ==> Generating local authentication configuration
postgresql 13:03:31.23 INF0 ==> Starting PostgreSQL in background...
postgresql 13:03:31.36 INF0 ==> Changing password of postgres
postgresql 13:03:31.38 INFO ==> Configuring replication parameters
postgresql 13:03:31.40 INF0 ==> Configuring fsync
postgresql 13:03:31.40 INF0 ==> Loading custom scripts...
postgresql 13:03:31.41 INF0 ==> Enabling remote connections
postgresql 13:03:31.42 INFO ==> Stopping PostgreSQL..
postgresql 13:03:32.43 INF0 ==> ** PostgreSQL setup finished! **
postgresql 13:03:32.45 INFO ==> ** Starting PostgreSQL **
2020-07-18 13:03:32.468 GMT [1] LOG: listening on IPv4 address "0.0.0.0", port 5432
2020-07-18 13:03:32.468 GMT [1] LOG: listening on IPv6 address "::", port 5432
2020-07-18 13:03:32.473 GMT [1] LOG: listening on Unix socket "/tmp/.s.PGSQL.5432"
2020-07-18 13:03:32.487 GMT [105] LOG: database system was shut down at 2020-07-18 13:03:31 GMT
2020-07-18 13:03:32.493 GMT [1] LOG: database system is ready to accept connections
```

Figure 6.4 - Reviewing the logs for postgresql

Nice, the PostgreSQL deployment is up and running and is ready to accept connections. By leaving that command running, we can review the logs in real time when we need to see what is going on in the PostgreSQL container.

# Executing a command in a running container

So, we have learned how to troubleshoot pods with pod describe and logs, but there might be some cases when you want to do even more advanced troubleshooting, such as checking some config files or running some commands in the container. These things can be done using the kubectl exec command, which will allow exec into the container and have an interactive session in the container or run your commands as well.

Let's see how to get the postgresql.conf file content using the kubectl exec command:

```
$ kubectl exec postgresq1-57578b68d9-6wvpw cat \ /opt/bitnami/
postgresql/conf/postgresql.conf
# ------
# PostgreSQL configuration file
 #
#
# This file consists of lines of the form:
#
#
   name = value
#
# (The "=" is optional.) Whitespace may be used.
                                               Comments are
introduced with
# "#" anywhere on a line. The complete list of parameter names
and allowed
# values can be found in the PostgreSQL documentation.
```

The preceding command will show the postgresql.conf file content so you can check the PostgreSQL settings, which in this case, are set by default.

Next, let's exec into the postgresql pod, open a shell, and then run the psql command to check for available databases.

To execute into the postgresql pod please run the following command:

```
$ kubectl exec -it postgresql-57578b68d9-6wvpw - bash
```

The output for the preceding command is shown in the following screenshot:

| code \$ kube<br>I have no no<br>Password for<br>psql (10.13)<br>Type "help" | ectl exec -<br>ame!@postgr<br>r user post<br>)<br>for help. | it postgres<br>esql-57578b<br>gres: | sql-57578<br>968d9-6w∨ | b68d9-6v<br>pw:∕\$ p: | wvpw bash<br>sql -Upostgre | S                     |
|-----------------------------------------------------------------------------|-------------------------------------------------------------|-------------------------------------|------------------------|-----------------------|----------------------------|-----------------------|
| postgres=# `                                                                | \1                                                          |                                     |                        |                       |                            |                       |
|                                                                             |                                                             |                                     | List of                | databa                | ses                        |                       |
| Name                                                                        | l Owner                                                     | Encoding                            | I Coll                 | ate l                 | Ctype                      | Access privileges     |
| postgres                                                                    | +<br>  postgres                                             | +<br>  UTF8                         | l en_US.               | UTF-8                 | en_US.UTF-8                | +<br>                 |
| template0                                                                   | postgres                                                    | UTF8                                | en_US.                 | UTF-8                 | en_US.UTF-8                | =c/postgres +         |
|                                                                             | I                                                           | 1                                   | 1                      |                       |                            | postgres=CTc/postgres |
| template1                                                                   | postgres                                                    | UTF8                                | l en_US.               | UTF-8                 | en_US.UTF-8                | =c/postgres +         |
|                                                                             | I                                                           | 1                                   | 1                      |                       |                            | postgres=CTc/postgres |
| (3 rows)                                                                    |                                                             |                                     |                        |                       |                            |                       |

Figure 6.5 - Execute into the postgresql pod

As you see in the preceding screenshot, we used exec to get into the postgresql pod using the bash shell, then we ran psql -Upostgres to log in to the postgresql instance, before checking for available databases with \l. This is a nice example of how to use the interactive exec command and run different commands inside of a container.

## Summary

In this chapter, we learned how to describe the pod, check logs, and troubleshoot issues, and also covered how to create a Kubernetes deployment from scratch for the postgresql Docker image.

The troubleshooting skills of using kubectl describe, logs, and exec are very useful and allow you to know what is happening in an application pod. These techniques can be used to help you to fix any issues you encounter.

In the next chapter, we're going to learn how to extend kubectl with plugins.

# Section 4: Extending kubectl

This section explains how to manage Kubernetes plugins, shows how to use Kustomize and Helm, and covers commands for Docker users.

This section contains the following chapters:

- Chapter 7, Working with kubectl Plugins
- Chapter 8, Introducing Kustomize for Kubernetes
- Chapter 9, Introducing Helm for Kubernetes
- Chapter 10, kubectl Best Practices and Docker Commands

# 7 Working with kubectl Plugins

In the previous chapter, we learned how to do various operations with kubectl, such as listing nodes and pods and checking logs. In this chapter, let's learn how to extend the kubectl command base with plugins. kubectl has many commands but might not always have the ones you want, and, in such instances, we need to use plugins. We will learn how to install kubectl plugins in order to have more features with extra sub-commands. We will see how to use those plugins, and finally, we will see how we can create a basic plugin for kubectl.

In this chapter, we're going to cover the following main topics:

- Installing plugins
- Using plugins
- Creating basic plugin

# **Installing plugins**

A plugin in kubectl is just an executable file (it could be a complied Go program or a Bash shell script, among other things) the name of which begins with kubectl-, and to install the plugin you just have to put its executable file in a directory that's in your PATH variable. The easiest way to find and install plugins is by using **Krew** (https://krew.sigs.k8s. io/), the Kubernetes plugin manager. Krew is available for macOS, Linux, and Windows.

Krew is a Kubernetes plugin, so let's go ahead and install it. For this example, we are going to use macOS:

1. To install Krew on macOS, run the \$ brew install krew command as shown in the following screenshot:

Figure 7.1 – krew install with brew on macOS

2. Next, we need to download the plugin list:

```
$ kubectl krew update
```

3. When we have a locally cached list of all the plugins, let's check for available plugins by running the \$ kubectl krew search command as shown in the following screenshot:

| code \$ kubectl krew search |                                                   |           |
|-----------------------------|---------------------------------------------------|-----------|
| NAME                        | DESCRIPTION                                       | INSTALLED |
| access-matrix               | Show an RBAC access matrix for server resources   | no        |
| advise-psp                  | Suggests PodSecurityPolicies for cluster.         | no        |
| apparmor-manager            | Manage AppArmor profiles for cluster.             | no        |
| auth-proxy                  | Authentication proxy to a pod or service          | no        |
| bulk-action                 | Do bulk actions on Kubernetes resources.          | no        |
| ca-cert                     | Print the PEM CA certificate of the current clu   | no        |
| capture                     | Triggers a Sysdig capture to troubleshoot the r   | no        |
| cert-manager                | Manage cert-manager resources inside your cluster | no        |
| change-ns                   | View or change the current namespace via kubectl. | no        |
| cilium                      | Easily interact with Cilium agents.               | no        |
| cluster-group               | Exec commands across a group of contexts.         | no        |
| config-cleanup              | Automatically clean up your kubeconfig            | no        |
| cssh                        | SSH into Kubernetes nodes                         | no        |
| ctx                         | Switch between contexts in your kubeconfig        | no        |
| custom-cols                 | A "kubectl get" replacement with customizable c   | no        |
| debug                       | Attach ephemeral debug container to running pod   | no        |
| debug-shell                 | Create pod with interactive kube-shell.           | no        |
| deprecations                | Checks for deprecated objects in a cluster        | no        |
| df-pv                       | Show disk usage (like unix df) for persistent v   | no        |
| doctor                      | Scans your cluster and reports anomalies.         | no        |
| duck                        | List custom resources with ducktype support       | no        |
| eksporter                   | Export resources and removes a pre-defined set    | no        |
| evict-pod                   | Evicts the given pod                              | no        |

Figure 7.2 - List of available plugins

As the list has more than 90 plugins, in the preceding screenshot we are just showing only part of the list.

4. Let's install a few handy plugins to expand the kubectl command base by running the \$ kubectl krew install ctx ns view-allocations command as shown in the following screenshot:

```
code $ kubectl krew install ctx ns view-allocations
Updated the local copy of plugin index.
Installing plugin: ctx
Installed plugin: ctx
 | Use this plugin:
       kubectl ctx
  Documentation:
       https://github.com/ahmetb/kubectx
 | Caveats:
   | If fzf is installed on your machine, you can interactively choose
   I between the entries using the arrow keys, or by fuzzy searching
   l as you type.
   | See https://github.com/ahmetb/kubectx for customization and details.
1 /
WARNING: You installed plugin "ctx" from the krew-index plugin repository.
  These plugins are not audited for security by the Krew maintainers.
  Run them at your own risk.
Installing plugin: ns
Installed plugin: ns
| Use this plugin:
       kubectl ns
  Documentation:
       https://github.com/ahmetb/kubectx
 | Caveats:
 |\rangle
   | If fzf is installed on your machine, you can interactively choose
   I between the entries using the arrow keys, or by fuzzy searching
   l as you type.
1 /
WARNING: You installed plugin "ns" from the krew-index plugin repository.
  These plugins are not audited for security by the Krew maintainers.
  Run them at your own risk.
Installing plugin: view-allocations
Installed plugin: view-allocations
  Use this plugin:
       kubectl view-allocations
  Documentation:
       https://github.com/davidB/kubectl-view-allocations
WARNING: You installed plugin "view-allocations" from the krew-index plugin repository.
  These plugins are not audited for security by the Krew maintainers.
  Run them at your own risk.
```

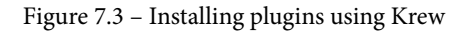

As you can see, installing kubectl plugins is so easy.

# **Using plugins**

So, we have installed a few very useful plugins. Let's check out how to use them.

We have installed three plugins:

• kubectl ctx: This plugin allows us to easily to switch between Kubernetes clusters, which is very useful when you have more than one cluster set in your kubeconfig.

Lets' check for available cluster by running the \$ kubectl ctx command:

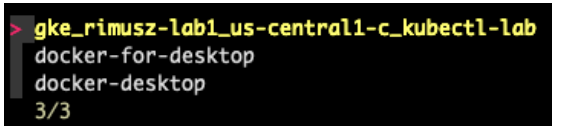

Figure 7.4 – The ctx plugin

• kubectl ns: This plugin allows us to switch between namespaces. Let's check for available namespaces in the cluster by running the \$ kubectl ns command:

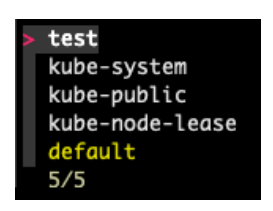

Figure 7.5 – The ns plugin

• kubectl view-allocations: This plugin lists resource allocations of a namespace, such as CPU, memory, storage, and so on.

Let's check for resources allocations in the cluster by running the \$ kubectl view-allocations command:

| ~ \$ kubectl view-allocations                                             |           |            |          |        |             |        |
|---------------------------------------------------------------------------|-----------|------------|----------|--------|-------------|--------|
| Resource                                                                  | Requested | %Requested | Limit    | %Limit | Allocatable | Free   |
| attachable-volumes-gce-pd                                                 | 0.0       | 0%         | 0.0      | 0%     | 127.0       | 127.0  |
| └─ gke-kubectl-lab-default-pool-b3c7050d-5kff                             | 0.0       | 0%         | 0.0      | 0%     | 127.0       | 127.0  |
| cpu                                                                       | 638.0m    | 68%        | 201.0m   | 21%    | 940.0m      | 302.0m |
| └─ gke-kubectl-lab-default-pool-b3c7050d-5kff                             | 638.0m    | 68%        | 201.0m   | 21%    | 940.0m      | 302.0m |
| — fluentbit-gke-tsqmf                                                     | 100.0m    |            | 0.0      |        |             |        |
| <ul> <li>gke-metrics-agent-15cwb</li> </ul>                               |           |            | 0.0      |        |             |        |
| — kube-dns-54478649f-65xgs                                                | 260.0m    |            |          |        |             |        |
| — kube-dns-autoscaler-645f7d66cf-nznqt                                    | 20.0m     |            | 0.0      |        |             |        |
| <ul> <li>kube-proxy-gke-kubectl-lab-default-pool-b3c7050d-5kff</li> </ul> | 100.Om    |            | 0.0      |        |             |        |
| <ul> <li>17-default-backend-678889f899-xcjf8</li> </ul>                   | 10.0m     |            | 10.0m    |        |             |        |
| <ul><li>metrics-server-v0.3.6-5c699768b5-x6j7s</li></ul>                  | 48.0m     |            | 143.Øm   |        |             |        |
| 🖵 stackdriver-metadata-agent-cluster-level-9d79566c5-zx4ph                | 98.0m     |            | 48.Øm    |        |             |        |
| ephemeral-storage                                                         | 0.0       | 0%         | 0.0      | 0%     | 47.1G       | 47.1G  |
| └─ gke-kubectl-lab-default-pool-b3c7050d-5kff                             | 0.0       | 0%         | 0.0      | 0%     | 47.1G       | 47.1G  |
| memory                                                                    | 667.0Mi   | 25%        | 1337.0Mi | 51%    | 2.6Gi       | 1.3Gi  |
| └─ gke-kubectl-lab-default-pool-b3c7050d-5kff                             | 667.ØMi   | 25%        | 1337.0Mi | 51%    | 2.6Gi       | 1.3Gi  |
| — fluentbit-gke-tsqmf                                                     | 200.0Mi   |            | 500.0Mi  |        |             |        |
| <ul> <li>gke-metrics-agent-15cwb</li> </ul>                               | 20.0Mi    |            | 50.0Mi   |        |             |        |
| — kube-dns-54478649f-65xgs                                                | 110.0Mi   |            | 210.0Mi  |        |             |        |
| <ul> <li>kube-dns-autoscaler-645f7d66cf-nznqt</li> </ul>                  | 10.0Mi    |            | 0.0      |        |             |        |
| <ul> <li>17-default-backend-678889f899-xcjf8</li> </ul>                   | 20.0Mi    |            | 20.0Mi   |        |             |        |
| <ul><li>metrics-server-v0.3.6-5c699768b5-x6j7s</li></ul>                  | 105.0Mi   |            | 355.0Mi  |        |             |        |
| 🖵 stackdriver-metadata-agent-cluster-level-9d79566c5-zx4ph                | 202.0Mi   |            | 202.0Mi  |        |             |        |
| pods                                                                      | 0.0       | 0%         | 0.0      | 0%     | 55.0        | 55.0   |
| └ gke-kubectl-lab-default-pool-b3c7050d-5kff                              | 0.0       | 0%         | 0.0      | 0%     | 55.0        | 55.0   |

Figure 7.6 – The view-allocations plugin

You can see in the preceding list that using plugins looks as though these sub-commands are a part of kubectl tool itself.

## Creating a basic plugin

In this section, let's create a simple plugin called toppods to show Kubernetes cluster nodes. It is just a very simple example of how to create the plugin:

1. We are going to create a simple bash-based plugin named kubectl-toppods:

```
$ cat kubectl-toppods
#!/bin/bash
kubectl top pods
```

2. Let's copy the kubectl-toppods file to the ~/bin path:

```
$ cp kubectl-toppods ~/bin
```

3. Make sure it is executable:

\$ chmod +x ~/bin/ kubectl-toppods

4. Now let's try to run it:

| \$ kubectl toppods          |            |                |
|-----------------------------|------------|----------------|
| NAME                        | CPU(cores) | MEMORY (bytes) |
| postgresql-57578b68d9-6rpt8 | 1m         | 22Mi           |

Nice! You can see that the plugin is working, and it is not very difficult to create a kubectl plugin.

## Summary

In this chapter, we have learned how to install, use, and create kubectl plugins. It is useful to know how to expand kubectl with existing plugins, and how to create your ones.

We have learned about a few very handy and useful kubectl plugins:

- ctx: Allows us to switch between Kubernetes clusters very easily
- ns: Allows us to switch between namespaces
- view-allocations: Shows a list of allocations for resources in the cluster

When you work daily with multiple Kubernetes clusters and namespaces, using the ctx and ns plugins will save a lot of time.

In the next chapter, we going to learn how to deploy applications using Kustomize.

# 8 Introducing Kustomize for Kubernetes

In the previous chapter, we learned how to install, use, and create kubectl plugins.

In this chapter, let's learn how to use Kustomize for Kubernetes. Kustomize allows us to patch Kubernetes templates without changing the application's original templates. We are going to learn about Kustomize and how to patch Kubernetes deployments with its help.

In this chapter, we're going to cover the following main topics:

- Introduction to Kustomize
- Patching Kubernetes deployment

# Introduction to Kustomize

Kustomize uses overlays for Kubernetes manifests to add, remove, or update configuration options without forking. What Kustomize does is take a Kubernetes template, patch it with specified changes in kustomization.yaml, and then deploy it to Kubernetes.

It is a handy tool for patching non-complex applications, for example, with changes needed for different environments or resource namespacing.

Kustomize is available as a standalone binary and as a native command in kubectl since v.1.14.

Let's look at a couple of Kustomize commands, use the following command:

• To show the generated modified templates on the terminal, use the following command:

```
$ kubectl kustomize base
```

• To deploy generated modified templates on Kubernetes:

```
$ kubectl apply -k base
```

In the preceding examples, base is the folder that has the application files and kustomization.yaml.

#### Note

The preceding commands will fail as there is no base folder. This is just an example of the commands.

## **Patching a Kubernetes application**

In this section, let's try to patch an application with Kustomize. For this example, we have a kustomize folder with the following files:

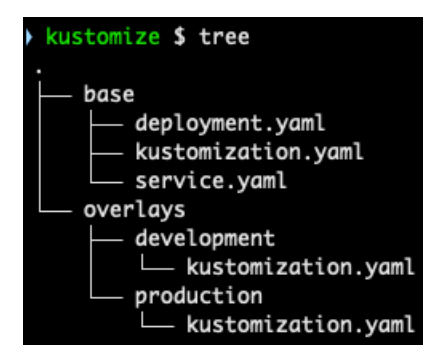

Figure 8.1 - Kustomize examples

The base folder has three files—deployment.yaml, service.yaml, and kustomization.yaml.

Let's check the deployment.yaml file by running the \$ cat base/deployment. yaml command:

| <pre>kustomize \$ cat base/deployment.yaml</pre> |
|--------------------------------------------------|
| apiVersion: apps/v1                              |
| kind: Deployment                                 |
| metadata:                                        |
| name: nginx                                      |
| labels:                                          |
| app: nginx                                       |
| spec:                                            |
| replicas: 1                                      |
| selector:                                        |
| matchLabels:                                     |
| app: nginx                                       |
| template:                                        |
| metadata:                                        |
| labels:                                          |
| app: nginx                                       |
| spec:                                            |
| affinity:                                        |
| podAntiAffinity:                                 |
| requiredDuringSchedulingIgnoredDuringExecution:  |
| - labelSelector:                                 |
| matchExpressions:                                |
| - key: app                                       |
| operator: In                                     |
| values:                                          |
| - nginx                                          |
| <pre>topologyKey: "kubernetes.io/hostname"</pre> |
| containers:                                      |
| - image: nginx:1.18.0                            |
| <pre>imagePullPolicy: IfNotPresent</pre>         |
| name: nginx                                      |

Figure 8.2 – The deployment.yaml file

In the preceding screenshot, we have the nginx deployment template, which we are going to use with Kustomize.

Let's get the service.yaml file's content by running the \$ cat base/service. yaml command:

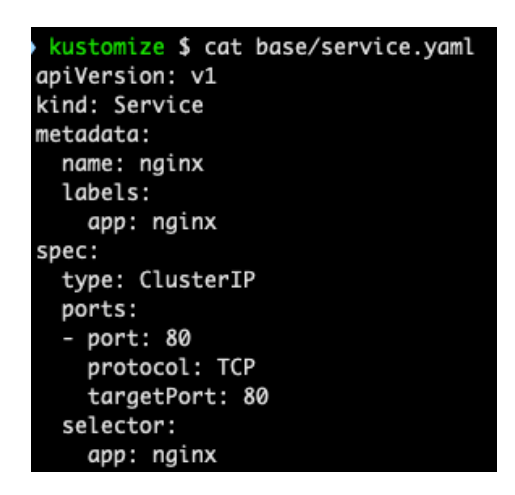

Figure 8.3 – The service.yaml file

In the preceding screenshot, we have the nginx service template that we are going to use with Kustomize.

As you can see, we are using the nginx deployment and service template again so it will be easier for you to understand what Kustomize does.

Let's get the kustomization.yaml.yaml file's content by running the \$ cat base/kustomization.yaml command:

| <pre>kustomize \$ cat base/kustomization.yaml<br/>apiVersion: kustomize.config.k8s.io/v1beta1<br/>kind: Kustomization</pre> |
|----------------------------------------------------------------------------------------------------|
| images:<br>- name: nginx<br>newTag: 1.19.1                                                                                  |
| resources:<br>- deployment.yaml<br>- service.yam <u>l</u>                                                                   |

Figure 8.4 - The kustomization.yaml file

As we are already familiar with the nginx deployment and service, let's take a look into the kustomization.yaml file.

With the following code from kustomization.yaml, we set a new tag for the nginx image:

```
images:
- name: nginx
  newTag: 1.19.1
```

The following code sets which resources to apply the settings to. As service does not have images, Kustomize will only apply to the deployment, but we will need service in the later steps, so we are setting it anyway:

```
resources:
- deployment.yaml
- service.yaml
```

Now, let's check how Kustomize will change the deployment by running the \$kubectl kustomize base command:

| kustomize \$ kubectl kustomize base             |
|-------------------------------------------------|
| apiVersion: v1                                  |
| kind: Service                                   |
| metadata:                                       |
| labels:                                         |
| app: nginx                                      |
| name: nginx                                     |
| spec:                                           |
| ports:                                          |
| - port: 80                                      |
| protocol: TCP                                   |
| targetPort: 80                                  |
| selector:                                       |
| app: nginx                                      |
| type: ClusterIP                                 |
|                                                 |
| apiVersion: apps/v1                             |
| kind: Deployment                                |
| metadata:                                       |
| labels:                                         |
| app: nginx                                      |
| name: nginx                                     |
| spec:                                           |
| replicas: 1                                     |
| selector:                                       |
| matchLabels:                                    |
| app: nginx                                      |
| template:                                       |
| metadata:                                       |
| Labels:                                         |
| app: nginx                                      |
| spec:                                           |
| arrinity:                                       |
| podAntiAttinity:                                |
| requireaburingSchedulingIghoreaburingExecution: |
| - LabelSelector:                                |
| matchexpressions.                               |
| - Rey: upp                                      |
| values:                                         |
| - nainy                                         |
| - nytha<br>tonologyKey: kubernetes jo/bostname  |
| containers                                      |
| - image: nainx:1 19 1                           |
| imagePullPolicy: IfNotPresent                   |
| name: nainx                                     |
|                                                 |

Figure 8.5 – kubectl kustomize base output

From the preceding output, you can see that Kustomize generated service and deployment content. The contents of service did not change, but let's take a look at deployment. Comparing the original file, base/deployment.yaml, with the preceding output, we see that - image: nginx:1.18.0 got changed to - image: nginx:1.19.1, as was specified in the kustomization.yaml file.

It's a nice and easy image tag change without modifying the original deployment.yaml file.

#### Note

Such tricks come handy, especially in real-world application deployments, where different environments might use different Docker image tags.

### **Kustomize overlays**

As a sysadmin, I want to be able to deploy different environments (development and production) of my web service with dedicated custom configurations, such as the number of replicas, allocated resources, security rules, or other configurations. I would like to do this without maintaining duplications of my core application configurations.

In this section, let's learn more advanced customizations using Kustomize to deploy to development and production environments and using different namespaces and NGINX Docker tags for each environment.

In the overlays folder, we have the development/kustomization.yaml and production/kustomization.yaml files; let's check them. In the following screenshot, we have the kustomization.yaml file, which will be applied to the development environment.

Let's get the overlays/development/kustomization.yaml file's content by running the \$ cat overlays/development/kustomization.yaml command:

```
kustomize $ cat overlays/development/kustomization.yaml
apiVersion: kustomize.config.k8s.io/v1beta1
kind: Kustomization
resources:
- ../../base
nameSuffix: -development
commonLabels:
   environment: development
namespace: nginx-dev
```

Figure 8.6 - The development/kustomization.yaml content

In the preceding screenshot, we have the kustomization.yaml file, which will be applied to the development environment.

Let's get the overlays/production/kustomization.yaml file's content by running the \$ cat overlays/development/kustomization.yaml command:

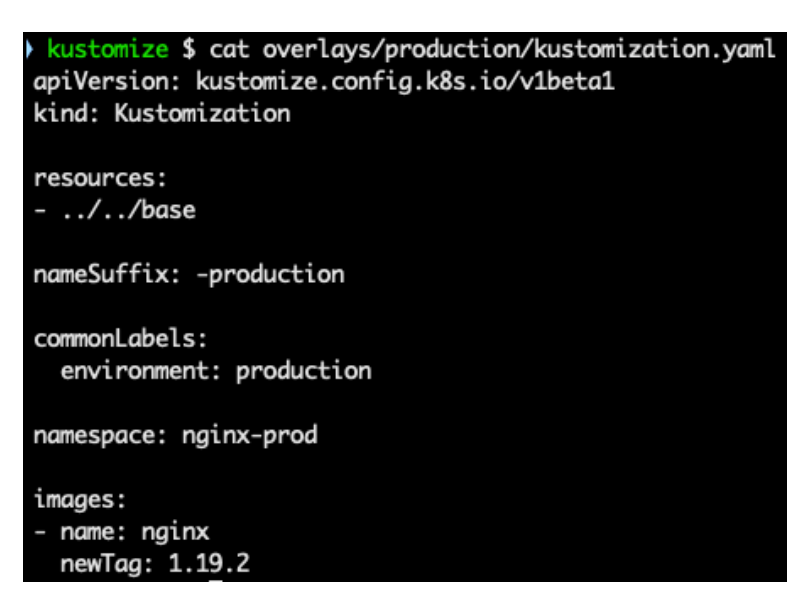

Figure 8.7 – The production/kustomization.yaml content

In the preceding screenshot, we have the kustomization.yaml file, which will be applied to the production environment.

OK, let's check the changes we are getting in the development/kustomization. yaml file:

```
resources:
```

```
- ../../base # setting where the main templates are stored
nameSuffix: -development # updating service/deployment name
commonLabels:
    environment: development # add new label
```

namespace: nginx-dev # setting namespace

Let's see how these changes will be applied to the development deployment and service by running the \$ kubectl kustomize overlays/development command:

```
kustomize $ kubectl kustomize overlays/development
apiVersion: v1
kind: Service
metadata:
 labels:
   app: nginx
   environment: development
 name: nginx-development
 namespace: nginx-dev
spec:
 ports:
  - port: 80
   protocol: TCP
    targetPort: 80
 selector:
   app: nginx
   environment: development
 type: ClusterIP
apiVersion: apps/v1
kind: Deployment
metadata:
 labels:
   app: nginx
   environment: development
 name: nginx-development
 namespace: nginx-dev
spec:
 replicas: 1
 selector:
   matchLabels:
     app: nginx
     environment: development
 template:
   metadata:
     labels:
       app: nginx
       environment: development
   spec:
     affinity:
       podAntiAffinity:
         requiredDuringSchedulingIgnoredDuringExecution:
          - labelSelector:
             matchExpressions:
              - key: app
                operator: In
               values:
                - nginx
            topologyKey: kubernetes.io/hostname
     containers:
      - image: nginx:1.19.1
        imagePullPolicy: IfNotPresent
       name: nginx
```

Figure 8.8 - The kubectl kustomize overlays/development output

As we can see, the deployment and service names were changed, a namespace was added, and the nginx image tag was changed as per the kustomization.yaml file in the base folder specification. Great job so far!

Now let's check the production/kustomization.yaml file:

| resources:                                                            |
|-----------------------------------------------------------------------|
| //base # setting where the main templates are stored                  |
| <pre>nameSuffix: -production # updating service/deployment name</pre> |
| commonLabels:                                                         |
| environment: production # add new label                               |
| namespace: nginx-prod # setting namespace                             |
| images:                                                               |
| - name: nginx                                                         |
| newTag: 1.19.2 # tag gets changed                                     |
|                                                                       |

The changes we want to apply are very similar to the ones made for development, but we also want a different Docker image tag to be set.

Let's see how it is going to work out by running the \$ kubectl kustomize overlays/production command:

```
kustomize $ kubectl kustomize overlays/production
apiVersion: v1
kind: Service
metadata:
 labels:
    app: nginx
    environment: production
 name: nginx-production
 namespace: nginx-prod
spec:
  ports:
  - port: 80
    protocol: TCP
    targetPort: 80
  selector:
    app: nginx
    environment: production
  type: ClusterIP
apiVersion: apps/v1
kind: Deployment
metadata:
 labels:
    app: nginx
    environment: production
 name: nginx-production
 namespace: nginx-prod
spec:
  replicas: 1
  selector:
    matchLabels:
      app: nginx
      environment: production
  template:
    metadata:
      labels:
        app: nginx
        environment: production
    spec:
      affinity:
        podAntiAffinity:
          requiredDuringSchedulingIgnoredDuringExecution:

    labelSelector:

              matchExpressions:
              - key: app
                operator: In
                values:

    nginx

            topologyKey: kubernetes.io/hostname
      containers:

    image: nginx:1.19.2

        imagePullPolicy: IfNotPresent
        name: nginx
```

Figure 8.9 – The kubectl kustomize overlays/production output

As you can see, all the required changes were applied.

#### Note

Kustomize merges all found kustomization.yaml files, and files from the base folder get applied first, then the files from the overlay folder. You can choose how to name your folders.

Now, it is time to actually perform an installation using Kustomize:

| <pre>\$ kubectl create ns n</pre>                   | ginx-prod  |        |          |     |  |  |  |
|-----------------------------------------------------|------------|--------|----------|-----|--|--|--|
| namespace/nginx-prod                                | created    |        |          |     |  |  |  |
| <pre>\$ kubectl apply -k overlays/production/</pre> |            |        |          |     |  |  |  |
| service/nginx-prod cr                               | eated      |        |          |     |  |  |  |
| deployment.apps/nginx-production created            |            |        |          |     |  |  |  |
| \$ kubectl get pods -n nginx-prod                   |            |        |          |     |  |  |  |
| NAME                                                | READY      | STATUS | RESTARTS | AGE |  |  |  |
| nginx-production-dc9c<br>17s                        | bdb6-j4ws4 | 1/1    | Running  | 0   |  |  |  |

With the preceding commands, we have created the nginx-prod namespace and installed the nginx application with the help of the Kustomize-applied changes, which you can see it running.

We have learned only some basic functionalities of Kustomize, as it is out of scope to cover everything about Kustomize in this book, so please refer to the following link for more information: https://kustomize.io/.

## Summary

In this chapter, we have learned how to install applications using Kustomize.

We have learned how to apply Kustomize to nginx deployments and services, changing their names, adding namespace, and changing the image tag in the deployment. All that was done without changing the application's original templates by using kustomization.yaml files with Kustomize to make the required changes.

In the next chapter, we are going to learn how to use Helm—the Kubernetes package manager.

# 9 Introducing Helm for Kubernetes

In the previous chapter, we learned how to install and use Kustomize. In this chapter, let's learn about Helm (https://helm.sh).

Helm is the de facto Kubernetes package manager, and one of the best and easiest ways to install any kind of complex application on Kubernetes.

Helm is not part of kubectl, nor does it have a kubectl plugin, but it plays a big role in the Kubernetes space and is a must-know tool.

In this chapter, we are going to learn about Helm v3, in particular, how to install applications, upgrade and roll back application releases, create and lint Helm charts, and extend Helm with plugins.

Note

We are going to use Helm v3 as it was the latest version of Helm at the time of writing.

We're going to cover the following main topics in this chapter:

- Introduction to Helm
- Installing applications using Helm charts
- Upgrading Helm releases
- Rolling back to a previous Helm release
- Using Helm's template command
- Creating a Helm chart
- Using Helm's linting feature
- Extending Helm with plugins

## **Introduction to Helm**

Helm is a Kubernetes package manager that allows developers and users an easy way to package, configure, share, and deploy Kubernetes applications onto Kubernetes clusters.

You can think of Helm as the same as the Homebrew/APT/Yum package managers, but for Kubernetes.

Helm v3 is based on a client-only architecture. It connects to the Kubernetes API the same way as kubectl does, by using a kubeconfig file containing the Kubernetes cluster connection settings. So where kubectl works, the Helm CLI will work too, using the same kubectl capabilities and permissions.

To better understand Helm, you should get familiar with the following concepts:

- **The Helm CLI**: A command-line tool that interacts with the Kubernetes API and does various functions, such as installing, upgrading, and deleting Helm releases.
- A chart: This is a collection of template files that describe Kubernetes resources.
- Chart templating: Helm chart templating language used in the charts.
- A repository: A Helm repository is a location where packaged charts are stored and shared.
- A release: A specific instance of a chart deployed to a Kubernetes cluster.

Let's take a look at each one of them in detail in the following sections.

### The Helm CLI

The Helm CLI can be installed on different operating systems using the following commands:

• Installing on macOS is done as follows:

```
$ brew install helm
```

• Installing on Windows is done with the following command:

```
$ choco install kubernetes-helm
```

• Installing on Linux is done as follows:

```
$ https://raw.githubusercontent.com/helm/helm/master/
scripts/get-helm-3 | bash
```

You can get all available Helm CLI commands with helm -h. Let's list the most used ones, along with their descriptions:

- helm repo add: Adds a Helm chart repository to the local cache list, after which we can reference it to pull charts from the repository.
- helm repo update: Gets the latest information about chart repositories; the information is stored locally.
- helm search repo: Searches for charts in the given repositories.
- helm pull: Downloads a given chart from the chart repository.
- helm upgrade -i: If there is no release then install it, otherwise upgrade the release.
- helm ls: Lists releases in the current namespace. If the -A flag is provided, it will list all the namespaces.
- helm history: Prints historical revisions for a given release.
- helm rollback: Rolls back a release to a previous revision.
- helm template: Renders chart templates locally and displays the output.
- helm create: Creates a chart.
- helm lint: Lints a chart.
- helm plugin: Installs, lists, updates, and uninstalls Helm plugins.

Let's learn each one of these in more detail in the following sections.

## Helm charts

A chart is a Helm package. It is a collection of template files that describe Kubernetes resources. It uses templating to create Kubernetes manifests.

An example Helm chart structure is shown as follows:

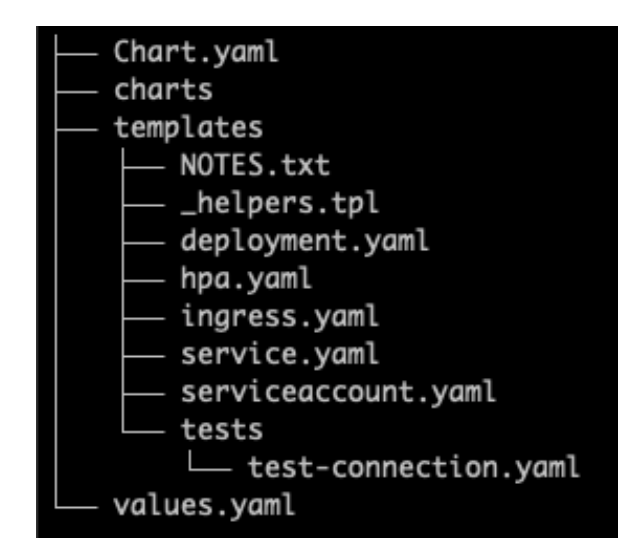

Figure 9.1 – Chart folders layout

Let's discuss some of the preceding contents in detail:

- Chart.yaml: The file that contains information about the chart's metadata.
- charts: The folder where sub-charts get stored.
- templates: The folder where template files get stored.
- values.yaml: A YAML-formatted file with configuration values used by the chart templates. These values can be resources, replica counts, or an image repository and tag, among other things.

#### Tip

To change values, it is recommended to use the override-values. yaml file, in which you just enter the values you want to change. Changing the default values.yaml file that comes with the chart is not recommended, as you might lose track of changes in the newer versions of the file.

Now that we have learned some of the basics of the Helm chart structure, let's dive into chart templating.

## **Chart templating**

The strongest feature of Helm is chart templating. The Helm template language is based on the Go language package text/template syntax. Values used with templating syntax can be employed to customize Kubernetes resource manifests. Before chart installation, Helm renders the chart's templates by injecting specified values and then does the chart install.

Values are read from the default values.yaml file that comes with the chart, or a user-provided file, for example, named override-values.yaml. Both files' values will be combined and then applied to the chart.

Let's take a look at the following chart template example:

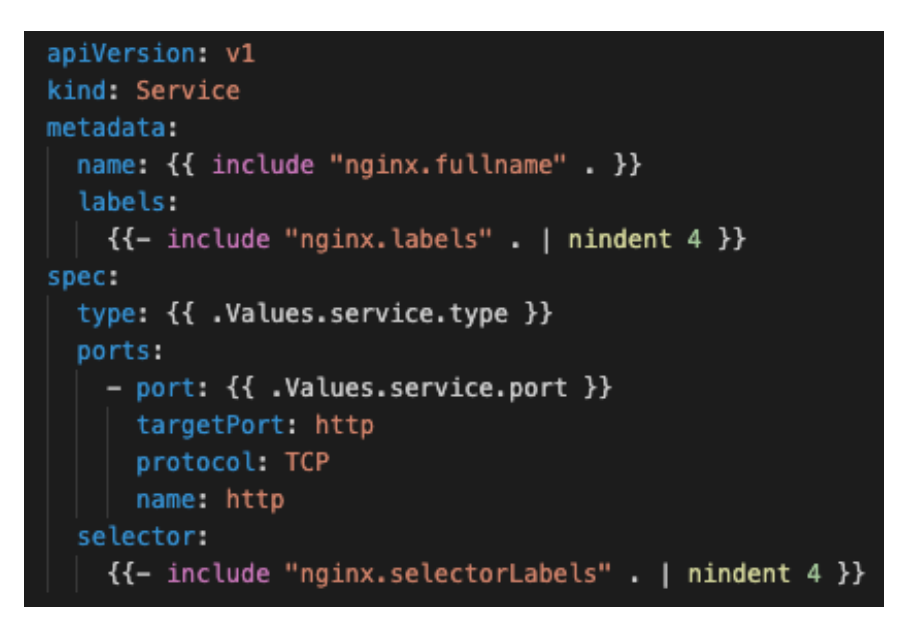

Figure 9.2 – Chart template example

The preceding code snippet of the Helm template, which is a Kubernetes service resource, allows us to set the service type and port. If the default values do not suit your requirements, you can change the default values by providing new ones using a custom override-values.yaml file.

Other values such as name, labels, and selector get injected from the \_helpers. tpl file, which is the default location for template partials:

```
{{/*
Common labels
*/}}
{{- define "nginx.labels" -}}
helm.sh/chart: {{ include "nginx.chart" . }}
{{ include "nginx.selectorLabels" . }}
{{- if .Chart.AppVersion }}
app.kubernetes.io/version: {{ .Chart.AppVersion | quote }}
{{- end }}
app.kubernetes.io/managed-by: {{ .Release.Service }}
{{- end }}
{{/*
*/}}
{{- define "nginx.selectorLabels" -}}
app.kubernetes.io/name: {{ include "nginx.name" . }}
app.kubernetes.io/instance: {{ .Release.Name }}
{{- end }}
```

Figure 9.3 – A partial example of \_helpers.tpl

The preceding code snippet is of a \_helpers.tpl file that defines labels and the selector to be injected into the chart's templates.

### Repositories

A repository is a location where packaged charts are stored and shared. It can be any web server capable of serving files. Charts in a repository are stored in the compressed .tgz format.

### Releases

A release is a specific instance of a chart deployed to a Kubernetes cluster. One Helm chart can be installed many times using the same release name, and each time a new release version will be created.

The release information for a particular release is stored in the same namespace as the release itself.

You can install the same Helm chart using the same release name but a different namespace an infinite number of times.

Now that we have learned some of the basics of Helm, let's dive into installing applications using charts.

## Installing applications using Helm charts

There are many Helm chart repositories, and it is way too much hassle to set them all up one by one.

Instead, we are going to use as our central Helm chart repository https:// chartcenter.io, which has over 300 Helm repositories and can be our single source of truth to install all the charts from one location. It also has a nice UI where you can search for charts and get very informative details about them:

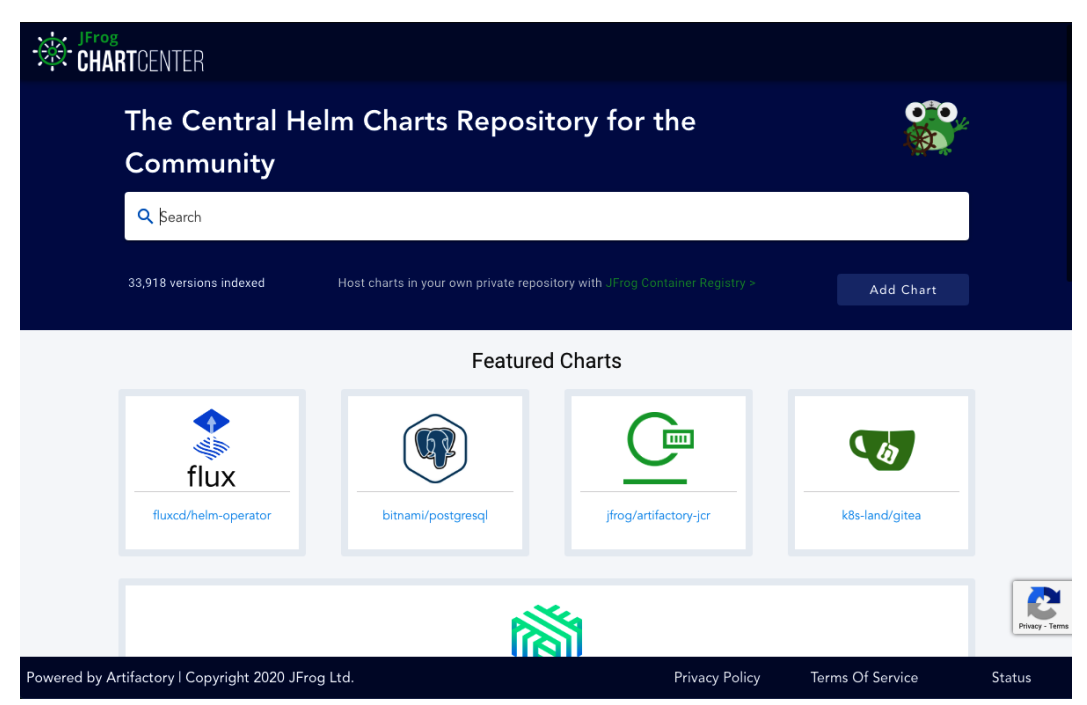

Figure 9.4 – ChartCenter UI

The preceding screenshot shows the ChartCenter UI.

It is also very easy to set ChartCenter as your central Helm repository, as follows:

```
$ helm repo add center https://repo.chartcenter.io
"center" has been added to your repositories
$ helm repo update
Hang tight while we grab the latest from your chart
```

```
repositories...
...Successfully got an update from the "center" chart
repository
Update Complete. Happy Helming!
```

The preceding commands added the center chart repository and updated the Helm local cache with its content.

Now we can try searching for the postgresql chart by running the \$ helm search repo center/bitnami/postgresql -1 | head -n 5 command:

| charts \$ helm search repo | center/bitnami/postg | resql -l∣head | -n 5                  |                           |
|----------------------------|----------------------|---------------|-----------------------|---------------------------|
| NAME                       | CHART VERSION        | APP VERSION   | DESCRIPTION           |                           |
| center/bitnami/postgresql  | 9.3.2                | 11.9.0        | Chart for PostgreSQL, | an object-relational data |
| center/bitnami/postgresql  | 9.2.1                | 11.9.0        | Chart for PostgreSQL, | an object-relational data |
| center/bitnami/postgresql  | 9.2.0                | 11.8.0        | Chart for PostgreSQL, | an object-relational data |
| center/bitnami/postgresql  | 9.1.4                | 11.8.0        | Chart for PostgreSQL, | an object-relational data |

Figure 9.5 - Searching for the PostgreSQL chart

In the preceding screenshot, we can see that we got the latest five versions of the Bitnami PostgreSQL chart.

Before installing the PostgreSQL chart, we should set a password, as it is a good practice to set your own password instead of using one generated by Helm charts.

By reading the chart's README at https://chartcenter.io/bitnami/ postgresql, we can find the value name we need to use:

| postgresqlPostgresPassword | PostgreSQL admin password (used when<br>postgresqlUsername is not postgres , in which<br>case postgres is the admin username). | random 10 character alphanumeric string |  |
|----------------------------|----------------------------------------------------------------------------------------------------|-----------------------------------------|--|
| postgresqlUsername         | PostgreSQL user (creates a non-admin user when <pre>postgresqlUsername</pre> is not <pre>postgres</pre> )                      | postgres                                |  |
| postgresqlPassword         | PostgreSQL user password                                                                                                    | random 10 character alphanumeric string |  |
| postgresqlDatabase         | PostgreSQL database                                                                                                    | nil                                     |  |

Figure 9.6 - PostgreSQL chart password

The preceding screenshot shows us that the postgresqlPassword variable in the values.yaml file is needed to set the password for the PostgreSQL chart.

First, let's create a password-values.yaml file to store the PostgreSQL password:

\$ echo "postgresqlPassword: SomeVerySecurePassword" > passwordvalues.yaml And let's install it using the following command:

```
$ helm upgrade -i postgresql center/bitnami/postgresql
--version=9.2.1 -f password-values.yaml
```

The output for the preceding command is shown in the following screenshot:

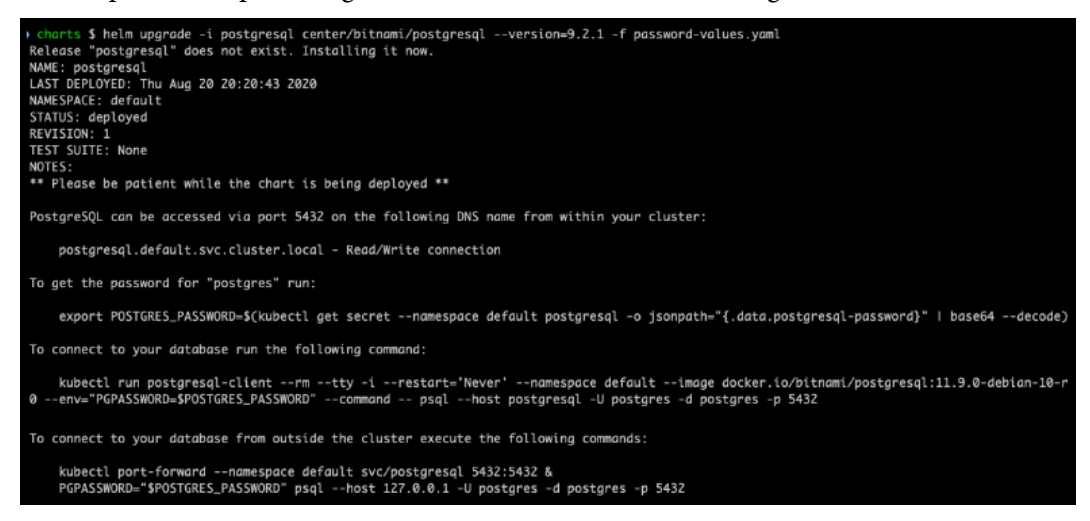

Figure 9.7 - Helm installing the PostgreSQL chart

The preceding command installed the PostgreSQL chart with the name postgresql into the current namespace.

#### Tip

The preceding helm upgrade command has an -i flag (with the long name of --install), which allows us to use the same command for both the first install and the following upgrades afterward.

Let's check what was installed with the chart using the following command:

\$ kubectl get all
| <pre>&gt; charts \$ kubectl get all NAME pod/postgresql-postgresql-0</pre>      | READY<br>1/1                             | STA<br>Run     | TUS<br>ning                     | RESTART<br>Ø            | S AGE<br>111s                                                    |                                            |                            |
|---------------------------------------------------------------------------------|------------------------------------------|----------------|---------------------------------|-------------------------|------------------------------------------------------------------|--------------------------------------------|----------------------------|
| NAME<br>service/kubernetes<br>service/postgresql<br>service/postgresql-headless | TYPE<br>Cluster]<br>Cluster]<br>Cluster] | (P<br>(P<br>(P | CLUST<br>10.16<br>10.16<br>None | ER-IP<br>.0.1<br>.15.71 | EXTERNAL-IP<br><none><br/><none><br/><none></none></none></none> | PORT(S)<br>443/TCP<br>5432/TCP<br>5432/TCP | AGE<br>75d<br>111s<br>111s |
| NAME<br>statefulset.apps/postgresql-p                                           | postgresql                               | L              | READY<br>1/1                    | AGE<br>112s             |                                                                  |                                            |                            |

Figure 9.8 - Listing all installed resources

In the preceding screenshot, we can see the postgresql pod, two postgresqlrelated services, and statefulset. Looking at service/postgresql, we can see that postgresql can be accessed by other Kubernetes applications on postgresql:5432.

Let's check that all secrets were properly created by running the following command:

```
$ kubectl get secret
```

The output of the preceding command is shown in the following screenshot:

| charts \$ kubectl get secret                |                                     |      |     |
|---------------------------------------------|-------------------------------------|------|-----|
| NAME                                        | TYPE                                | DATA | AGE |
| default-token-44sr7                         | kubernetes.io/service-account-token | 3    | 75d |
| postgresql                                  | Opaque                              | 1    | 15m |
| <pre>sh.helm.release.v1.postgresql.v1</pre> | helm.sh/release.v1                  | 1    | 15m |

Figure 9.9 – Listing all installed secrets

In the preceding screenshot, we see the postgresql secret where the PostgreSQL password is stored, and sh.helm.release.vl.postgresql.vl, where the Helm release information is stored.

Now, let's check for Helm releases in the current namespace by running the following command:

\$ helm ls

The output of the preceding command is shown in the following screenshot:

| <pre>charts \$ helm `</pre> | ls        |          |                                       |          |                  |             |
|-----------------------------|-----------|----------|---------------------------------------|----------|------------------|-------------|
| NAME                        | NAMESPACE | REVISION | UPDATED                               | STATUS   | CHART            | APP VERSION |
| postgresql                  | default   | 1        | 2020-08-20 20:20:43.078253 +0300 EEST | deployed | postgresql-9.2.1 | 11.9.0      |
|                             |           |          |                                       |          |                  |             |

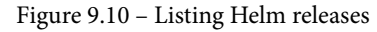

In the preceding screenshot, we see a successfully deployed Helm release of postgresql, where we have a list of the following:

- STATUS: Shows the release status as deployed
- CHART: Shows the chart name and version as postgresql-9.2.1
- APP VERSION: Shows the PostgreSQL version; in this case, 11.9.0

This was easy to install – we just had to provide the password, and boom, we have a fully installed PostgreSQL instance, and its password is even stored in the secret.

## **Upgrading Helm releases**

In the previous section, we installed PostgreSQL, so now let's try and upgrade it. We need to know how to do this because it will have to be upgraded from time to time.

For the upgrade, we are going to use the latest available PostgreSQL chart version, that is, 9.3.2.

Let's get and run the upgrade with the following command:

```
$ helm upgrade -i postgresql center/bitnami/postgresql
--version=9.3.2 -f password-values.yaml
```

```
charts $ helm upgrade -i postgresql center/bitnami/postgresql --version=9.3.2 -f password-values.yaml
Release "postgresql" has been upgraded. Happy Helming!
NAME: postgresql
LAST DEPLOYED: Thu Aug 20 20:58:45 2020
NAMESPACE: default
STATUS: deployed
REVISION: 2
TEST SUITE: None
NOTES
** Please be patient while the chart is being deployed **
PostareSOL can be accessed via port 5432 on the following DNS name from within your cluster:
    postgresql.default.svc.cluster.local - Read/Write connection
To get the password for "postgres" run:
    export POSTGRES_PASSWORD=$(kubectl get secret --namespace default postgresql -o jsonpath="{.data.postgresql-password}" | base64 --decode
To connect to your database run the following command:
kubectl run postgresql-client --rm --tty -i --restart='Never' --namespace default --image docker.io/bitnami/postgresql:11.9.0-debian-10-1
1 --env="PGPASSWORD=$POSTGRES_PASSWORD" --command -- psql --host postgresql -U postgres -d postgres -p 5432
To connect to your database from outside the cluster execute the following commands:
    kubectl port-forward --namespace default svc/postgresql 5432:5432 &
    PGPASSWORD="$POSTGRES_PASSWORD" psql --host 127.0.0.1 -U postgres -d postgres -p 5432
charts $ kubectl get all
NAME READY STATUS RESTARTS AGE
pod/postgresql-postgresql-0 0/1 Running 0 18s
NAME
                                                CLUSTER-IP EXTERNAL-IP PORT(S)
service/kubernetes ClusterIP 10.16.0.1
service/postgresql ClusterIP 10.16.15.71
service/postgresql-headless ClusterIP None
                                                                                 443/TCP
                                                                                               75d
                                                                 <none>
                                                                                 5432/TCP 38m
5432/TCP 38m
                                                                <none>
                                                                 <none>
NAME
                                               READY AGE
statefulset.apps/postgresql-postgresql 0/1
                                                         38m
charts $ helm ls
                 NAMESPACE
NAME
                                     REVISION
                                                        UPDATED
                                                                                                       STATUS
                                                                                                                         CHART
                                                                                                                                                     APP VERSION
                                                       2020-08-20 20:58:45.326837 +0300 EEST deployed
postgresql
                                                                                                                         postgresql-9.3.2
                                                                                                                                                     11.9.0
                default
```

Figure 9.11 - Listing Helm releases

We ran the preceding helm upgrade command to change the postgresql chart version to 9.3.2, but we see the PostgreSQL version is still the same as it was, that is, 11.9.0, so that means the chart itself received some changes, but the application version was kept the same.

Running helm ls shows REVISION 2, which means the second release for the PostgreSQL chart.

Let's check the secrets one more time by running the following command:

```
$ kubectl get secrets
```

| charts \$ kubectl get secrets               |                                     |      |     |
|---------------------------------------------|-------------------------------------|------|-----|
| NAME                                        | TYPE                                | DATA | AGE |
| default-token-44sr7                         | kubernetes.io/service-account-token | 3    | 75d |
| postgresql                                  | Opaque                              | 1    | 48m |
| <pre>sh.helm.release.v1.postgresql.v1</pre> | helm.sh/release.v1                  | 1    | 48m |
| <pre>sh.helm.release.v1.postgresql.v2</pre> | helm.sh/release.v1                  | 1    | 10m |

Figure 9.12 – Listing Helm releases

From the preceding screenshot, we can see a new secret, sh.helm.release. v1.postgresql.v2, which is where the PostgreSQL upgrade release was stored.

It's nice to see how Helm keeps track of all releases and allows easy application upgrades with a single helm upgrade command.

Note

A Helm release contains all Kubernetes templates from the chart, which make it much easier to track them (from the perspective of releases) as one single unit.

Let's learn how to do a release rollback. We'll do this because, from time to time, releases can go bad and need to be rolled back.

## Rolling back to a previous Helm release

In this section, let's see how to roll back to a previous version using the helm rollback command.

The helm rollback command is unique to Helm, and it allows us to roll back the whole application, so you do not have to worry about which Kubernetes resources need to be rolled back specifically.

Of course, when dealing with the release IDs of real-world applications, database schemas get changed as well, so to roll back the frontend application, you have to roll back the database schema changes too. This means that things aren't always so straightforward as they may seem here, but using Helm still simplifies some parts of the application release rollback process.

To run the helm rollback command, we first need to know the release revision we want to roll back to, which we can find with the following command:

## \$ helm history postgresql

| charts \$ helm | history postgresql       |            |                  |             |                  |
|----------------|--------------------------|------------|------------------|-------------|------------------|
| REVISION       | UPDATED                  | STATUS     | CHART            | APP VERSION | DESCRIPTION      |
| 1              | Thu Aug 20 20:20:43 2020 | superseded | postgresql-9.2.1 | 11.9.0      | Install complete |
| 2              | Thu Aug 20 20:58:45 2020 | deployed   | postgresql-9.3.2 | 11.9.0      | Upgrade complete |

Figure 9.13 – Listing Helm release revisions

In the preceding helm history postgresql command, we got a list of release revisions.

So, we want to roll back postgresql to revision 1:

```
$ helm rollback postgresql 1
```

The output of the preceding command is shown in the following screenshot:

| <pre>) charts \$ helm r<br/>Rollback was a s<br/>) charts \$ kubect</pre> | ollback postg<br>uccess! Happy<br>l get gll | resql 1<br>Helming |      |          |         |               |       |              |      |             |                  |             |
|---------------------------------------------------------------------------|---------------------------------------------|--------------------|------|----------|---------|---------------|-------|--------------|------|-------------|------------------|-------------|
| NAME                                                                      | - 9                                         | READY              | STAT | us       |         | RESTAR        | RTS   | AGE          |      |             |                  |             |
| pod/postgresql-p                                                          | ostgresql-0                                 | 0/1                | Cont | ainerCre | eating  | 0             |       | 4s           |      |             |                  |             |
| NAME                                                                      |                                             | TYPE               |      | CLUSTER- | -IP     | EXTERNAL      | -IP   | PORT(S)      | AGE  |             |                  |             |
| service/kubernet                                                          | es                                          | Cluster            | IP   | 10.16.0. | .1      | <none></none> |       | 443/TCP      | 75d  |             |                  |             |
| service/postgres                                                          | ql                                          | Cluster            | IP   | 10.16.15 | 5.71    | <none></none> |       | 5432/TCP     | 62m  |             |                  |             |
| service/postgres                                                          | ql-headless                                 | Cluster            | IP   | None     |         | <none></none> |       | 5432/TCP     | 62m  |             |                  |             |
|                                                                           |                                             |                    |      |          |         |               |       |              |      |             |                  |             |
| NAME                                                                      |                                             |                    | R    | EADY A   | AGE     |               |       |              |      |             |                  |             |
| statefulset.apps                                                          | /postgresql-p                               | ostgresq           | 1 0  | /1 6     | 52m     |               |       |              |      |             |                  |             |
| charts \$ helm 1                                                          | S                                           |                    |      |          |         |               |       |              |      |             |                  |             |
| NAME                                                                      | NAMESPACE                                   | REVIS              | ION  | UF       | PDATED  |               |       |              |      | STATUS      | CHART            | APP VERSION |
| postgresql                                                                | default                                     | 3                  |      | 20       | 020-08- | 20 21:22      | :48.  | 13673 +0300  | EEST | deployed    | postgresql-9.2.1 | 11.9.0      |
| charts \$ helm h                                                          | istory postgr                               | esql               |      |          |         |               |       |              |      |             |                  |             |
| REVISION                                                                  | UPDATED                                     |                    |      | ST       | TATUS   |               | CHAR' | Т            |      | APP VERSION | DESCRIPTION      |             |
| 1                                                                         | Thu Aug 20 20                               | :20:43 2           | 020  | รเ       | persed  | ed            | post  | gresql-9.2.1 |      | 11.9.0      | Install complete |             |
| 2                                                                         | Thu Aug 20 20                               | :58:45 2           | 020  | รเ       | persed  | led           | post  | gresql-9.3.2 |      | 11.9.0      | Upgrade complete |             |
| 3                                                                         | Thu Aug 20 21                               | :22:48 2           | 020  | de       | eployed |               | post  | gresql-9.2.1 |      | 11.9.0      | Rollback to 1    |             |
|                                                                           |                                             |                    |      |          |         |               |       |              |      |             |                  |             |

Figure 9.14 – Helm rollback release

In the preceding screenshot, we see that the rollback was done with the helm rollback postgresql 1 command and now we see three revisions, as even when doing a rollback, a new release gets created.

As you can see, rolling back to the previous release is quite easy.

# Using Helm's template command

With Helm's helm template command, you can check the output of the chart in fully rendered Kubernetes resource templates. This is a very handy command to check the templates' outputs, especially when you are developing a new chart, making changes to the chart, debugging, and so on.

So, let's check it out by running the following command:

```
$ helm template postgresql center/bitnami/postgresql
--version=9.3.2 -f password-values.yaml
```

The preceding command will print all templates on the screen. Of course, you can pipe it out to the file as well.

As the output is very long, we aren't going to print all of it, but only parts of the Kubernetes manifest:

```
- - -
# Source: postgresql/templates/secrets.yaml
apiVersion: v1
kind: Secret
metadata:
  name: postgresql
. . .
- - -
# Source: postgresql/templates/svc-headless.yaml
apiVersion: v1
kind: Service
metadata:
  name: postgresql-headless
. . .
- - -
# Source: postgresql/templates/svc.yaml
apiVersion: v1
kind: Service
metadata:
  name: postgresql
. . .
---
# Source: postgresql/templates/statefulset.yaml
apiVersion: apps/v1
kind: StatefulSet
metadata:
  name: postgresgl-postgresgl
. . .
```

The preceding output shows all of the resources that are part of the postgresql chart. The resources are divided with ---.

helm template is a powerful command for checking a chart's templates and printing the output so you read it through. helm template doesn't connect to the Kubernetes cluster, it only fills the templates with values and prints the output.

You can achieve the same thing by adding --dry-run --debug flags to the helm upgrade command. With this, Helm will validate the templates against the Kubernetes cluster.

An example of the full command would look as follows:

```
$ helm template postgresql center/bitnami/postgresql
--version=9.3.2 -f password-values.yaml --dry-run --debug
```

We have learned a few handy Helm commands to be used before installing or upgrading our Helm release.

Another strong use case for using helm template is to render templates to a file and then compare them. This is useful for comparing chart versions or the impact of customized parameters on the final output.

## **Creating a Helm chart**

We have learned many cool tricks we can do with Helm! Let's now learn how to create a Helm chart.

The helm create command creates an example chart for you, so you can use it as a base and update it with the required Kubernetes resources, values, and so on. It creates a fully working nginx chart, so we are going to name the chart by that name.

Let's now check how easy it is to create a chart by running the following command:

### \$ helm create nginx

The output of the preceding command is shown in the following screenshot:

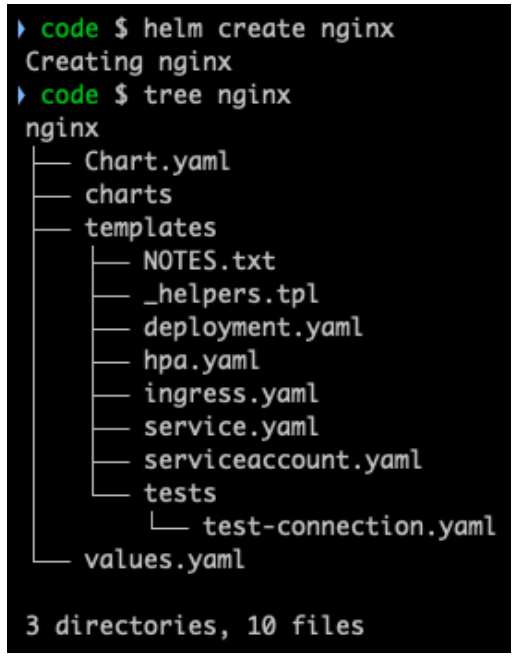

Figure 9.15 – The helm create command

In the preceding screenshot, we ran the helm create nginx command, where nginx is our chart name. The name is also used to create a new folder where the chart content will be stored. The folder structure is shown using the tree nginx command.

As you can see in the screenshot, the deployment.yaml file, **Horizontal Pod Autoscaler** (**HPA**), ingress, service, and serviceaccount resource templates have been created, all of which provide a good base to start from.

The preceding command also created the test-connection.yaml file so we can run a test with helm test against the installed nginx chart.

Now let's install the chart by running the following command:

```
$ helm install nginx nginx
```

```
code $ helm install nginx nginx
NAME: nginx
LAST DEPLOYED: Fri Sep 4 19:48:50 2020
NAMESPACE: default
STATUS: deployed
REVISION: 1
NOTES:
1. Get the application URL by running these commands:
  export POD_NAME=$(kubectl get pods --namespace default -l "app.kubernetes.io/name=nginx
,app.kubernetes.io/instance=nginx" -o jsonpath="{.items[0].metadata.name}")
  echo "Visit http://127.0.0.1:8080 to use your application"
  kubectl -- namespace default port-forward $POD_NAME 8080:80
code $ kubectl get all -l "app.kubernetes.io/name=nginx"
NAME
                            READY
                                    STATUS
                                               RESTARTS
                                                          AGE
pod/nginx-fcb5d6b64-b5cl9
                            1/1
                                    Running
                                               0
                                                          6m35s
                TYPE
                            CLUSTER-IP
                                           EXTERNAL-IP
NAME
                                                         PORT(S)
                                                                   AGE
service/nginx
                ClusterIP
                            10.16.6.108
                                                         80/TCP
                                                                   6m35s
                                           <none>
NAME
                        READY
                                UP-TO-DATE
                                              AVAILABLE
                                                          AGE
deployment.apps/nginx
                        1/1
                                             1
                                                          6m36s
NAME
                                  DESIRED
                                            CURRENT
                                                      READY
                                                               AGE
replicaset.apps/nginx-fcb5d6b64
                                                               6m36s
                                  1
                                             1
```

Figure 9.16 - Installing the nginx chart

In the preceding screenshot, we ran helm install nginx nginx. This command uses the following basic syntax:

### helm install <RELEASE NAME> <CHART NAME>

Here, <CHART NAME> is the local folder, so note that you can install the chart from remote Helm repositories and also from local folders, both with the same command.

The next command we used is as follows:

kubectl get all -l "app.kubernetes.io/name=nginx"

This command helped us to show the resources deployed by default by the chart.

As we already mentioned the helm test command, let's check out how that command functions:

### \$ helm test nginx

The output of the preceding command is shown in the following screenshot:

```
code $ helm test nginx
Pod nginx-test-connection pending
Pod nginx-test-connection succeeded
NAME: nginx
LAST DEPLOYED: Fri Sep 4 19:48:50 2020
NAMESPACE: default
STATUS: deployed
REVISION: 1
TEST SUITE:
               nginx-test-connection
Last Started:
                Fri Sep 4 20:13:17 2020
Last Completed: Fri Sep 4 20:13:19 2020
Phase:
                Succeeded
NOTES:
1. Get the application URL by running these commands:
  export POD_NAME=$(kubectl get pods --namespace default -l "app.kubernetes.io/name=nginx
,app.kubernetes.io/instance=nginx" -o jsonpath="{.items[0].metadata.name}")
  echo "Visit http://127.0.0.1:8080 to use your application"
  kubectl -- namespace default port-forward $POD_NAME 8080:80
code $
code $ kubectl get pods
NAME
                       READY
                                STATUS
                                            RESTARTS
                                                       AGE
nginx-fcb5d6b64-b5cl9 1/1
                                                       29m
                                Running
                                            0
nginx-test-connection
                       0/1
                                Completed
                                            0
                                                       5m7s
```

Figure 9.17 – Testing the nginx chart

The preceding helm test nginx command runs the test against the Helm release named nginx. The output of the kubectl get pods command shows the nginx-test-connection pod that was used to run the chart test and was then stopped.

Next, let's check the contents of the test-connection.yaml file:

### \$ cat nginx/templates/tests/test-connection.yaml

The output of the preceding command is shown in the following screenshot:

```
code $ cat nginx/templates/tests/test-connection.yaml
apiVersion: v1
kind: Pod
metadata:
  name: "{{ include "nginx.fullname" . }}-test-connection"
  labels:
    {{- include "nginx.labels" . | nindent 4 }}
  annotations:
    "helm.sh/hook": test-success
spec:
  containers:
    - name: wget
      image: busybox
      command: ['wget']
      args: ['{{ include "nginx.fullname" . }}:{{ .Values.service.port }}']
  restartPolicy: Never
```

Figure 9.18 - test-connection.yaml content

In the preceding screenshot, you can see a simple pod template that runs the curl command against the nginx service resource.

This args: ['{{ include "nginx.fullname" . }}:{{ .Values. service.port }}'] line of template code gets converted to nginx:80 when the actual Kubernetes resource gets created.

Simple and easy, right? As we can see, the helm create command creates a working chart with the example resource templates, and even with the test template.

# **Using Helm's linting feature**

So far, we've learned how to create a Helm chart. However, we also need to know how to check the chart for possible issues and errors. For that, we can use the helm lint <CHART NAME> command, which will check the Helm chart content by running a series of tests to verify the chart integrity.

Let's lint the nginx chart we have created:

```
$ helm lint nginx
```

The output of the preceding command is shown in the following screenshot:

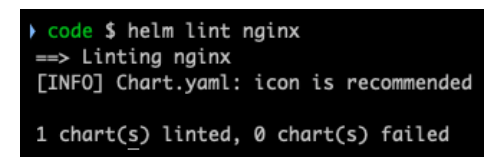

Figure 9.19 - Linting the nginx chart

As you can see in the preceding screenshot, our chart has no issues and can be installed safely. The [INFO] message is just the warning that the chart's icon is missing, which can be safely ignored.

It is really recommend to have it if you want to host your charts for example in https://chartcenter.io where it gets shown in its UI.

# **Extending Helm with plugins**

Helm can be extended with plugins as well. Plugins are useful to extend Helm features that are not part of the Helm CLI, as Helm might not have everything that you need.

There is no central Helm plugins repository yet, where you would be able to see a list of all available plugins, nor is there a Helm plugin manager.

As most of the plugins are stored in GitHub repositories, and it is recommended to use the GitHub topic helm-plugin to label the plugin, you can easily search for available plugins there:

| tepositories       | 283        | 283 repository results Sort: Best match                                                                                                    |
|--------------------|------------|----------------------------------------------------------------------------------------------------|
| code               | ?          |                                                                                                    |
| Commits            | <b>4</b> K | ☐ rimusz/helm-tiller<br>Helm v2 Tiller plugin aka Tillerless Helm                                                                                                    |
| sues               | 10K        | helm-tiller helm tillerless-helm kubernetes helm-plugin tiller tillerless helm2                                                                                                    |
| Discussions (Beta) | 2          | ☆ 261 ● Shell Apache-2.0 license Updated on 11 Apr                                                                                                    |
| Packages           | 0          |                                                                                                    |
| larketplace        | 2          | A helm plugin that shows a diff explaining what a helm upgrade would change                                                                                                    |
| opics              | 4          | kubernetes charts helm                                                                                                    |
| Vikis              | 341        | A new Analysis of Abarres of the and a state of the state of the state |
| Jsers              | 0          | ipedrazas/drone-helm     Helm (Kubernetes) plugin for drone.io                                                                                                    |
| anguages           |            | helm kubernetes drone-plugin drone-ci                                                                                                    |
| Shell              | 88         | ☆ 115 ● Go MIT license Updated on 17 Mar                                                                                                    |
| Go                 | 77         |                                                                                                    |
| Dockerfile         | 25         | L technosophos/neim-template<br>Helm plugin to add client-side 'helm template' command.                                                                                                    |
| Python             | 14         | helm helm-plugin kubernetes                                                                                                    |
| JavaScript         | 12         | ☆ 207 SG Updated on 23 Apr 2018                                                                                                    |
| Java               | 8          |                                                                                                    |
| Makefile           | 7          | Irills/helm-unittest BDD styled unit test framework for Kubernetes Helm charts as a Helm plugin.                                                                                                    |
| Smarty             | 6          | helm-chart helm-plugin testing kubernetes helm unittest                                                                                                    |
| TypeScript         | 5          | ☆ 230 ● Go MIT license Updated on 28 Apr                                                                                                    |
| Kotlin             | 4          |                                                                                                    |

Figure 9.20 – Helm plugins search on GitHub

In the preceding screenshot https://github.com/search?q=helm-plugin was used to search for Helm plugins in GitHub.

Let's see how easy it is to install a Helm plugin:

```
$ helm plugin list
```

| code \$ helm plugin list                                                                  |
|-------------------------------------------------------------------------------------------|
| NAME VERSION DESCRIPTION                                                                  |
| code \$ helm plugin install https://github.com/databus23/helm-diff                        |
| Downloading https://github.com/databus23/helm-diff/releases/download/v3.1.3/helm-diff-mac |
| os.tgz                                                                                    |
| % Total % Received % Xferd Average Speed Time Time Time Current                           |
| Dload Upload Total Spent Left Speed                                                       |
| 100 643 100 643 0 0 1400 0::: 1397                                                        |
| 100 14.7M 100 14.7M 0 0 4373k 0 0:00:03 0:00:03:: 6901k                                   |
| Preparing to install into /Users/rimasm/tmp/helm_home/data/helm/plugins/helm-diff         |
| helm-diff installed into /Users/rimasm/tmp/helm_home/data/helm/plugins/helm-diff/helm-dif |
| f                                                                                         |
|                                                                                           |
| The Helm Diff Plugin                                                                      |
|                                                                                           |
| * Shows a diff explaining what a helm upgrade would change:                               |
| This fetches the currently deployed version of a release                                  |
| and compares it to a local chart plus values. This can be                                 |
| used visualize what changes a helm upgrade will perform.                                  |
|                                                                                           |
| * Shows a diff explaining what had changed between two revisions:                         |
| This fetches previously deployed versions of a release                                    |
| and compares them. This can be used visualize what changes                                |
| were made during revision change.                                                         |
|                                                                                           |
| * Shows a diff explaining what a helm rollback would change:                              |
| This fetches the currently deployed version of a release                                  |
| and compares it to adeployed versions of a release, that you                              |
| want to rollback. This can be used visualize what changes a                               |
| helm rollback will perform.                                                               |
|                                                                                           |
| Usage:                                                                                    |
| diff [flags]                                                                              |
| diff [command]                                                                            |

Figure 9.21 – Helm plugin helm-diff being installed

In the preceding command, helm plugin list, we checked for installed plugins, then we used helm plugin install https://github.com/databus23/helm-diff to install the helm-diff plugin. The preceding plugin installation output was cut as the installed plugin prints a lot of information.

Let's check the plugins list:

\$ helm plugin list

| code | \$<br>helm plu | ugin list | t    |         |         |    |   |      |
|------|----------------|-----------|------|---------|---------|----|---|------|
| NAME | VERSION        | DESCRIPT  | LION |         |         |    |   |      |
| diff | 3.1.3          | Preview   | helm | upgrade | changes | as | а | diff |

Figure 9.22 - Helm plugin list

We see that the diff plugin is installed, which is basically a new Helm command: helm diff.

We are not going to check how helm diff works, but it is a very handy one as you can check the differences between the installed and new chart versions.

Let's install one more:

```
$ helm plugin install https://github.com/instrumenta/helm-
kubeval
```

The output of the preceding command is shown in the following screenshot:

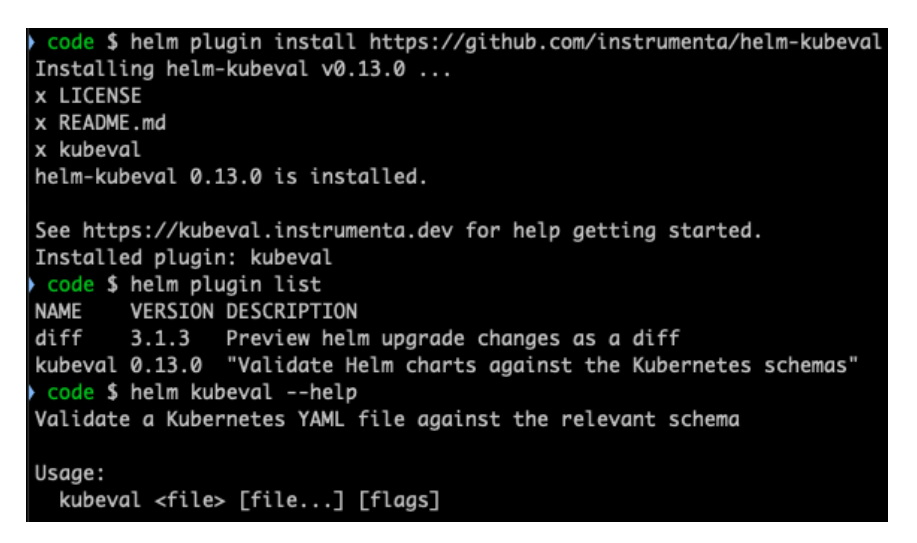

Figure 9.23 – helm plugin install helm-kubeval

The preceding command, helm plugin install https://github.com/ instrumenta/helm-kubeval, installed the kubeval plugin, which validates Helm charts against Kubernetes schemas. Let's validate the nginx chart that we created with helm create before:

## \$ helm kubeval nginx

The output of the preceding command is shown in the following screenshot:

```
code $ helm kubeval nginx
The file nginx/templates/serviceaccount.yaml contains a valid ServiceAccount
The file nginx/templates/service.yaml contains a valid Service
The file nginx/templates/deployment.yaml contains a valid Deployment
The file nginx/templates/tests/test-connection.yaml contains a valid Pod
```

Figure 9.24 - Validating the nginx chart with the kubeval plugin

The preceding helm kubeval nginx command validated the nginx chart – as we can see, it's all green, so no issues there. This plugin is a good addition to the helm lint command, and the combination of both gives you nice tooling to check charts with.

Now, we know how to extend Helm with extra features, as one tool cannot have everything. Plugins are easy to write as well, and you can learn that in your own time, of course.

## Summary

In this chapter, we have learned how to use Helm for installing, upgrading, rolling back releases, checking chart templates' output, creating a chart, linting a chart, and extending Helm with plugins.

Helm is a powerful tool with which you can deploy both simple and complex Kubernetes applications. It will help you to deploy real-world applications, especially as there are so many different charts ready to use from many Helm repositories.

In the last chapter of this book, we're going to learn kubectl best practices and kubectl commands for Docker users.

# 10 kubectl Best Practices and Docker Commands

In the previous chapter, we learned about Helm, which is a Kubernetes package manager. In this last chapter of our book, we are going to learn about a few kubectl best practices.

In this chapter, we will learn how to use shell aliases to shorten kubectl commands, and other handy tips for using kubectl commands, as well.

We will also check some equivalent commands in Docker for some kubectl commands, especially the ones that are handy to know for new Kubernetes users who are familiar with Docker commands and want to know about similar commands in kubectl.

In this chapter, we're going to cover the following main topics:

- Using shell aliases for kubectl commands
- Similar Docker commands in kubectl

# Using shell aliases for kubectl commands

Typing kubectl with a command every time is both boring and time-consuming. You can use kubectl command completion in the Bash and Zsh shells, which helps of course, but it is still not as quick as using aliases.

Let's overview a list of some handy kubectl commands and use them with aliases that you can put in the zsh\_aliases or bash\_aliases files, depending on which shell you are using:

- k for kubectl—this speaks for itself.
- kg for kubectl get—this is useful to get a list of pods, deployments, statefulsets, services, nodes, and other details, as shown in the following example command:

\$ kg nodes

The output of the preceding command is shown in the following screenshot:

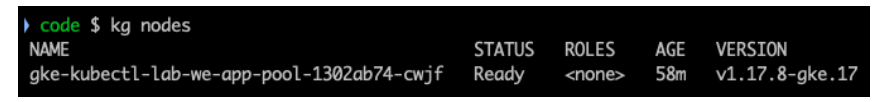

```
Figure 10.1 – kg nodes output
```

The preceding screenshot shows a list of available Kubernetes nodes in the cluster by running the \$ kg nodes command.

- kd for kubectl describe—this is useful to describe pods, deployments, statefulsets, services, nodes, and so on.
- kga for kubectl get all—this shows a list of pods, deployments, statefulsets, services, and resources in the currently set namespace. You can also provide the -n flag to specify the namespace or -A to show resources in all namespaces:

\$ kga

The output of the preceding command is shown in the following screenshot:

| <pre>&gt; code \$ kga NAME pod/nginx-fcb5d6b64-&gt;</pre> | REA<br>k4kwg 1/1               | DY STATUS<br>Running                   | RESTARTS<br>Ø                              | AGE<br>6d2 | 2h                           |                  |
|-----------------------------------------------------------|--------------------------------|----------------------------------------|--------------------------------------------|------------|------------------------------|------------------|
| NAME<br>service/kubernetes<br>service/nginx               | TYPE<br>ClusterIP<br>ClusterIP | CLUSTER-IP<br>10.16.0.1<br>10.16.6.108 | EXTERNA<br><none><br/><none></none></none> | L-IP       | PORT(S)<br>443/TCP<br>80/TCP | AGE<br>98d<br>8d |
| NAME<br>deployment.apps/nginy                             | READY                          | UP-TO-DATE<br>1                        | AVAILABLE<br>1                             | AGE<br>8d  |                              |                  |
| NAME<br>replicaset.apps/nginx                             | <pre>&lt;-fcb5d6b64</pre>      | DESIRED<br>1                           | CURRENT I                                  | READY<br>1 | AGE<br>8d                    |                  |

Figure 10.2 – kga output

The preceding screenshot shows the output of the kga alias with the resources found in the current namespace.

- krga for kubectl really get all—this shows the list of all resources including secrets, events, and more in the currently set namespace. You can also provide the -n flag to specify the namespace or -A to show all resources from all namespaces.
- kp for kubectl get pods -o wide—this shows the list of pods in the current namespace. The -o wide flag shows a given pod's assigned IP and the node it has been scheduled to:

\$ k get pods
\$ kp

The output of the preceding command is shown in the following screenshot:

| code \$ k get pods             |       |         |          |       |          |                                           |
|--------------------------------|-------|---------|----------|-------|----------|-------------------------------------------|
| NAME                           | READY | STATUS  | RESTARTS | AGE   |          |                                           |
| nginx-fcb5d6b64-x4kwg          | 1/1   | Running | 0        | 6d22h |          |                                           |
| code \$ kp                     |       |         |          |       |          |                                           |
| NAME                           | READY | STATUS  | RESTARTS | AGE   | IP       | NODE                                      |
| nginx-fc <u>b</u> 5d6b64-x4kwg | 1/1   | Running | 0        | 6d22h | 10.8.0.2 | gke-kubectl-lab-we-app-pool-1302ab74-cwjf |

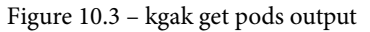

The preceding screenshot shows the output of the k get pods and kp aliases.

- kap for kubectl get pods -A -o wide—this is a similar alias to kp, but shows the pods in all namespaces.
- ka for kubect1 apply -f—you can use this to create/update a deployment:

```
$ ka nginx.yaml
```

• kei for kubectl exec -it—this executes into the running pod's shell:

\$ kei nginx-fcb5d6b64-x4kwg - bash

The output of the preceding command is shown in the following screenshot:

| code \$ kp                              |          |         |          |       |          |
|-----------------------------------------|----------|---------|----------|-------|----------|
| NAME                                    | READY    | STATUS  | RESTARTS | AGE   | IP       |
| nginx-fcb5d6b64-x4kwg                   | 1/1      | Running | 0        | 6d22h | 10.8.0.2 |
| <pre>&gt; code \$ kei nginx-fcb5d</pre> | 6b64-x4k | wg bash | bash     |       |          |
| root@nginx-fcb5d6b64-x4                 | kwg:/#   |         |          |       |          |

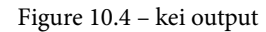

The preceding screenshot shows the output of kei nginx-fcb5d6b64-x4kwg bash - bash.

• ke for kubectl exec—this executes a command in the running pod:

```
$ ke nginx-fcb5d6b64-x4kwg -- ls -alh
```

The output of the preceding command is shown in the following screenshot:

| code \$ kp                               |       |        |      |       |     |      |       |           |       |          |
|------------------------------------------|-------|--------|------|-------|-----|------|-------|-----------|-------|----------|
| NAME                                     |       |        | F    | READY | S   | ΓΑΤΙ | JS    | RESTARTS  | AGE   | IP       |
| nginx-fcb5                               | d6b64 | l-x4kv | vg 1 | 1/1   | Rı  | Inn  | ing   | 0         | 6d22h | 10.8.0.2 |
| code \$ ke nginx-fcb5d6b64-x4kwg ls -alh |       |        |      |       |     |      |       |           |       |          |
| total 76K                                |       |        |      |       |     |      |       |           |       |          |
| drwxr-xr-x                               | 1     | root   | root | 4.0K  | Sep | 13   | 13:16 |           |       |          |
| drwxr-xr-x                               | 1     | root   | root | 4.0K  | Sep | 13   | 13:16 |           |       |          |
| -rwxr-xr-x                               | 1     | root   | root | 0     | Sep | 13   | 13:16 | .dockeren | v     |          |
| drwxr-xr-x                               | 2     | root   | root | 4.0K  | Aug | 12   | 2019  | bin       |       |          |
| drwxr-xr-x                               | 2     | root   | root | 4.0K  | Mar | 28   | 2019  | boot      |       |          |
| drwxr-xr-x                               | 5     | root   | root | 360   | Sep | 13   | 13:16 | dev       |       |          |
| drwxr-xr-x                               | 1     | root   | root | 4.0K  | Sep | 13   | 13:16 | etc       |       |          |
| drwxr-xr-x                               | 2     | root   | root | 4.0K  | Mar | 28   | 2019  | home      |       |          |
| drwxr-xr-x                               | 1     | root   | root | 4.0K  | Aug | 12   | 2019  | lib       |       |          |
| drwxr-xr-x                               | 2     | root   | root | 4.0K  | Aug | 12   | 2019  | lib64     |       |          |
| drwxr-xr-x                               | 2     | root   | root | 4.0K  | Aug | 12   | 2019  | media     |       |          |
| drwxr-xr-x                               | 2     | root   | root | 4.0K  | Aug | 12   | 2019  | mnt       |       |          |
| drwxr-xr-x                               | 2     | root   | root | 4.0K  | Aug | 12   | 2019  | opt       |       |          |
| dr-xr-xr-x                               | 146   | root   | root | 0     | Sep | 13   | 13:16 | proc      |       |          |
| drwx                                     | 1     | root   | root | 4.0K  | Sep | 13   | 14:47 | root      |       |          |
| drwxr-xr-x                               | 1     | root   | root | 4.0K  | Sep | 13   | 13:16 | run       |       |          |
| drwxr-xr-x                               | 2     | root   | root | 4.0K  | Aug | 12   | 2019  | sbin      |       |          |
| drwxr-xr-x                               | 2     | root   | root | 4.0K  | Aug | 12   | 2019  | srv       |       |          |
| dr-xr-xr-x                               | 12    | root   | root | 0     | Sep | 13   | 14:49 | sys       |       |          |
| drwxrwxrwt                               | 1     | root   | root | 4.0K  | Aug | 14   | 2019  | tmp       |       |          |
| drwxr-xr-x                               | 1     | root   | root | 4.0K  | Aug | 12   | 2019  | usr       |       |          |
| drwxr-xr-x                               | 1     | root   | root | 4.0K  | Aug | 12   | 2019  | var       |       |          |

Figure 10.5 – ke output

The preceding screenshot shows the output of ke nginx-fcb5d6b64-x4kwg bash - ls -alh.

• ktn for watch kubectl top nodes—use this to watch a node's resource consumption:

\$ ktn

The output of the preceding command is shown in the following screenshot:

| Every 2.0s: kubectl top nodes             |            |      |               |         |
|-------------------------------------------|------------|------|---------------|---------|
| NAME                                      | CPU(cores) | CPU% | MEMORY(bytes) | MEMORY% |
| gke-kubectl-lab-we-app-pool-1302ab74-cwjf | 99m        | 10%  | 572Mi         | 21%     |

#### Figure 10.6 – ktn output

The preceding screenshot shows the output of ktn with the list of nodes and their respective resource usages.

• ktp for watch kubectl top pods—use this to watch a pod's resources consumption:

#### \$ ktp

The output of the preceding command is shown in the following screenshot:

| Every 2.0s: kubectl to | op pods    |               |
|------------------------|------------|---------------|
| NAME                   | CPU(cores) | MEMORY(bytes) |
| nginx-fcb5d6b64-x4kwg  | 1m         | 2Mi           |

Figure 10.7 – ktp output

The preceding screenshot shows the output of ktp with the list of pods and their resource usages.

• kpf for kubectl port-forward—use this to do a port forward for the pod so we can access the pod from localhost:

```
$ kpf nginx-fcb5d6b64-x4kwg 8080
```

The output of the preceding command is shown in the following screenshot:

```
code $ kp
                        READY
                               STATUS
                                          RESTARTS
                                                     AGE
                                                             IΡ
                                                                        NODE
nainx-fcb5d6b64-x4kwa
                               Runnina
                                          0
                                                     6d22h
                                                             10.8.0.2
                                                                        gke-kubectl-lab-we-app-pool-1302ab74-cwjf
     $ kpf nginx-fcb5d6b64-x4kwg 8080
 prwarding from 127.0.0.1:8080 -> 8080
  warding from [::1]:8080 -> 8080
```

```
Figure 10.8 – kpf output
```

The preceding screenshot shows the output of kpf with port forwarding set to port 8080.

• kl for kubectl logs—this shows the logs of a pod or deployment:

```
$ kl deploy/nginx --tail 10
```

The output of the preceding command is shown in the following screenshot:

| <pre>&gt; code \$ k get</pre>  | deploy          |              |          |           |             |                      |     |  |
|--------------------------------|-----------------|--------------|----------|-----------|-------------|----------------------|-----|--|
| NAME READY                     | UP-TO-DATE      | AVAILABLE    | AGE      |           |             |                      |     |  |
| nginx 1/1                      | 1               | 1            | 8d       |           |             |                      |     |  |
| code \$ kl deploy/nginxtail 10 |                 |              |          |           |             |                      |     |  |
| 10.8.0.1                       | [13/Sep/2020:15 | :02:21 +0000 | ] "GET / | HTTP/1.1" | 200 612 "-" | ' "kube-probe/1.17+" | "-" |  |
| 10.8.0.1                       | [13/Sep/2020:15 | :02:23 +0000 | ] "GET / | HTTP/1.1" | 200 612 "-" | ' "kube-probe/1.17+" | "-" |  |
| 10.8.0.1                       | [13/Sep/2020:15 | :02:31 +0000 | ] "GET / | HTTP/1.1" | 200 612 "-" | "kube-probe/1.17+"   | "-" |  |
| 10.8.0.1                       | [13/Sep/2020:15 | :02:33 +0000 | ] "GET / | HTTP/1.1" | 200 612 "-' | "kube-probe/1.17+"   | "-" |  |
| 10.8.0.1                       | [13/Sep/2020:15 | :02:41 +0000 | ] "GET / | HTTP/1.1" | 200 612 "-' | "kube-probe/1.17+"   | "_" |  |
| 10.8.0.1                       | [13/Sep/2020:15 | :02:43 +0000 | ] "GET / | HTTP/1.1" | 200 612 "-' | "kube-probe/1.17+"   | "_" |  |
| 10.8.0.1                       | [13/Sep/2020:15 | :02:51 +0000 | ] "GET / | HTTP/1.1" | 200 612 "-' | "kube-probe/1.17+"   | "-" |  |
| 10.8.0.1                       | [13/Sep/2020:15 | :02:53 +0000 | ] "GET / | HTTP/1.1" | 200 612 "-' | "kube-probe/1.17+"   | "-" |  |
| 10.8.0.1                       | [13/Sep/2020:15 | :03:01 +0000 | ] "GET / | HTTP/1.1" | 200 612 "-" | "kube-probe/1.17+"   | "_" |  |
| 10.8.0.1                       | [13/Sep/2020:15 | :03:03 +0000 | ] "GET / | HTTP/1.1" | 200 612 "-" | "kube-probe/1.17+"   | "_" |  |

Figure 10.9 - kl output

The preceding screenshot shows the output of kl with the logs for the nginx deployment.

Also, you can add the following to your list:

- d:docker
- kz:kustomize
- h:helm

An example snippet of .zsh\_aliases is shown in the following code block:

```
$ cat .zsh aliases
# aliases
alias a="atom ."
alias c="code ."
alias d="docker"
alias h="helm"
alias k="kubectl"
alias ke="kubectl exec -it"
alias kc="kubectl create -f"
alias ka="kubectl apply -f"
alias kd="kubectl describe"
alias kl="kubectl logs"
alias kg="kubectl get"
alias kp="kubectl get pods -o wide"
alias kap="kubectl get pods --all-namespaces -o wide"
alias ktn="watch kubectl top nodes"
alias ktp="watch kubectl top pods"
alias ktc="watch kubectl top pods --containers"
alias kpf="kubectl port-forward"
alias kcx="kubectx"
alias kns="kubectl-ns"
```

Using aliases will help you to be more productive by typing a few letters instead of a few words. Also, not all commands are easy to remember, so using aliases will help to overcome that too.

## Similar Docker commands in kubectl

The following is a list of the most useful Docker commands, followed by their equivalents in kubectl.

Getting information is done with the following commands:

- docker info
- kubectl cluster-info

Getting version information is done with the following commands:

- docker version
- kubectl version

Running a container and exposing its port is done with the following commands:

- docker run -d --restart=always --name nginx -p 80:80 nginx
- kubectl create deployment --image=nginx nginx
- kubectl expose deployment nginx --port=80 --name=nginx

Getting container logs is done with the following commands:

- docker logs --f <container name>
- kubectl logs --f <pod name>

Executing into a running container/pod shell is done with the following commands:

- docker exec -it <container name> /bin/bash
- kubectl exec -it <pod name>

Getting a list of containers/pods is done with the following commands:

- docker ps -a
- kubectl get pods

Stopping and removing a container/pod is done with the following commands:

- docker stop <container name> && docker rm <container name>
- kubectl delete deployment <deployment name>
- kubectl delete pod <pod name>

We have now learned the most useful kubectl commands for Docker users, which should speed up your learning curve with kubectl and will become useful commands in your daily work.

# Summary

In this final chapter, we learned some kubectl best practices by examining how to use aliases to run various commands with kubectl, and then saw some equivalents for Docker commands in kubectl.

Using aliases shortens the time required for typing, and of course, aliases are easier to remember instead of some long commands.

Throughout this book, we have learned a lot of useful information, such as how to install kubectl; getting information about the cluster and nodes; installing, updating, and debugging an application; working with kubectl plugins; and also learned about Kustomize and Helm.

I hope the book will help you to master Kubernetes, kubectl, and Helm.

# Other Books You May Enjoy

If you enjoyed this book, you may be interested in these other books by Packt:

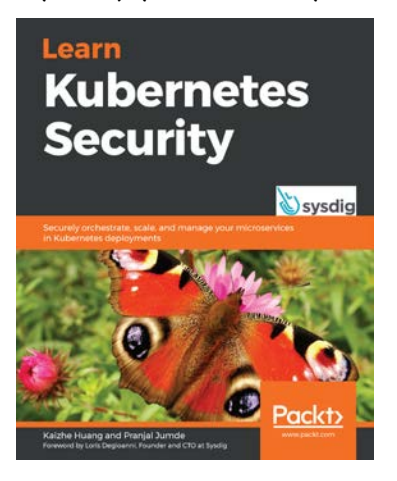

## Learn Kubernetes Security

Kaizhe Huang and Pranjal Jumde

ISBN: 978-1-83921-650-3

- Understand the basics of Kubernetes architecture and networking
- Gain insights into different security integrations provided by the Kubernetes platform
- Delve into Kubernetes' threat modeling and security domains
- Explore different security configurations from a variety of practical examples
- Get to grips with using and deploying open source tools to protect your deployments
- Discover techniques to mitigate or prevent known Kubernetes hacks

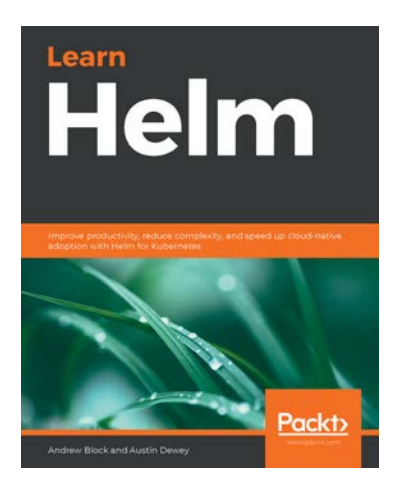

## Learn Helm

Andrew Block and Austin Dewey

ISBN: 978-1-83921-429-5

- Develop an enterprise automation strategy on Kubernetes using Helm
- Create easily consumable and configurable Helm charts
- Use Helm in orchestration tooling and Kubernetes operators
- Explore best practices for application delivery and life cycle management
- Leverage Helm in a secure and stable manner that is fit for your enterprise
- Discover the ins and outs of automation with Helm

# Leave a review - let other readers know what you think

Please share your thoughts on this book with others by leaving a review on the site that you bought it from. If you purchased the book from Amazon, please leave us an honest review on this book's Amazon page. This is vital so that other potential readers can see and use your unbiased opinion to make purchasing decisions, we can understand what our customers think about our products, and our authors can see your feedback on the title that they have worked with Packt to create. It will only take a few minutes of your time, but is valuable to other potential customers, our authors, and Packt. Thank you!

# Index

# Α

application assigning, to specific node 53, 55 deleting 58-60 exposing, to internet 57, 58 scaling up 46, 47 application release rolling back 52, 53 application replicas scheduling, to different nodes 55-57 application version deploying 50-52

## B

basic kubectl commands 15 basic plugin creating 79, 80

## C

cluster resources list 24 cluster API versions 23 cluster information 21-23 cordon command 29

## D

Docker commands in kubectl 123

## Η

Helm about 94 chart 94-96 chart templating 94-98 extending, with plugins 112-116 linting feature, using 112 release 94, 98 repositories 98 repository 94 template command, using 106-108 Helm charts about 96 creating 108-112 repository, URL 99 used, for installing applications 99-103 Helm CLI about 94 commands 95 installing 95

Helm releases
about 98
rolling back, to previous
version 105, 106
updating 103-105
Homebrew package manager
URL 13
Horizontal Pod Autoscaler (HPA) 109

## 

inter-process communication (IPC) 38

## Κ

Krew about 76 **URL 76** kubectl about 13 commands 15 Docker commands 123 installing 13 installing, on Linux 14 installing, on macOS 13 installing, on Windows 14 kubectl advanced commands 16 kubectl cluster management commands 16 kubectl commands about 15 advanced commands 16 basic commands 15 cluster management commands 16 deploy commands 15 other commands 17 settings commands 17 shell aliases, using for 118-122

troubleshooting and debugging commands 16 kubectl ctx plugin 78 kubectl deploy commands 15 kubectl ns plugin 78 kubectl setting commands 17 kubectl troubleshooting and debugging commands 16 kubectl view-allocations plugin 78 Kubernetes features 11 Kubernetes application patching with Kustomize 82-87 Kubernetes deployment creating 38-41 Kubernetes services creating 42-46 Kustomize about 81, 82 Kubernetes application, patching with 82-87 using, for advanced customizations 87-92

## L

linting feature, Helm using 112 Linux kubectl, installing 14

## Μ

macOS kubectl, installing 13

## Ν

node pools about 33 example 33 nodes cordoning 29, 30 describing 27, 28 draining 31, 32 list 26 removing 32, 33 resource usage, displaying 29

## Ρ

plugins installing 75-77 used, for extending Helm 112-116 using 78 pod about 38 describing 64-66 logs, checking 66-69 PostgreSQL container command, executing 70, 71

## S

Scoop URL 14 shell aliases using, for kubectl commands 118-122

## W

Windows kubectl, installing 14